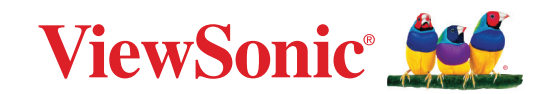

# CDE92UW CDE105UW

Display commerciale Manuale utente

> Modello N. VS20065 | VS20378 P/N: CDE92UW | CDE105UW

## **Grazie per aver scelto ViewSonic®**

In qualità di fornitore leader a livello globale di soluzioni visive, ViewSonic<sup>®</sup> si impegna a superare le aspettative mondiali per evoluzione, innovazione e semplicità tecnologica. A ViewSonic<sup>®</sup> crediamo che i nostri prodotti abbiano il potenziale di cambiare in meglio il mondo e siamo sicuri che sarete pienamente soddisfatti del prodotto ViewSonic<sup>®</sup> scelto.

Ancora una volta, vi ringraziamo per aver scelto ViewSonic®!

## Precauzioni di sicurezza

Leggere le seguenti **Precauzioni di sicurezza** prima di utilizzare il dispositivo.

- Conservare il presente manuale in un luogo sicuro per riferimento futuro.
- Leggere tutti gli avvisi e attenersi a tutte le istruzioni.
- Non utilizzare il dispositivo vicino all'acqua. Per ridurre il rischio di incendi o scosse elettriche, non esporre il dispositivo all'umidità.
- Non rimuovere il coperchio posteriore. Questo monitor contiene componenti con tensioni elevate. In caso contrario, potrebbero verificarsi infortuni.
- Evitare di esporre il dispositivo alla luce solare diretta o ad altre fonti di calore eccessive.
- Non eseguire l'installazione nei pressi di fonti di calore come radiatori, diffusori di aria calda, stufe o altri dispositivi (inclusi amplificatori) che possono aumentare la temperatura del dispositivo a livelli pericolosi.
- Utilizzare un panno morbido e asciutto per pulire l'involucro esterno. Per maggiori informazioni, consultare la sezione "Manutenzione".
- Quando si sposta il dispositivo, fare attenzione a non far cadere o urtare il dispositivo.
- Non posizionare il dispositivo su superfici irregolari o instabili. Il dispositivo potrebbe cadere provocando lesioni o guastandosi.
- Non collocare oggetti pesanti sul dispositivo o sui cavi di collegamento.
- In caso di fumo, rumori anomali o odori strani, spegnere immediatamente il dispositivo e contattare il rivenditore o ViewSonic<sup>®</sup>. Continuare a usare il dispositivo in queste condizioni può essere pericoloso.
- Il dispositivo è un monitor con retroilluminazione a LED destinato all'uso generale in ufficio.
- Non tentare di eludere le disposizioni di sicurezza concernenti la spina polarizzata o la messa a terra. Una spina polarizzata presenta due lamelle di cui una è più grande dell'altra. Una spina con messa a terra presenta due lamelle e un terzo polo di messa a terra. La lamella ampia e il terzo polo servono per la sicurezza personale. Se la spina non è adatta alla presa di corrente, utilizzare un adattatore e non tentare di forzare l'inserimento della spina nella presa.
- Quando si effettua il collegamento a una presa di corrente, NON rimuovere il polo di messa a terra. Assicurarsi che i poli di messa a terra non siano MAI RIMOSSI.
- Evitare di calpestare o schiacciare il cavo di alimentazione, in particolare sulla spina e nel punto in cui fuoriesce dall'apparecchio. Assicurarsi che la presa di corrente sia posizionata vicino all'apparecchio in modo che sia facilmente accessibile.

- Utilizzare solo accessori specificati dal produttore.
- Quando si utilizza un carrello, prestare attenzione quando si sposta il carrello con sopra l'attrezzatura per evitare che si ribalti provocando lesioni.
- Scollegare la spina di alimentazione dalla presa CA se il dispositivo non viene utilizzato per un lungo periodo di tempo.
- Posizionare il dispositivo in un'area ben ventilata. Non posizionare oggetti sul dispositivo che impediscano la dissipazione del calore. Inoltre, evitare la luce diretta.

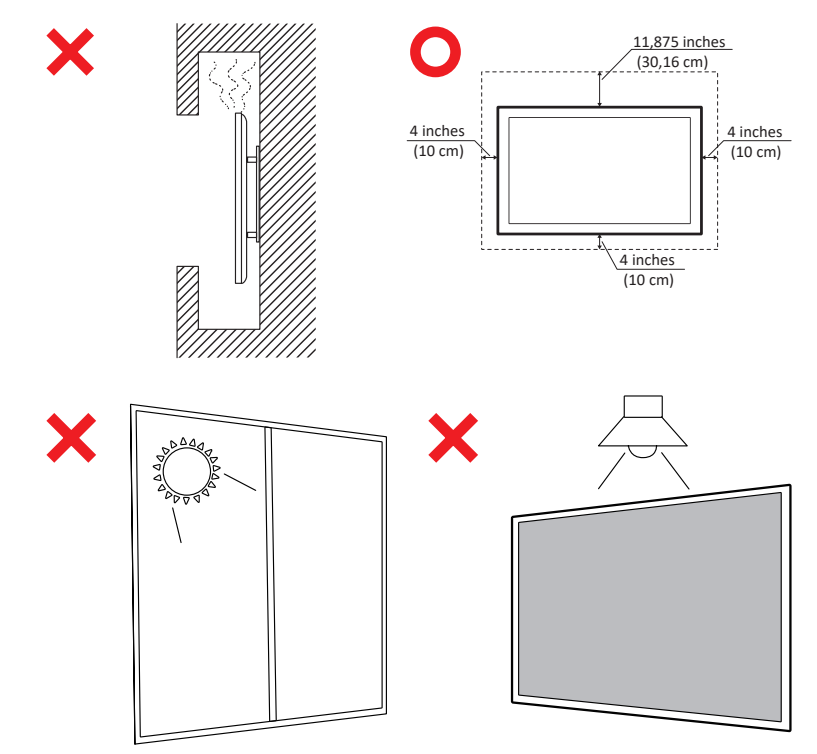

#### IMPORTANTE

Per garantire le prestazioni ottimali e la longevità del tuo display, è essenziale seguire le procedure di manipolazione, montaggio e stoccaggio raccomandate. Posizionare il display in orizzontale può portare a una serie di potenziali problemi, tra cui:

- Eccessivo stress sui componenti strutturali del display, che porta alla formazione di crepe o distorsioni lungo i bordi.
- Distribuzione del peso irregolare, che può causare la deformazione dello schermo, sostenere danni interni o creparsi nel tempo.
- Danni legati al calore, poiché i componenti interni potrebbero non essere in grado di dissipare il calore come previsto, portando a potenziali guasti o danni permanenti.

Inoltre, alterare la forma del display può compromettere anche l'integrità dei suoi componenti interni, inclusi i sensibili celle LCD, il che può portare a un degrado permanente della qualità del display.

Per prevenire tali problemi e mantenere le condizioni ottimali del display, si consiglia di montarlo, maneggiarlo, trasportarlo e conservarlo sempre in posizione verticale. Il mancato rispetto di ciò potrebbe annullare la garanzia e compromettere le prestazioni e la durata del display.

**NOTA:** Qualsiasi danno derivante dall'uso improprio o dalla gestione inadeguata del display non è coperto dalla garanzia.

#### ATTENZIONE:

Scollegare immediatamente il dispositivo dalla presa a muro e rivolgersi a un tecnico dell'assistenza qualificato nelle seguenti condizioni:

- quando il cavo di alimentazione o la spina sono danneggiati.
- se penetrano liquidi o oggetti nell'unità.
- se l'unità viene esposta ad umidità.
- se l'unità non funziona normalmente o cade.

Non posizionare il dispositivo su superfici instabili. Il dispositivo potrebbe cadere, provocando gravi lesioni personali o il decesso. Molte lesioni, in particolare ai bambini, possono essere evitate adottando semplici precauzioni come:

- Utilizzare mobiletti o supporti consigliati dal produttore del dispositivo.
- Utilizzare solo mobili che possano sostenere in sicurezza il dispositivo.
- Assicurarsi che il dispositivo non sporga dal bordo del mobile di supporto.
- Non posizionare il dispositivo su mobili alti come ad esempio, armadi o librerie senza ancorare sia il mobile che il dispositivo a un supporto adeguato.
- Non collocare il dispositivo su tessuti o altri materiali che potrebbero trovarsi tra il dispositivo e i mobili di supporto.
- Istruire i bambini sui pericoli derivanti dall'arrampicarsi sui mobili per raggiungere il dispositivo o i controlli.

Se si mantiene e trasferisce il dispositivo esistente altrove, è necessario applicare le stesse considerazioni di cui sopra.

## Indice

| Precauzioni di sicurezza                                        |    |
|-----------------------------------------------------------------|----|
| Indice                                                          | 7  |
| Introduzione                                                    | 11 |
| Contenuti della confezione                                      | 11 |
| Specifiche kit montaggio a parete (VESA)                        | 12 |
| Panoramica del prodotto                                         | 13 |
| Pannelli I/O                                                    | 14 |
| I/O posteriore                                                  | 15 |
| I/O laterale                                                    |    |
| OPS e Slot Wi-Fi                                                |    |
| Telecomando                                                     | 19 |
| Portata del ricevitore del telecomando                          | 22 |
| Realizzazione dei collegamenti                                  | 23 |
| Collegamento all'alimentazione                                  | 23 |
| Collegamento di dispositivi esterni e collegamento con un tocco | 24 |
| Collegamento USB tipo C                                         |    |
| Collegamento HDMI                                               |    |
| Collegamento DisplayPort                                        |    |
| Collegamento RS-232                                             | 25 |
| Collegamento USB                                                | 26 |
| USB tipo A                                                      |    |
| USB tipo C                                                      |    |
| Connessione di rete                                             | 27 |
| Collegamento del lettore multimediale                           | 28 |
| Collegamento audio                                              | 29 |
| Ingresso audio                                                  |    |
| Uscita audio                                                    | 29 |
| Collegamento SPDIF                                              | 29 |
| Collegamento dell'uscita video (HDMI Out)                       | 30 |
| Collegamenti opzionali                                          | 31 |
| Installazione della piastra della fotocamera UMB202             |    |

| Uso del monitor                                               | 32 |
|---------------------------------------------------------------|----|
| Accensione/Spegnimento del monitor                            |    |
| Impostazione di avvio iniziale                                |    |
| Home Screen (Schermata iniziale)                              |    |
| General Settings (Impostazioni generali)                      |    |
| Network (Rete)                                                |    |
| Device (Dispositivo)                                          | 40 |
| System (Sistema)                                              |    |
| Menu ad albero delle impostazioni generali                    |    |
| Menu dell'OSD (On-Screen Display)                             | 51 |
| Navigazione nel menu OSD utilizzando il telecomando           | 51 |
| Menu ad albero dell'OSD (On-Screen Display)                   | 52 |
| Picture (Immagini)                                            | 57 |
| Filtro luce blu e protezione degli occhi                      | 58 |
| PIP                                                           | 60 |
| Utilizzando PBP (Modalità Schermo Diviso) con un'Applicazione | 61 |
| Audio                                                         | 63 |
| Time (Ora)                                                    | 64 |
| Advanced (Avanzata)                                           | 65 |
| About (Informazioni)                                          | 67 |

| Applicazioni e impostazioni integrate                                    | 68                                    |
|--------------------------------------------------------------------------|---------------------------------------|
| myViewBoard Display                                                      | 68                                    |
| myViewBoard Manager                                                      | 69                                    |
| vCast                                                                    | 70                                    |
| Impostazioni gruppo di visualizzazione                                   |                                       |
| Synchronized Group Screen All the Time (Schermata di gruppo sincroniz    | zzata in                              |
| ogni momento)                                                            | 74                                    |
| Condivisione di uno schermo con il gruppo di visualizzazione (trasmissio | one uno a                             |
| molti)                                                                   | 74                                    |
| Modalità moderatore                                                      | 75                                    |
| Trasmissione                                                             |                                       |
| Condivisione di più schermi                                              |                                       |
| Anteprima schermo                                                        |                                       |
| Тоссо                                                                    |                                       |
| Trasmissione da dispositivi basati su Windows, Macbook e Chrome          |                                       |
| Trasmissione da dispositivi Android                                      |                                       |
| Trasmissione da dispositivi Apple iOS                                    | 83                                    |
| Connessione a ViewBoard da un dispositivo mobile                         |                                       |
| Trasmissione con Chromecast                                              |                                       |
| Trasmissione con Miracast                                                |                                       |
| Altre applicazioni predefinite                                           | 91                                    |
| Chromium                                                                 |                                       |
| Folders                                                                  |                                       |
| OfficeMobile                                                             |                                       |
| vSweeper                                                                 |                                       |
| Protocollo RS-232                                                        | 96                                    |
|                                                                          |                                       |
| Specifiche hardware PS-222                                               |                                       |
| Specifiche hardware I AN                                                 |                                       |
| Impostazione di comunicazione RS232                                      |                                       |
| Impostazione di comunicazione I AN                                       |                                       |
| Riferimento ai messaggi di comando                                       | 97                                    |
| Protocollo                                                               | 02                                    |
| Flenco Set-Function                                                      | ۵۶<br>۵۵                              |
| Elenco funzioni Get                                                      | 106                                   |
| Modalità pass-through del telecomando                                    |                                       |
|                                                                          | · · · · · · · · · · · · · · · · · · · |

| Appendice                                                        | 117     |
|------------------------------------------------------------------|---------|
| Formato supporto USB                                             | 117     |
| Foto                                                             | 117     |
| Video                                                            | 117     |
| Audio                                                            | 121     |
| Sottotitoli                                                      | 127     |
| Tabella temporizzazioni                                          | 128     |
| HDMI PC                                                          | 128     |
| HDMI                                                             | 129     |
| Тіро С                                                           | 130     |
| Risoluzione dei problemi                                         |         |
| Manutenzione                                                     |         |
| Precauzioni generali                                             | 133     |
| Pulizia dello schermo                                            |         |
| Pulizia della scocca                                             | 133     |
| Informazioni sulle normative e per la riparazi                   | one 134 |
| Informazioni sulla conformità                                    |         |
| Dichiarazione di conformità FCC                                  |         |
| Dichiarazione di Industry Canada                                 |         |
| Conformità CE per i paesi europei                                |         |
| Dichiarazione di conformità RoHS2                                |         |
| Dichiarazione ENERGY STAR <sup>®</sup>                           |         |
| Restrizione indiana sulle sostanze pericolose                    |         |
| Smaltimento del prodotto alla fine della vita utile del prodotto |         |
| Informazioni sul Copyright                                       |         |
| Servizio assistenza                                              |         |
| Garanzia limitata                                                |         |

## Introduzione

## Contenuti della confezione

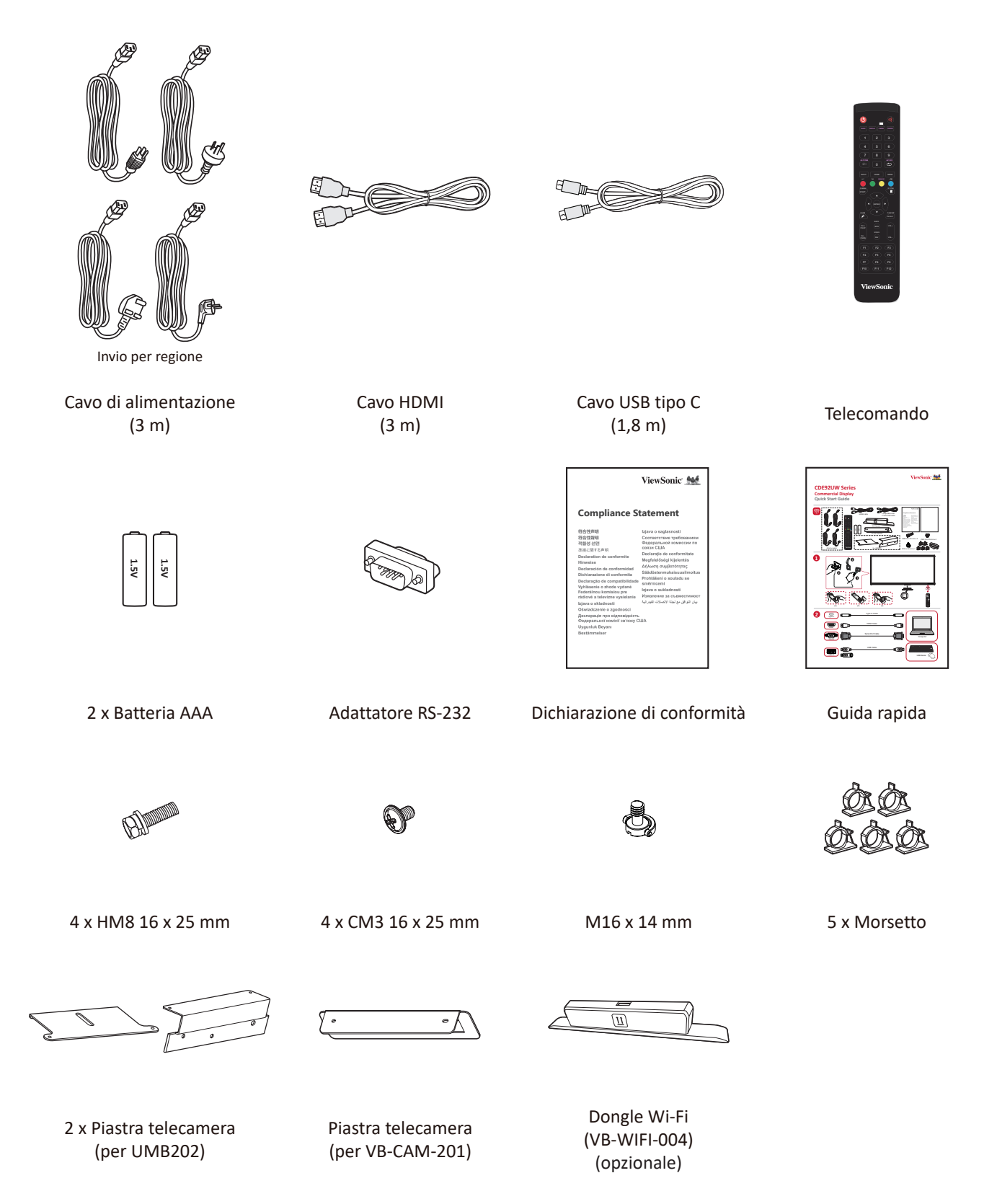

**NOTA:** Il cavi inclusi nella confezione potrebbero variare a seconda del paese. Rivolgersi al proprio rivenditore locale per maggiori informazioni.

### Specifiche kit montaggio a parete (VESA)

**NOTA:** Seguire le istruzioni nella guida all'installazione del supporto a parete per installare il supporto a parete o la staffa di montaggio mobile. In caso di fissaggio ad altri materiali da costruzione, contattare il rivenditore più vicino.

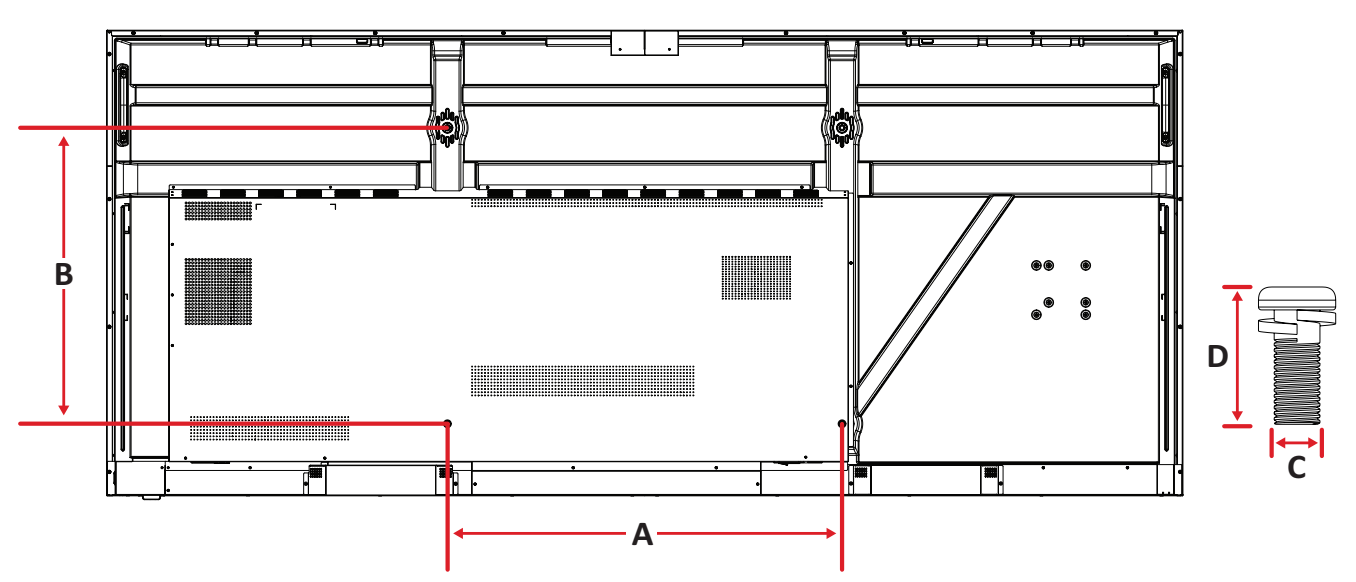

| Modello  | Spec. VESA (A x B) | Vite standard (C x D) | Quantità |
|----------|--------------------|-----------------------|----------|
| CDE92UW  | 800 x 600 mm       | M8 x 25 mm            | 4        |
| CDE105UW | 1000 x 600 mm      | M8 x 25 mm            | 4        |

**NOTA:** Non utilizzare viti più lunghe della dimensione standard, poiché potrebbero danneggiare l'interno del display.

### Panoramica del prodotto

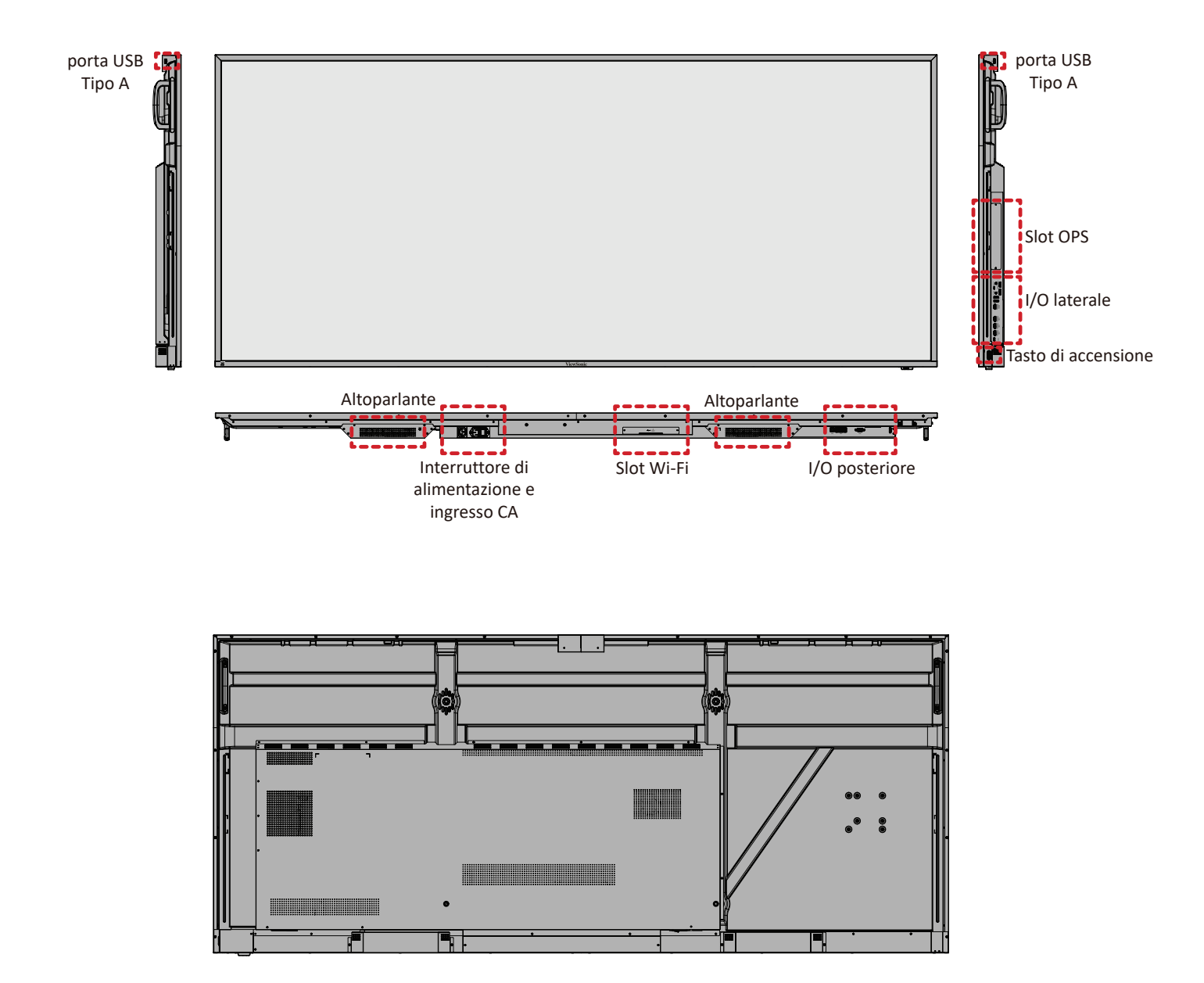

## Pannelli I/O

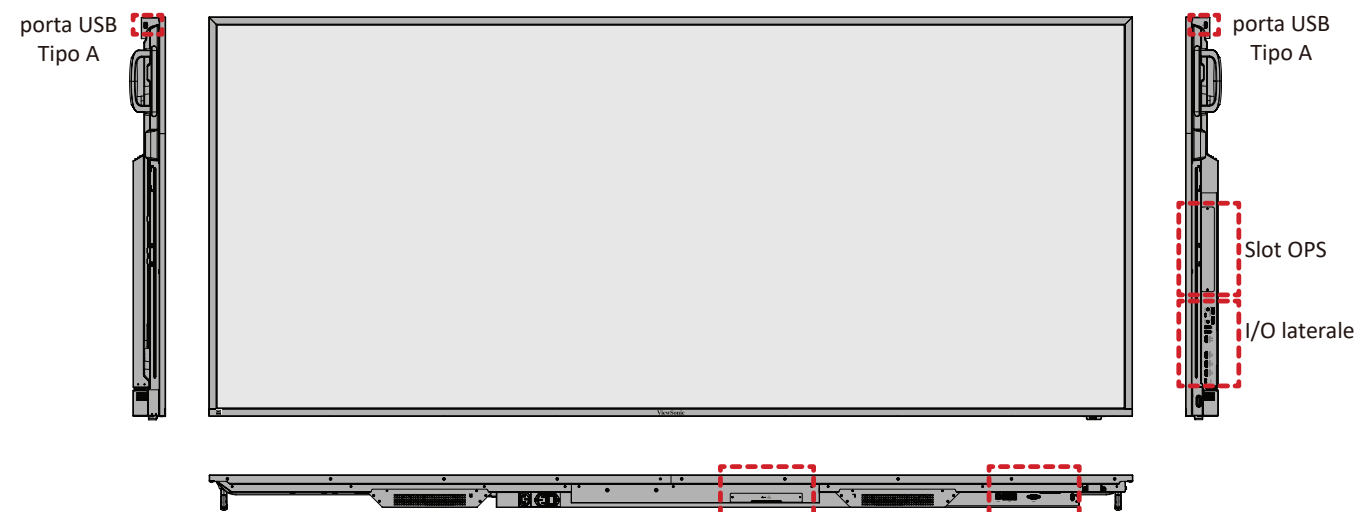

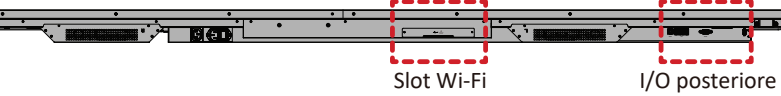

#### I/O posteriore

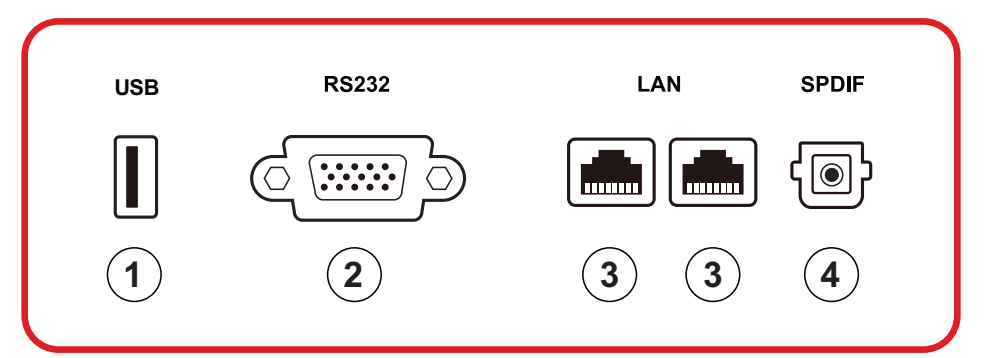

| Numero | Voce   | Descrizione                                                                                                    |  |
|--------|--------|----------------------------------------------------------------------------------------------------|--|
| 1      | USB    | <ul> <li>Ingresso USB tipo A</li> <li>Standard USB 2.0</li> <li>Collega dispositivi USB come dischi rigidi, tastiera, mouse, ecc.</li> <li>Supporta: 5V/0,5A.</li> </ul> |  |
| 2      | RS-232 | Interfaccia seriale; utilizzato per il trasferimento reciproco di dati tra dispositivi                                                                                   |  |
| 3      | LAN    | Interfaccia di connessione Internet RJ45 standard<br>(10M/100M/1000M). Dispone di supporto hub per<br>la condivisione di rete.                                           |  |
| 4      | SPDIF  | Suono multicanale tramite segnali ottici.                                                                                                    |  |

#### I/O laterale

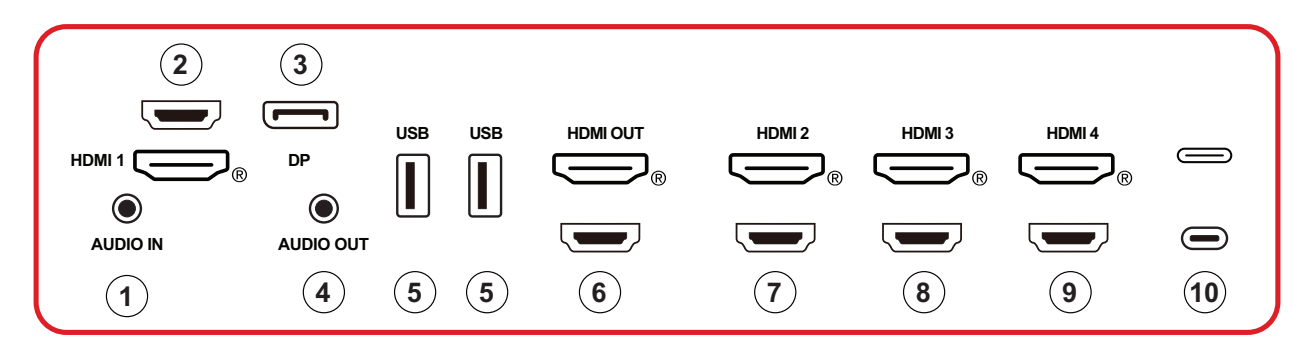

| Numero | Voce      | Descrizione                                                                                                    |  |
|--------|-----------|----------------------------------------------------------------------------------------------------|--|
| 1      | AUDIO IN  | Ingresso audio dispositivo esterno.                                                                                                    |  |
| 2      | HDMI 1    | <ul> <li>Ingresso HDMI</li> <li>Collegare a un computer con uscita HDMI, set-top<br/>box o altro dispositivo video</li> <li>Supporta la visualizzazione 5K<sup>1</sup>; HDMI versione 2.1;<br/>CEC; ARC</li> </ul> |  |
| 3      | DP        | <ul> <li>Ingresso DisplayPort.</li> <li>Supporta 5K<sup>1</sup> a 60Hz; DP 1.4; HDCP 2.3.</li> </ul>                                                                                                    |  |
| 4      | AUDIO OUT | Uscita audio a un altoparlante/auricolare esterno                                                                                                    |  |
| 5      | USB       | <ul> <li>Ingresso USB tipo A</li> <li>Standard USB 3.0</li> <li>Collega dispositivi USB come dischi rigidi, tastiera, mouse, ecc.</li> </ul>                                                                       |  |
| 6      | HDMI OUT  |                                                                                                    |  |
| 7      | HDMI 2    | <ul> <li>Ingresso HDMI</li> <li>Collegare a un computer con uscita HDMI, set-top<br/>box o altro dispositivo video</li> <li>Supporta la visualizzazione 4K; HDMI versione 2.0;<br/>CEC</li> </ul>                  |  |
| 8      | HDMI 3    | <ul> <li>Ingresso HDMI</li> <li>Collegare a un computer con uscita HDMI, set-top<br/>box o altro dispositivo video</li> <li>Supporta la visualizzazione 4K; HDMI versione 2.0;<br/>CEC</li> </ul>                  |  |

<sup>1 -</sup> La qualità del display 5K dipenderà dal cavo e dalla stabilità del segnale.

| Numero | Voce     | Descrizione                                                                                                    |  |
|--------|----------|----------------------------------------------------------------------------------------------------|--|
| 9      | HDMI 4   | <ul> <li>Ingresso HDMI</li> <li>Collegare a un computer con uscita HDMI, set-top<br/>box o altro dispositivo video</li> <li>Supporta la visualizzazione 4K; HDMI versione 2.0;<br/>CEC</li> </ul>                                                                       |  |
| 10     | (Tipo C) | <ul> <li>Ingresso USB tipo C</li> <li>Standard USB 3.0</li> <li>Supporta DP v. 1.2 con audio e video</li> <li>Supporta LAN da 100M</li> <li>Supporta la ricarica fino a 100 W senza OPS.<br/>Supporta anche: 5V/3A, 9V/3A, 12V/3A, 15V/3A, 20V/3,25A, 20V/5A</li> </ul> |  |

#### **OPS e Slot Wi-Fi**

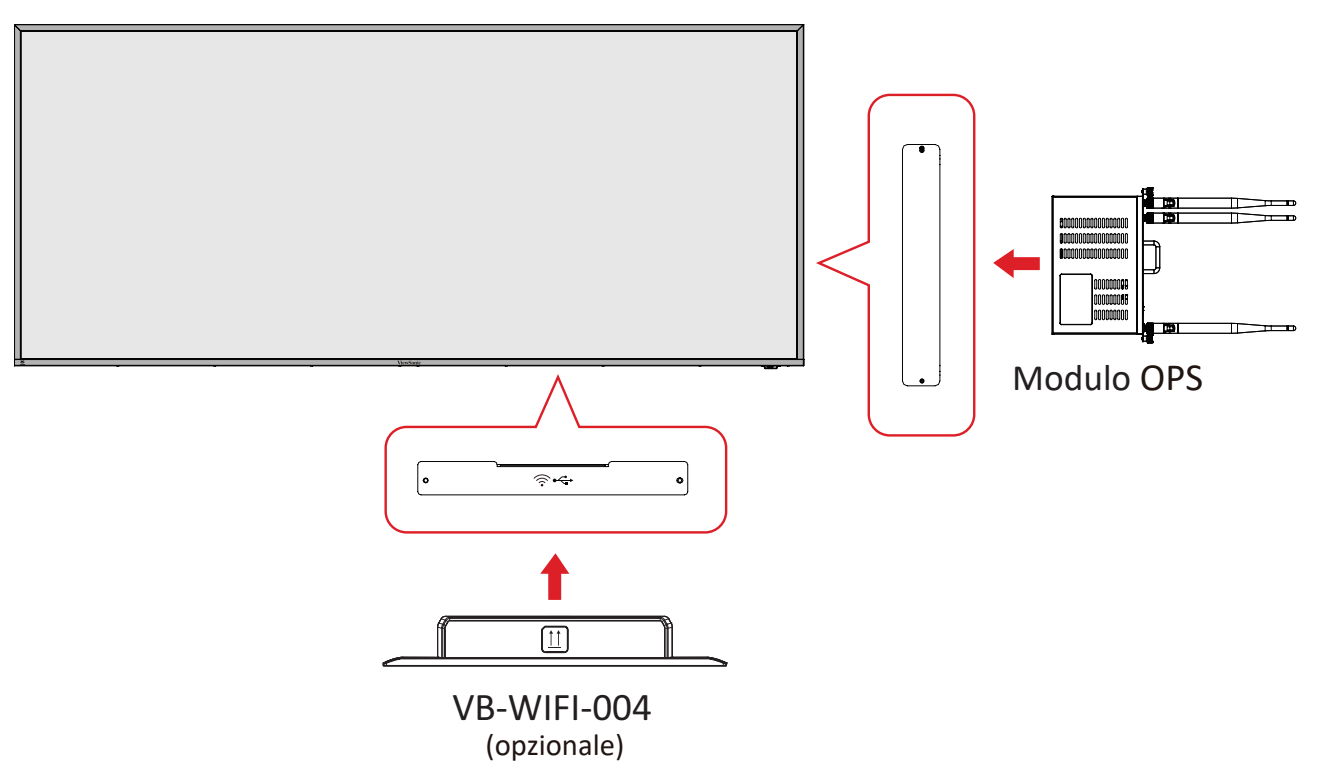

#### Telecomando

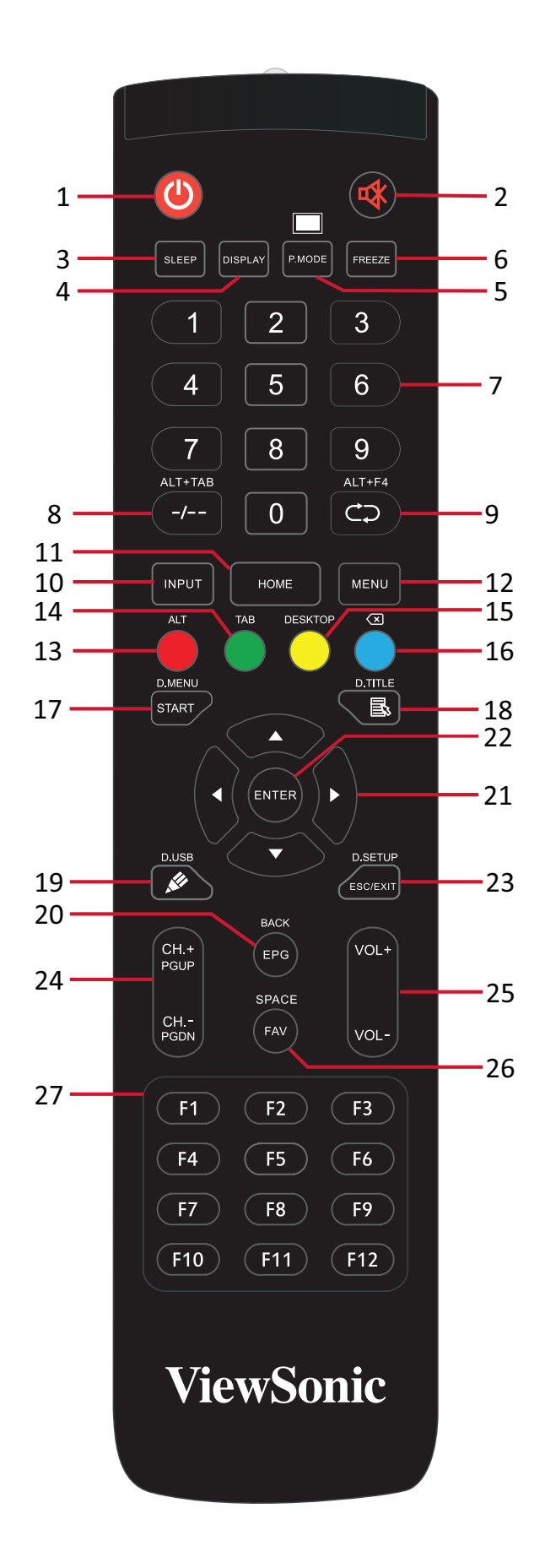

| Numero | Voce                                                                             | Descrizione                                                                                |  |
|--------|----------------------------------------------------------------------------------|--------------------------------------------------------------------------------------------|--|
| 1      | С                                                                                | Accensione/Spegnimento                                                                     |  |
| 2      | ~~~~~~~~~~~~~~~~~~~~~~~~~~~~~~~~~~~~~                                            | Consente di disattivare/attivare l'audio                                                   |  |
| 3      | SLEEP                                                                            | Modalità di sospensione                                                                    |  |
| 4      | DISPLAY                                                                          | Per sorgenti non Android; visualizzare le informazioni sulla sorgente di ingresso corrente |  |
| 5      | P.MODE                                                                           | Schermo nero                                                                               |  |
| 6      | FREEZE                                                                           | Blocca schermo                                                                             |  |
| 7      |                                                                                  | Tasti numerici                                                                             |  |
| 8      | ALT+TAB<br>-/                                                                    | Barra spaziatrice del computer slot-in Alt+Tab                                             |  |
| 9      | ALT+F4                                                                           | Computer slot-in, chiudi finestra del programma                                            |  |
| 10     | INPUT                                                                            | Selezione sorgente di ingresso                                                             |  |
| 11     | HOME                                                                             | Torna a interfaccia principale del sistema slot-in                                         |  |
| 12     | MENU                                                                             | Accede a Impostazioni                                                                      |  |
| 13     | Rosso / ALT                                                                      | Acquisizione schermo                                                                       |  |
| 14     | Verde / TAB                                                                      | PC <sup>2</sup> Tasto [Tab]                                                                |  |
| 15     | Giallo / DESKTOP                                                                 | Passa a PC desktop slot-in                                                                 |  |
| 16     | BLU/<́≍                                                                          | PC <sup>2</sup> Tasto [Backspace]                                                          |  |
| 17     | AVVIO / D.MENU                                                                   | PC <sup>2</sup> Tasto [Windows]                                                            |  |
| 18     | 🗟 / D.TITLE                                                                      | PC² Tasto [Menu]                                                                           |  |
| 19     | 🖋 / D.USB                                                                        | Impostazione software di scrittura                                                         |  |
| 20     | EPG/BACK                                                                         | Pulsante Indietro                                                                          |  |
| 21     | $\blacktriangle / \blacktriangledown / \blacktriangleleft / \blacktriangleright$ | Scorri su, giù, sinistra e destra                                                          |  |
| 22     | ENTER                                                                            | Conferma selezione/stato                                                                   |  |
| 23     | ESC / EXIT /<br>D.SETUP                                                          | Tasto di scelta rapida per uscire dalle finestre di dialogo                                |  |
| 24     | CH.+/PGUP/CH/<br>PGDN                                                            | CH+: Pagina precedente PC<br>CH-: Pagina successiva PC                                     |  |
| 25     | VOL+ / VOL-                                                                      | Aumenta/riduce il volume                                                                   |  |
| 26     | FAV / SPACE                                                                      | PC <sup>2</sup> Tasto [Spazio]                                                             |  |
| 27     | F1-F12                                                                           | Tasto funzione F1 - F12 del computer integrato                                             |  |

<sup>2 -</sup> Tutti i tasti funzione relativi al computer non sono disponibili senza un computer slot-in.

#### Inserimento batterie del telecomando

Per inserire batterie del telecomando:

- **1.** Rimuovere il coperchio sul retro del telecomando.
- **2.** Inserire due batterie "AAA", assicurandosi che il simbolo "+" sulla batteria corrisponda al "+" sul polo della batteria.
- **3.** Riposizionare il coperchio allineandolo con lo slot sul telecomando e facendo scattare il fermo per chiuderlo.

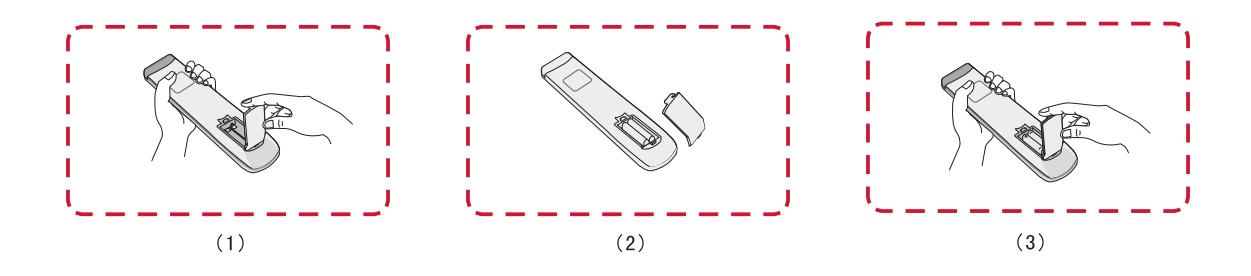

**AVVISO:** Sussiste il rischio di esplosione se le batterie sono sostituite con un tipo non corretto.

#### NOTA:

- Si consiglia di non mischiare i tipi di batteria.
- Smaltire sempre le vecchie batterie secondo le normative locali. Contattare il governo locale per ulteriori informazioni su come smaltire le batterie in modo sicuro.

#### Portata del ricevitore del telecomando

Il raggio d'azione del telecomando è mostrato qui. Ha una portata effettiva di 6 metri, 30° gradi a sinistra e a destra. Assicurarsi che nessun oggetto ostruisca il segnale del telecomando al ricevitore.

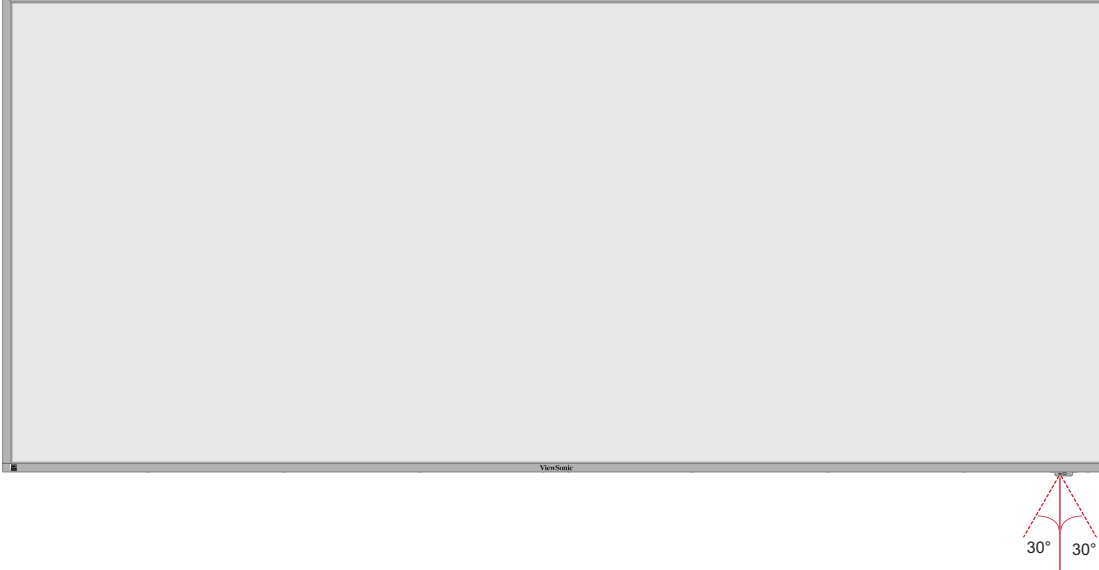

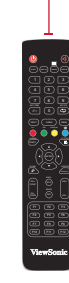

## Realizzazione dei collegamenti

**Collegamento all'alimentazione** 

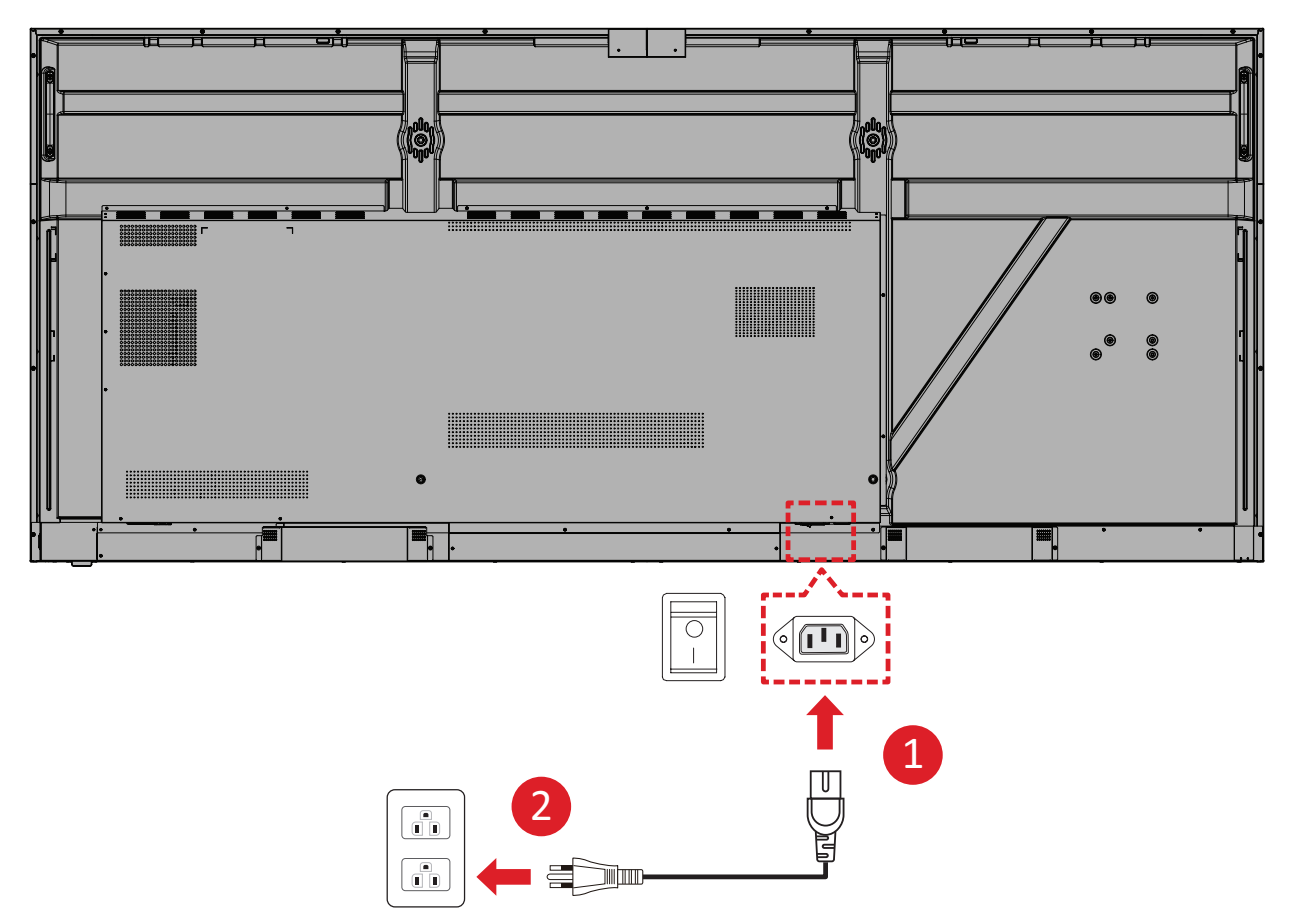

- **1.** Collegare il cavo di alimentazione al connettore AC IN sul retro del dispositivo.
- 2. Collegare il cavo di alimentazione a una presa di corrente.

# Collegamento di dispositivi esterni e collegamento con un tocco

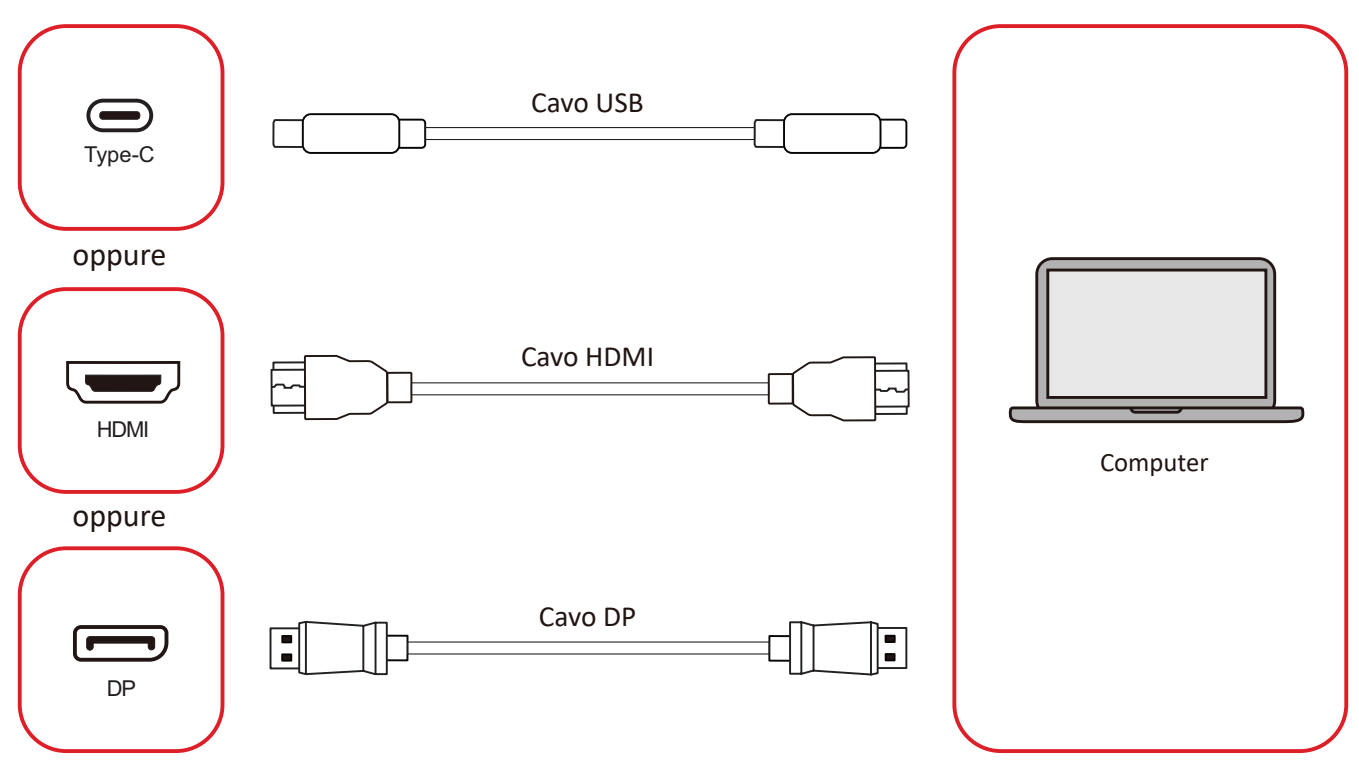

I dispositivi esterni possono essere collegati in una delle seguenti configurazioni:

#### Collegamento USB tipo C

Collegare un cavo USB tipo C dal dispositivo esterno a una porta Tipo C () sul monitor.

#### **Collegamento HDMI**

Collegare un cavo HDMI dal dispositivo esterno a una porta **HDMI 1/2/3/4** sul monitor.

#### **Collegamento DisplayPort**

Collegare un cavo DisplayPort dal dispositivo esterno a una porta **DP** sul monitor.

## **Collegamento RS-232**

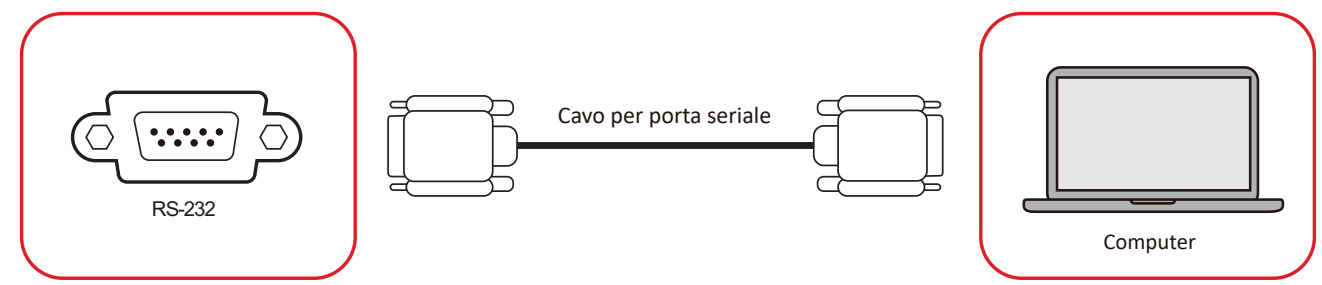

Quando si utilizza un cavo per porta seriale RS-232 per collegare il display a un computer esterno, alcune funzioni possono essere controllate in remoto dal PC, tra cui accensione/spegnimento, regolazione del volume, selezione ingresso, luminosità e altro.

## **Collegamento USB**

Come qualsiasi PC, è facile collegare vari dispositivi USB e altri dispositivi su ViewBoard.

#### USB tipo A

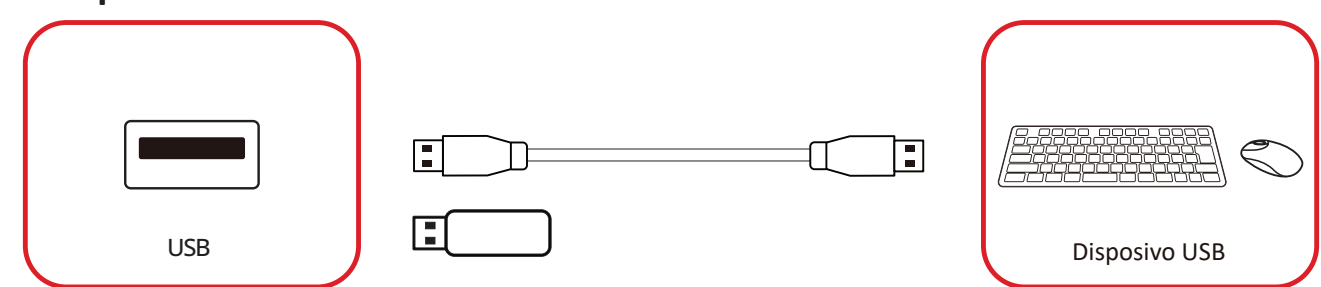

Collegare il dispositivo USB alla porta USB tipo A.

#### USB tipo C

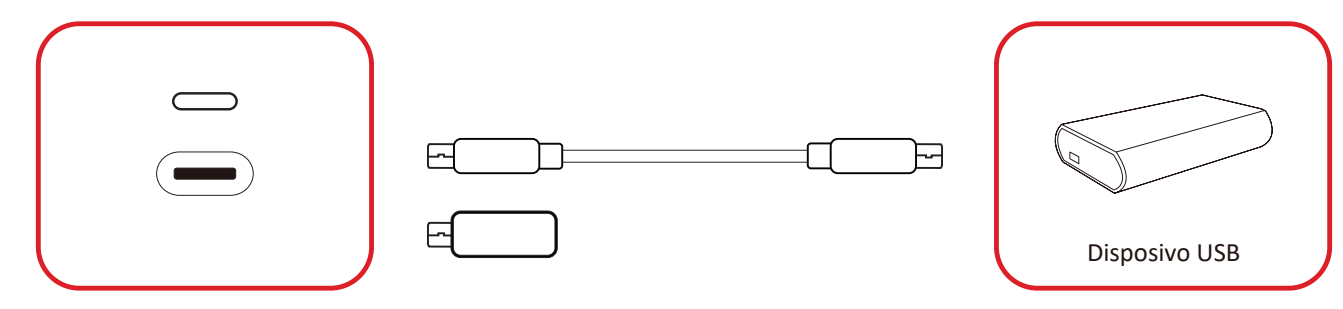

Collegare il dispositivo USB alla porta USB tipo C ().

### Connessione di rete

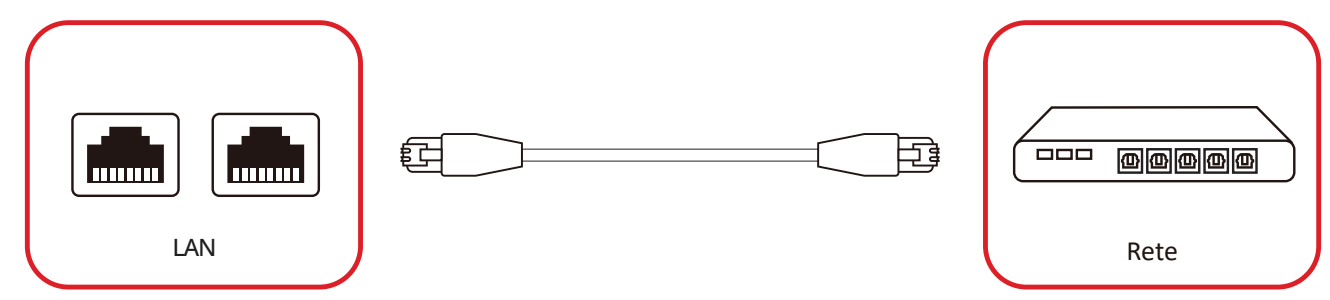

Per connettersi a una rete locale, collegare un cavo Ethernet alla rete, quindi collegare l'altra estremità a una **LAN** porta del display.

## **Collegamento del lettore multimediale**

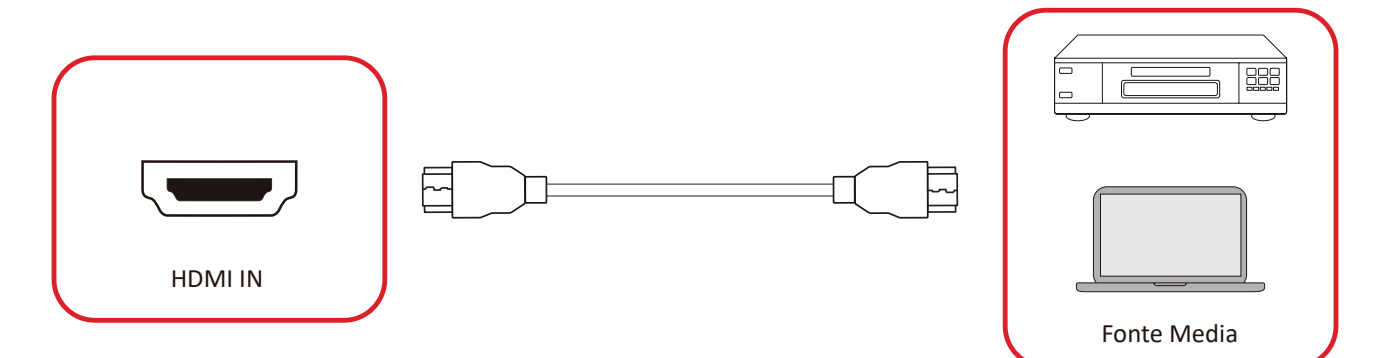

Per connettersi a un lettore multimediale:

- **1.** Collega il cavo HDMI alla porta **HDMI** di ViewBoard e del dispositivo periferico.
- 2. Premere il tasto INPUT sul telecomando e passare alla sorgente di ingresso HDMI.

## **Collegamento audio**

ViewBoard supporta l'ingresso audio, l'uscita audio e SPDIF.

#### Ingresso audio

Per riprodurre l'audio dal dispositivo esterno tramite gli altoparlanti di ViewBoard, collegare un'estremità di un cavo audio al dispositivo esterno e l'altra estremità alla porta di **ingresso audio** di ViewBoard.

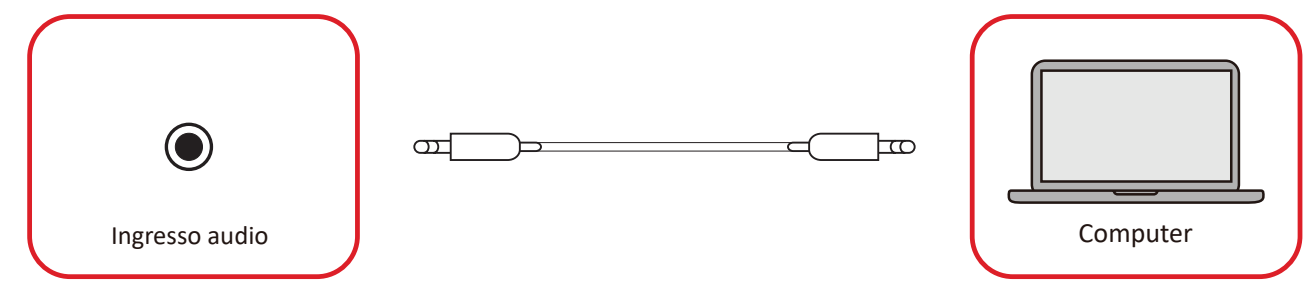

#### Uscita audio

Per riprodurre l'audio da ViewBoard tramite un altoparlante esterno, collegare un'estremità di un cavo audio all'altoparlante esterno e l'altra estremità alla porta di **uscita audio** di ViewBoard.

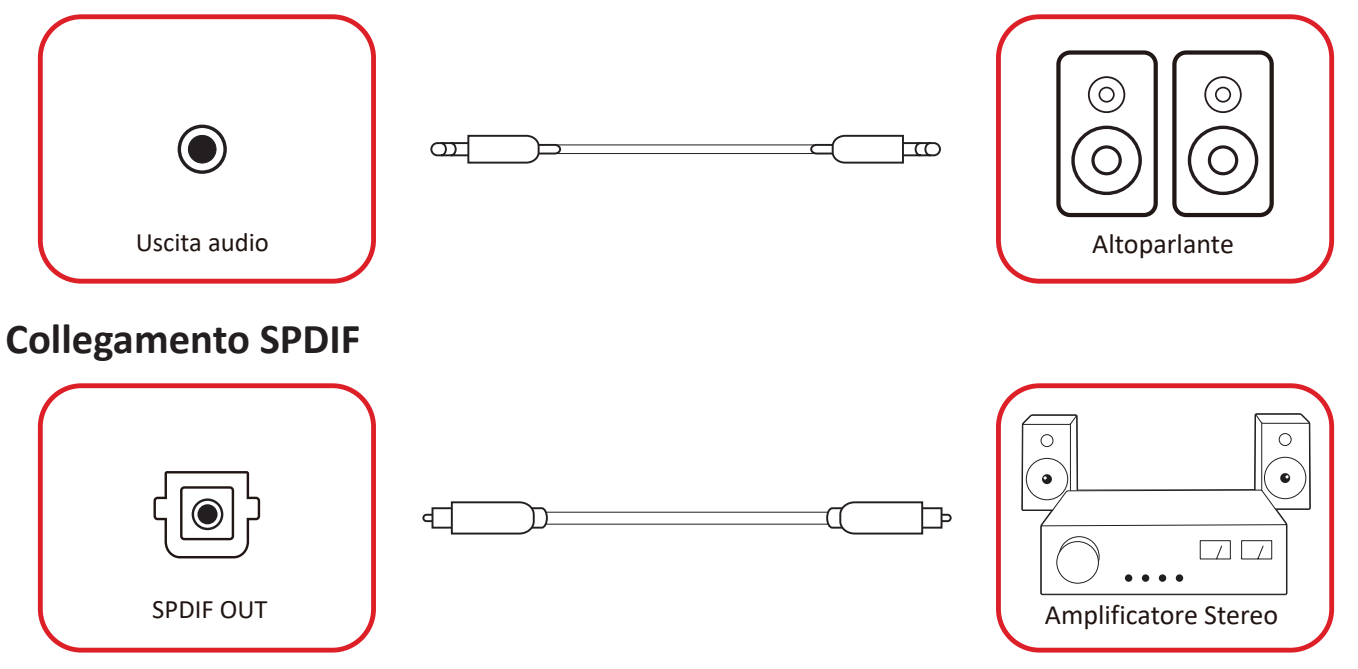

Per collegarsi a un sistema audio esterno, collegare un cavo ottico dalla porta **SPDIF** del display al connettore ottico del sistema audio.

## Collegamento dell'uscita video (HDMI Out)

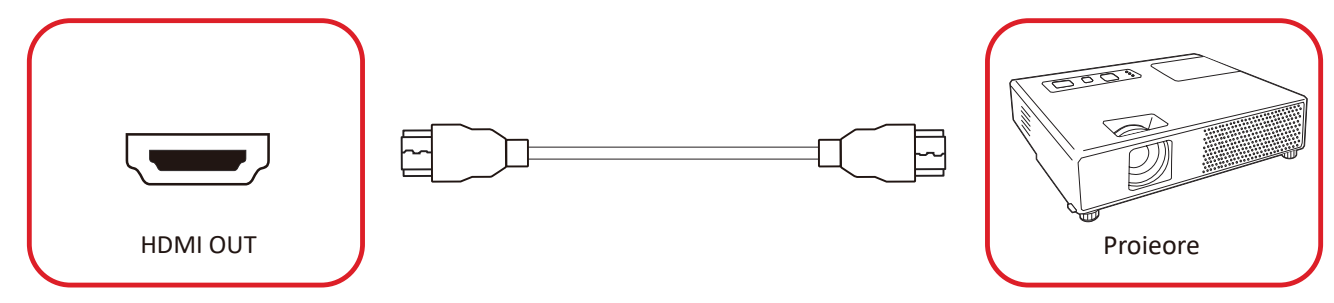

Per riprodurre video tramite un dispositivo di visualizzazione:

- 1. collegare un cavo HDMI alla porta HDMI IN del dispositivo di visualizzazione e l'altra estremità alla porta HDMI OUT di ViewBoard.
- 2. Premere il tasto INPUT sul telecomando e passare alla sorgente di ingresso "HDMI IN".

## Collegamenti opzionali

Installazione della piastra della fotocamera UMB202

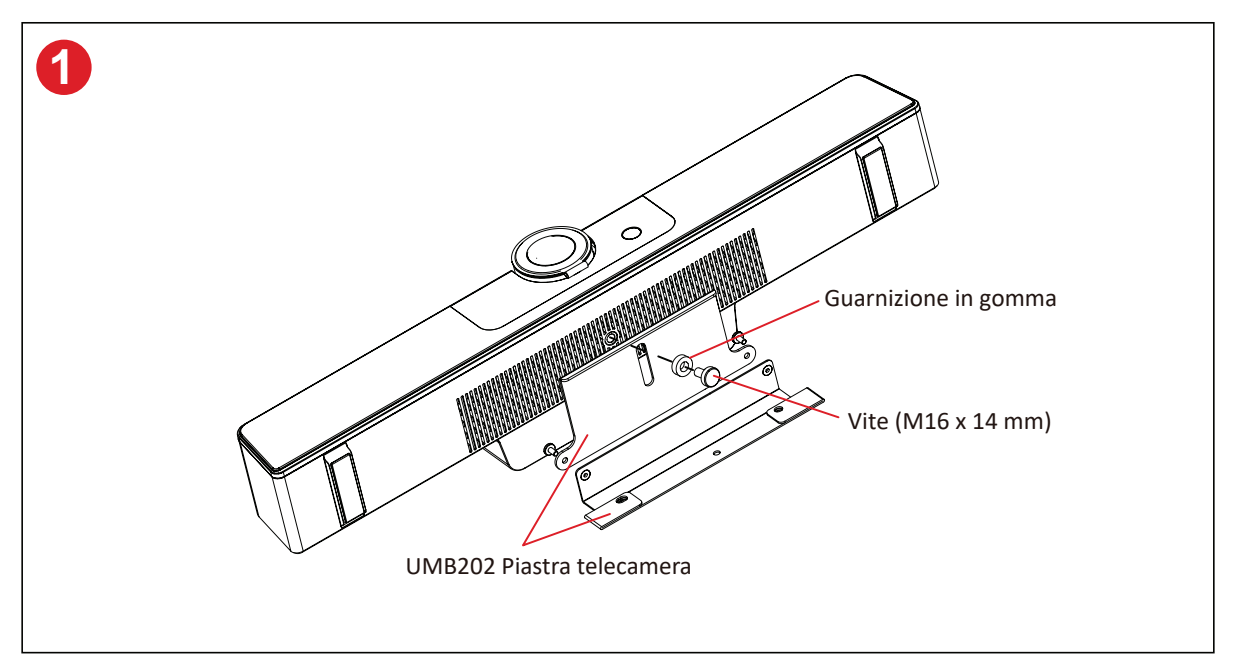

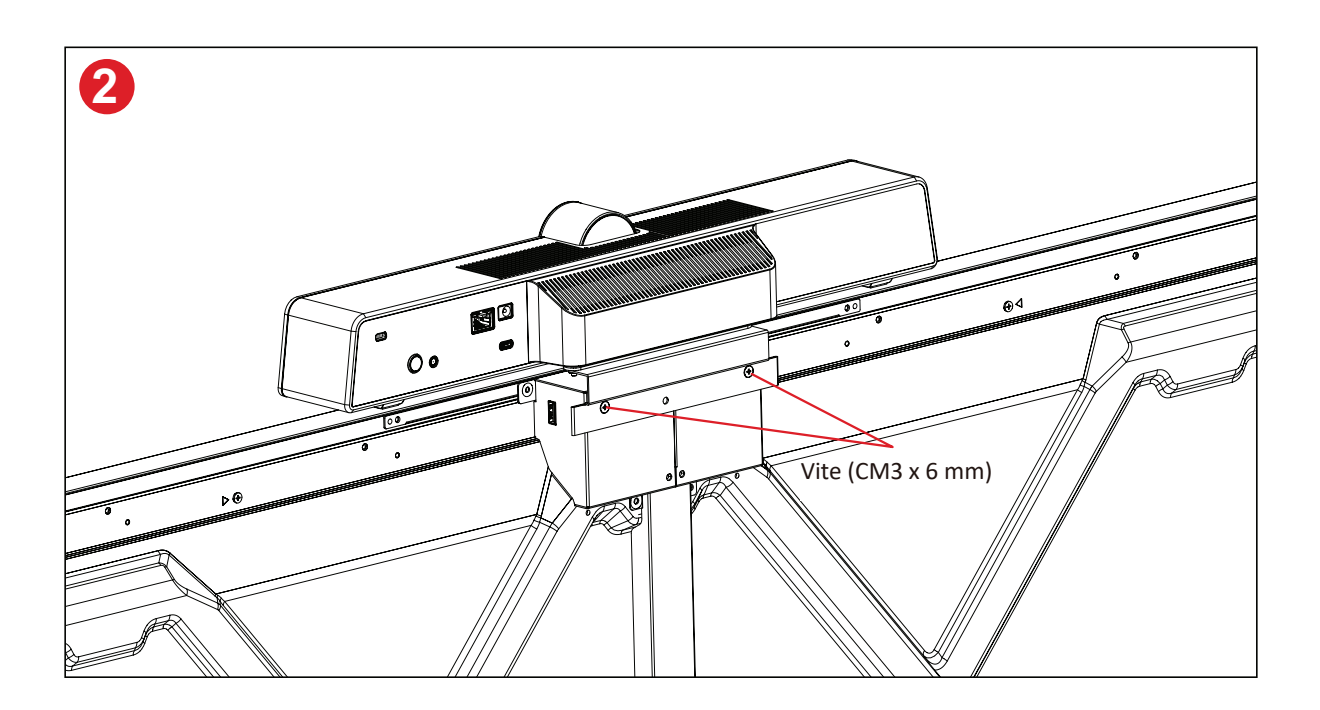

## Uso del monitor

## Accensione/Spegnimento del monitor

**1.** Verificare che il cavo di alimentazione sia collegato, inserito in una presa di corrente e che l'interruttore di alimentazione sia in posizione "On".

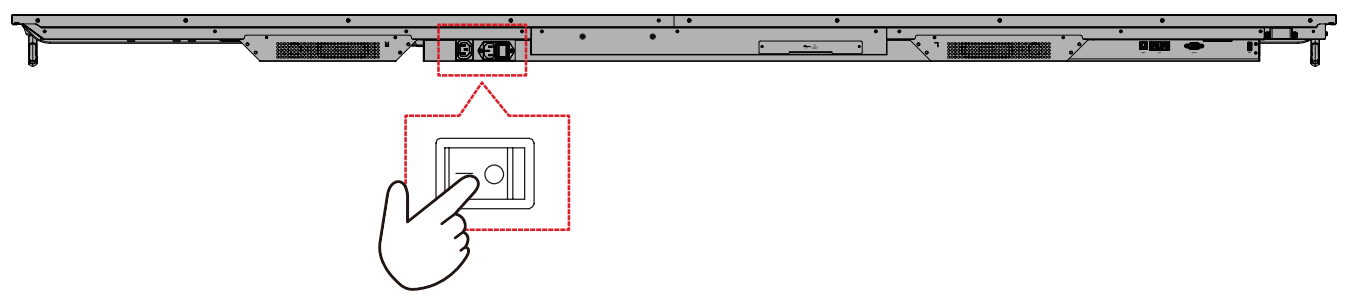

2. Premere il tasto di 🔱 alimentazione per accendere il monitor.

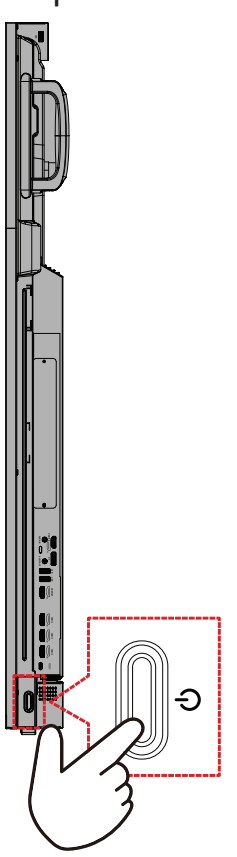

**3.** Per spegnere il monitor, tenere premuto il  $\bigcirc$  tasto di alimentazione.

### Impostazione di avvio iniziale

Quando si accende per la prima volta il monitor, verrà avviata una procedura guidata di configurazione iniziale.

**1.** Selezionare la lingua.

| <u> </u>             |            |
|----------------------|------------|
|                      |            |
| Language             |            |
|                      |            |
| Choose your language |            |
| English              | ● 中文(简体)   |
| ● 中文(繁體)             | Français   |
| Español              | Deutsch    |
| 🔵 русский            | 🕒 Türkçe   |
| 🔵 polski             | Nederlands |
| 🔵 Tiếng Việt         | 🕒 ไทย      |
| 🔵 bahasa Indonesia   | عربی 🔵     |
| Italiano             | Suomi      |
| Dansk                | Svenska    |
| 🔵 norsk bokmål       | 🕒 čeština  |
| 🔵 magyar             | Português  |
| ● 한국어                | ● 日本語      |
|                      | >          |
|                      |            |
|                      |            |
|                      |            |
|                      |            |
|                      |            |

2. Selezionare il fuso orario.

| 1 2 4                         |   |  |
|-------------------------------|---|--|
| Date & Time                   |   |  |
|                               |   |  |
| Automatic date & time 🛛 💽     |   |  |
|                               |   |  |
|                               |   |  |
| Time zone                     |   |  |
| GMT+01:00 Greenwich Mean Time |   |  |
|                               |   |  |
| Use 24-hour format            |   |  |
| Data format                   |   |  |
|                               |   |  |
|                               |   |  |
|                               |   |  |
|                               |   |  |
| <                             | > |  |
|                               |   |  |
|                               |   |  |
|                               |   |  |

**3.** Selezionare la modalità di avvio.

| 1 2 3 5 6                                                                                                    |
|----------------------------------------------------------------------------------------------------|
| Boot mode<br>Skette systeme laker mak                                                                                  |
| Normal mode                                                                                                    |
| E banche statup program, fere aja di te service, configured to<br>stort, ad loads the hardware officery two installed. |
| It will remove embedded screen shuring Apps such as VCast, E-Applay,<br>and Chrome Cast.                               |
| Disable embedded 05 The embedded 05 The embedded 05 vill be clubted after reboxe.                                      |
|                                                                                                    |
|                                                                                                    |
|                                                                                                    |
|                                                                                                    |
|                                                                                                    |
|                                                                                                    |
|                                                                                                    |
|                                                                                                    |
|                                                                                                    |
|                                                                                                    |

4. Selezionare il piano di risparmio.

| Power Saving Plan                                                                                            |   |  |
|----------------------------------------------------------------------------------------------------|---|--|
|                                                                                                    |   |  |
| ENERGY STAR® power saving (Default)  Energy Star mode will automatically cover off the device after a period |   |  |
| of inactivity,                                                                                               |   |  |
| Performance e mode will favor device performance, but will increase                                          |   |  |
| pure consumption                                                                                             |   |  |
|                                                                                                    |   |  |
|                                                                                                    |   |  |
|                                                                                                    |   |  |
|                                                                                                    |   |  |
|                                                                                                    |   |  |
|                                                                                                    |   |  |
|                                                                                                    |   |  |
|                                                                                                    |   |  |
| <                                                                                                    | > |  |
|                                                                                                    |   |  |

5. Accettare o rifiutare i Termini di protezione della privacy e del copyright.

| Last modified: March 12, 2020<br>Welcome to ViewBoard                                                                                                    |                                                                                                    |  |  |
|----------------------------------------------------------------------------------------------------|----------------------------------------------------------------------------------------------------|--|--|
| Weedwards / Privacy Policy explain low on<br>yole process when you age on the dual Software,<br>you age to the dual Software of the Software<br>of Software, you age to the dual Software<br>Privacy policy and this Terren of dual<br>Viewoonic cleans the following categories<br>1. John is known and the Johnson and the<br>configurations of the age when unlining our<br>Software and other statistics.<br>Software and other statistics. | we have your personal data and protect<br>(b): Software 10 personnel such data to<br>car collect, our and transmit such data to<br>and such data at form in tercersame without<br>software such as the lensition of the software:<br>and MAC Addees:<br>mers, such as the lensition used, the<br>"software in the lensition used, the<br>"software, the the mail data of your use of the<br>and Copyright Protection information, we<br>are respond to your inquiries but not callest |  |  |
| 🔵 Decline                                                                                                    | Accept                                                                                                    |  |  |

## Home Screen (Schermata iniziale)

Dalla **Home Screen (Schermata iniziale)** è possibile accedere a tutte le applicazioni installate.

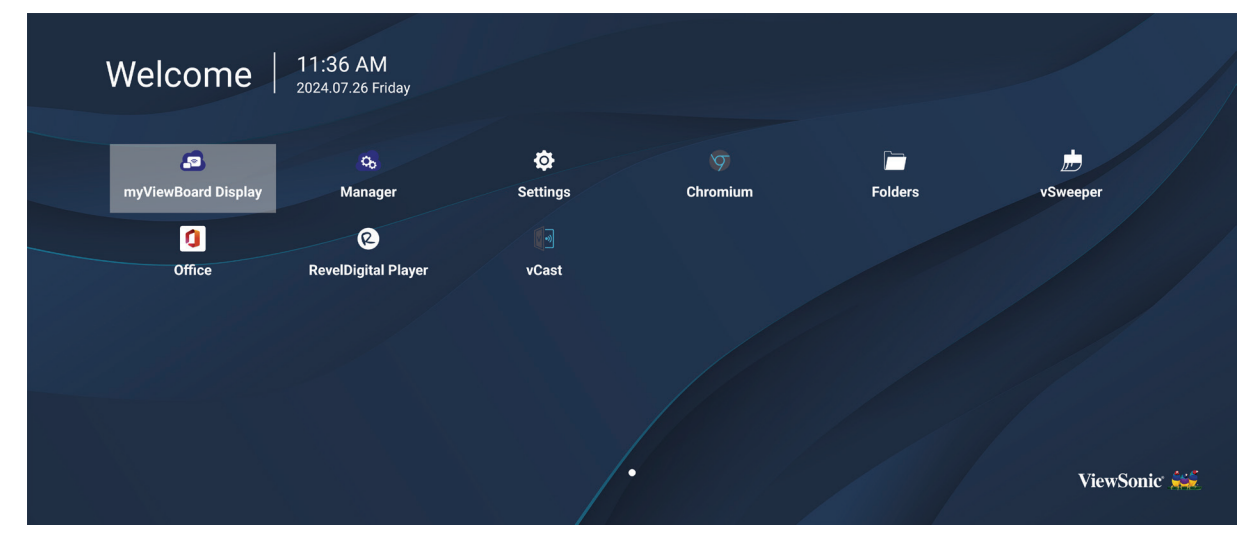

**NOTA:** Premere il tasto **Home** sul telecomando per tornare a **Home Screen** (Schermata iniziale) in qualsiasi momento.

## **General Settings (Impostazioni generali)**

Configurare le impostazioni di rete, dispositivo e sistema di base.

| Settings |                  |  |  |
|----------|------------------|--|--|
| Network  | Ethernet         |  |  |
|          | WIFI             |  |  |
| Device   | Wireless Hotspot |  |  |
| 🔅 System | Bluetooth        |  |  |
|          |                  |  |  |
|          |                  |  |  |
|          |                  |  |  |
|          |                  |  |  |
|          |                  |  |  |
|          |                  |  |  |
|          |                  |  |  |
## Network (Rete)

Configura le impostazioni Ethernet, Wi-Fi, Hotspot wireless e Bluetooth.

#### <u>Ethernet</u>

• Abilitare/disabilitare Ethernet.

| Ð | Ethernet                                    |
|---|---------------------------------------------|
|   | Main switch                                 |
|   | <ul> <li>Disable</li> <li>Enable</li> </ul> |
|   | Ethernet Configuration                      |
|   | Connection Type<br>DHCP<br>Proxy<br>None    |
|   | Mac Address<br>d4:9e:3b:98:36:c4            |
|   |                                             |

- **NOTA:** Dopo aver abilitato Ethernet, saranno disponibili il tipo di connessione e l'indirizzo MAC.
- Regolare il tipo di connessione.

| ◆⊃ Ethernet                      |  |
|----------------------------------|--|
|                                  |  |
| O DHCP                           |  |
|                                  |  |
| Main switch                      |  |
| <u>192.168.1.128</u>             |  |
| Netmask                          |  |
| Ethernet Configuration 255.255.0 |  |
|                                  |  |
| DNS1 Address                     |  |
| 8.8.8.                           |  |
| DNS2 Address                     |  |
| 8844                             |  |
| Discust Our                      |  |
| Discard Save                     |  |
|                                  |  |

| Tipo di connessione    | Descrizione                                                                         |
|------------------------|-------------------------------------------------------------------------------------|
| DHCP                   | Non è possibile modificare indirizzo IP, maschera di rete, indirizzo DNS e gateway. |
| Static IP (IP statico) | È possibile inserire indirizzo IP, maschera di rete, indirizzo DNS e gateway.       |

#### <u>Wi-Fi</u>

- Abilitare/disabilitare il Wi-Fi.
- Aggiungere una rete Wi-Fi o scegliere tra quelle disponibili elencate.

| Ð | WiFi                   |
|---|------------------------|
|   |                        |
|   | Available networks     |
|   | হু 🔒 Old-Cat_2.4G_w5w6 |
|   | 😤 🔒 DemoRoom           |
|   |                        |
|   | ≈ 🔒 Hyper-ClassRoom    |
|   | <u>≈ ≜ T81</u>         |
|   | 중                      |
|   | ≈ ≜ OBS                |
|   | ≈                      |
|   | S VC-Cupet             |

**NOTA:** Dopo aver abilitato il Wi-Fi, verranno elencate le reti disponibili.

Wireless Hotspot (Hotspot wireless)

- Abilitare/disabilitare l'hotspot wireless.
- Condividere una connessione Internet con i dispositivi una volta abilitata.

| Ð | Wireless Hotspot                               |
|---|------------------------------------------------|
|   | Main switch                                    |
|   | <ul> <li>Disable</li> <li>Enable</li> </ul>    |
|   | Hotspot Configuration                          |
|   | Network Name:CDE4330<br>Security Type:WPA2 PSK |
|   |                                                |
|   |                                                |
|   |                                                |
|   |                                                |

#### <u>Bluetooth</u>

• Abilitare/disabilitare il Bluetooth.

| 5 | Bluetooth                                                                           |    |
|---|-------------------------------------------------------------------------------------|----|
|   | Bluetooth<br>CDE4330 is visible to nearby devices while Bluetooth settings is open. | •• |
|   | <ul> <li>Disable</li> <li>Enable</li> </ul>                                         |    |
|   | Available Device                                                                    |    |
|   | ★ Furbo3-S3                                                                         |    |
|   | 모 MICHAEL-WU-T490                                                                   |    |
|   |                                                                                     |    |
|   | 모 V07500001466                                                                      |    |
|   |                                                                                     |    |

## Device (Dispositivo)

Configurare le impostazioni del display della segnaletica, degli strumenti di sistema, del display, delle app e della tastiera fisica.

|     | Č.      |                   |
|-----|---------|-------------------|
|     | Network | Signage Display   |
|     |         | System Tools      |
| E.  | Device  | Display           |
|     |         | Apps              |
| 102 | System  | Input Source      |
|     |         | Physical Keyboard |
|     |         |                   |
|     |         |                   |
|     |         |                   |
|     |         |                   |
|     |         |                   |
|     |         |                   |
|     |         |                   |

#### Signage Display (Display della segnaletica)

| Ð | Signage Display     | /                               |
|---|---------------------|---------------------------------|
|   | General settings    |                                 |
|   |                     | Signage Display Name<br>CDE92UW |
|   |                     | Boot logo                       |
|   | Source setting      |                                 |
|   |                     | Custom App                      |
|   | Credential settings |                                 |
|   |                     | Trusted Credentials             |
|   |                     | User Credentials                |

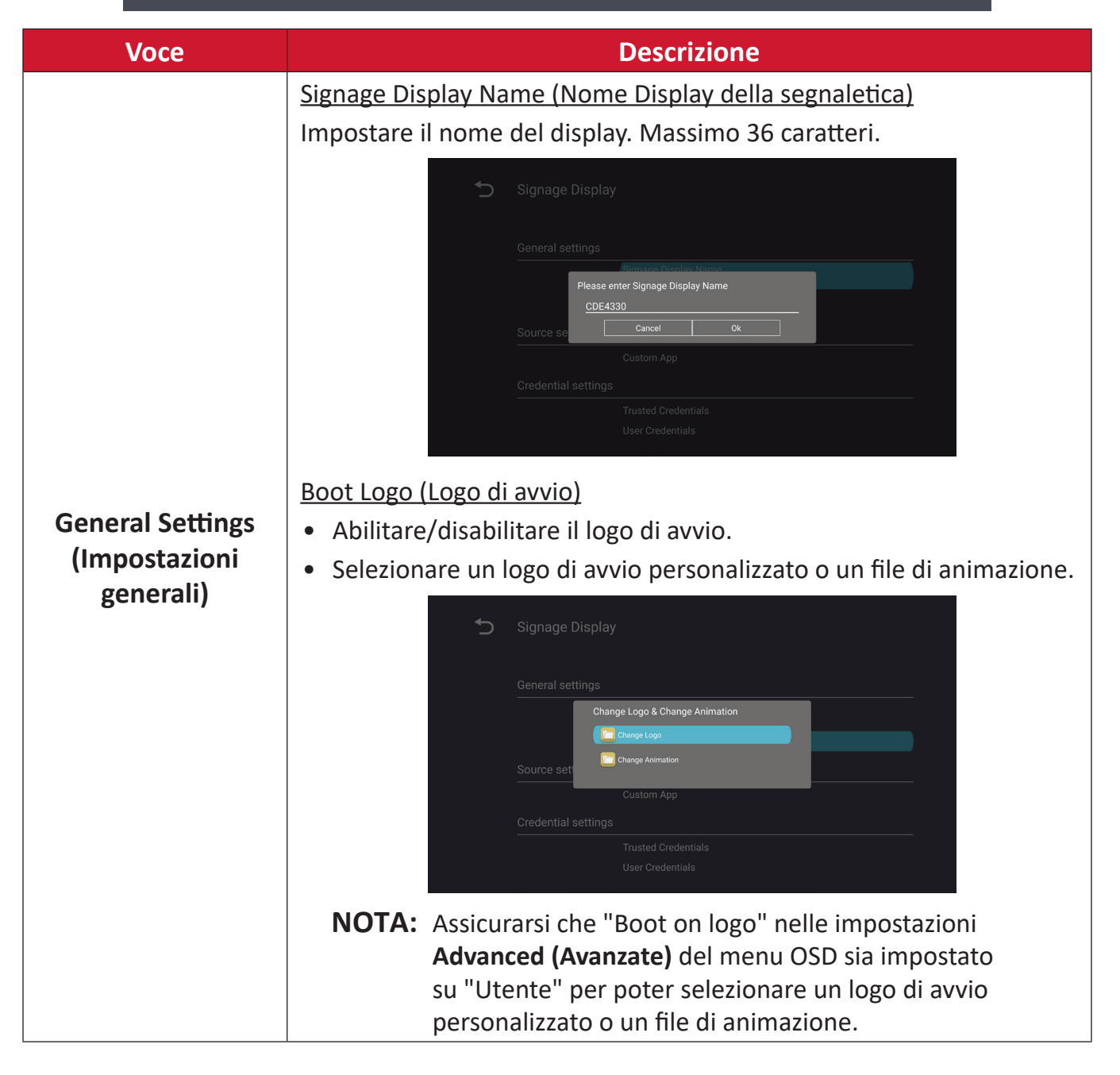

| Voce                                               | Descrizione                                                                                                    |
|----------------------------------------------------|----------------------------------------------------------------------------------------------------|
|                                                    | Custom App (App personalizzata)                                                                                                    |
|                                                    | Configurare un'applicazione .apk personalizzata per l'origine di<br>ingresso personalizzata. Se viene configurata un'app personalizzata, il<br>monitor aprirà l'app quando la sorgente di ingresso viene modificata<br>in "Personalizzato". |
|                                                    | Select App                                                                                                    |
| Source Setting<br>(Impostazione della<br>sorgente) | Custom App<br>Select App<br>Display<br>Firefox<br>RevelDigital Player<br>vCastReceiver<br>Torget<br>Cancel SAVE                                                                                                    |
|                                                    | Signage Display Select App vCastReceiver                                                                                                    |
|                                                    | External Storage (Memoria esterna)                                                                                                    |
|                                                    | Abilita/Disabilita la memoria USB.                                                                                                    |
| Security (Sicurezza)                               | <b>NOTA:</b> Reinserire eventuali dispositivi di archiviazione esterni<br>USB collegati dopo l'abilitazione.                                                                                                    |
|                                                    | Unknown Sources (Sorgenti sconosciute)                                                                                                    |
|                                                    | Consente o meno l'installazione di file .apk sconosciuti                                                                                                    |

#### System Tools (Strumenti di sistema)

| 5 | System Tools    |                                 |  |
|---|-----------------|---------------------------------|--|
|   | Clear Storage   |                                 |  |
|   |                 | All                             |  |
|   |                 | Internal storage                |  |
|   |                 | USB storage                     |  |
|   | Reset           |                                 |  |
|   |                 | Factory Reset                   |  |
|   | Import & Export |                                 |  |
|   |                 | Export Signage Display Settings |  |
|   |                 | Import Signage Display Settings |  |
|   | Clone           |                                 |  |

| Voce               | Descrizione                                                                                                    |
|--------------------|----------------------------------------------------------------------------------------------------|
|                    | <u>All (Tutto)</u>                                                                                                    |
|                    | Cancella tutti i dati delle cartelle                                                                                                    |
| Clear Storage      | Internal Storage (Memoria interna)                                                                                                    |
| (Cancella memoria) | Cancella solo i dati delle cartelle di memoria interna.                                                                                                    |
|                    | USB Storage (Memoria USB)                                                                                                    |
|                    | Cancella solo i dati delle cartelle di memoria USB.                                                                                                    |
|                    | Factory Reset (Ripristina i valori di fabbrica)                                                                                                    |
|                    | Ritorna ai valori predefiniti di fabbrica                                                                                                    |
|                    | S Factory Reset                                                                                                    |
| Reset (Ripristina) | This will erase all data from your device's internal storage, including:   System and app data and settings  Downloaded apps  Nusic  Photos  Video  Conter user data  Erase all your personal information and downloaded apps?  You can't reverse this action! The system will reboot later!  Metrowweast |

| Voce                                   | Descrizione                                                                                                    |
|----------------------------------------|----------------------------------------------------------------------------------------------------|
|                                        | Export Signage Display Settings (Esporta impostazioni segnaletica)<br>Esporta le impostazioni di visualizzazione su una memoria USB.                                                                                                    |
| Import & Export<br>(Importa e esporta) | <ul> <li>NOTA:</li> <li>Il nome del file salvato sarà: vs8386SettingFile.txt</li> <li>Il file verrà salvato in una cartella denominata<br/>"ViewSonic". Se non esiste, sarà creata.</li> </ul> Export Signage Display Settings (Esporta impostazioni segnaletica)                                                                                                    |
|                                        | Importa le impostazioni di visualizzazione da una memoria USB.                                                                                                    |
| Clana                                  | <ul> <li>Clone Media Files</li> <li>Source</li> <li>O Internal storage</li> <li>USB storage</li> <li>USB storage</li> <li>Datr/storage/stal1/AutoPlayFiles</li> <li>Target</li> <li>USB storage</li> <li>DSB storage</li> <li>DSB storage</li> </ul> |
| Cione                                  | Creare una copia dei file multimediali dalla cartella di<br>archiviazione interna "AutoPlayFiles".                                                                                                    |
|                                        | Source (Sorgente)                                                                                                    |
|                                        | Scegliere la posizione di copia dei file multimediali (Memoria interna o USB).                                                                                                    |
|                                        | Target (Destinazione)                                                                                                    |
|                                        | Selezionare Internal Storage (Memoria interna) o USB come destinazione per i file multimediali copiati.                                                                                                    |

## <u>Display</u>

| 5 | Display                     |           |
|---|-----------------------------|-----------|
|   | Font Size                   | Normal    |
|   | Backlight                   | 100       |
|   | Orientation                 | Landscape |
|   | Wallpaper                   |           |
|   | HDMI Out Resolution Setting | Auto      |
|   |                             |           |
|   | OPS 5K detect               | 5К        |

| Voce                                | Descrizione                                     |
|-------------------------------------|-------------------------------------------------|
| Font Size<br>(Dimensioni carattere) | Regola la dimensione del carattere del monitor. |
| Backlight<br>(Illuminazione)        | Regola la luminosità del monitor.               |
| Orientation<br>(Orientamento)       | Selezionare orizzontale o verticale.            |
| Wallpaper (Sfondo)                  | Scegliere un'immagine di sfondo del monitor.    |

Apps (Applicazioni)

- Visualizza tutte le applicazioni in esecuzione o installate. Selezionarle per informazioni e opzioni più dettagliate.
- Selezionando un'applicazione in esecuzione, verranno visualizzate ulteriori informazioni e l'applicazione può essere arrestata o segnalata.

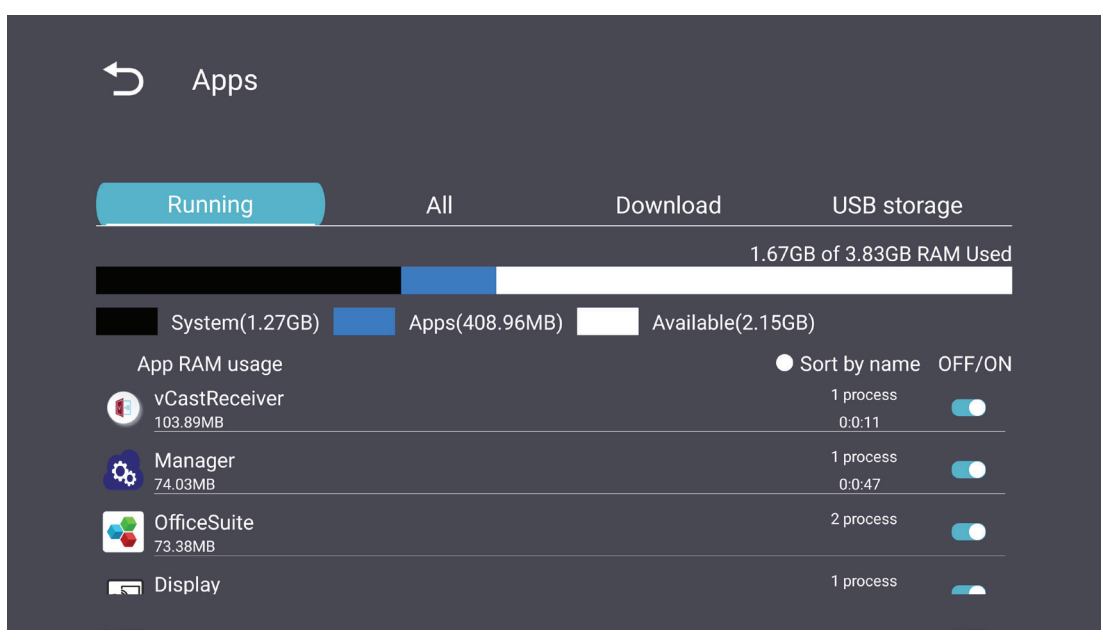

## System (Sistema)

Date & Time (Data e ora)

Impostare le impostazioni di fuso orario e orario automatico.

| £ | Date & time                                              |
|---|----------------------------------------------------------|
|   | Select time zone<br>Coordinated Universal Time GMT+00:00 |
|   | NTP Server                                               |
|   |                                                          |
|   |                                                          |
|   |                                                          |
|   |                                                          |

## About (Informazioni)

| Ð | About                                                                       |
|---|-----------------------------------------------------------------------------|
|   | Asset tagging                                                               |
|   | Local system updates                                                        |
|   | Online system updates                                                       |
|   | Legal information                                                           |
|   | Android version<br>13                                                       |
|   | Kernel version<br>5.10.107-ab20240622.213413#1 Sat Jun 22 21:36:10 CST 2024 |
|   | Build number                                                                |

| Voce                                                             | Descrizione                                                                                                    |
|------------------------------------------------------------------|----------------------------------------------------------------------------------------------------|
| Online System<br>Updates<br>(Aggiornamenti di<br>sistema online) | Quando il display è spento, il sistema cercherà automaticamente<br>una nuova versione. Se viene trovata una nuova versione, il<br>sistema si aggiornerà automaticamente.<br>Al termine dell'aggiornamento, il sistema si spegnerà. |
| Android Version<br>(Versione Android)                            | Informazioni sulla versione Android corrente.                                                                                                    |
| Kernel Version<br>(Versione Kernel)                              | Informazioni sulla versione del kernel.                                                                                                    |
| Build Number<br>(Numero build)                                   | Informazioni sul numero della build.                                                                                                    |

## Menu ad albero delle impostazioni generali

| Menu<br>principale | Menu<br>secondario                                | Opzioni del menu                                    |                                                                                      |
|--------------------|---------------------------------------------------|-----------------------------------------------------|--------------------------------------------------------------------------------------|
|                    |                                                   | Enable/Disable (Abilita/Disabilita)                 |                                                                                      |
|                    | Ethernet                                          | Ethernet Configuration<br>(Configurazione Ethernet) | Connection Type<br>(Tipo di connessione)<br>MAC Address<br>(Indirizzo MAC)           |
|                    |                                                   | Enable/Disable (Abilita/Disabilita)                 |                                                                                      |
| Network<br>(Poto)  | VVI-FI                                            | Add Wi-Fi (Aggiungi Wi-Fi)                          |                                                                                      |
| (Rete)             | Wiroloss Hotspot                                  | Enable/Disable (Abilita/Disabilita)                 |                                                                                      |
|                    | (Hotspot wireless)                                | Hotspot Configuration<br>(Configurazione hotspot)   |                                                                                      |
|                    |                                                   | Enable/Disable (Abilita/Disabilita)                 |                                                                                      |
|                    | Bluetooth                                         | Available Devices<br>(Dispositivi disponibili)      |                                                                                      |
|                    | Signage Display<br>(Display della<br>segnaletica) | General Settings<br>(Impostazioni generali)         | Signage Display Name<br>(Nome Display della<br>segnaletica)                          |
|                    |                                                   |                                                     | Boot Logo<br>(Logo di avvio)                                                         |
|                    |                                                   | Source Setting                                      | Custom App                                                                           |
|                    |                                                   | (Impostazione della sorgente)                       | (App personalizzata)                                                                 |
|                    |                                                   |                                                     | (Credenziali attendibili)                                                            |
|                    |                                                   | Credentials Settings                                | User Credentials<br>(Credenziali utente)                                             |
| Device             |                                                   | (Impostazioni credenziali)                          | Install from Storage<br>(Installa da memoria)                                        |
| (Dispositivo)      |                                                   |                                                     | Clear Credentials<br>(Cancella credenziali)                                          |
|                    |                                                   |                                                     | Trusted Credentials<br>(Memoria esterna)                                             |
|                    |                                                   |                                                     | Unknown Sources<br>(Sorgenti sconosciute)                                            |
|                    |                                                   | Security (Sicurezza)                                | Privacy and Copyright<br>Protection<br>(Protezione della<br>privacy e del copyright) |
|                    |                                                   |                                                     | App Authority<br>(Autorità app)                                                      |

| Menu<br>principale      | Menu<br>secondario                        | Opzioni del menu                                           |                                                                             |
|-------------------------|-------------------------------------------|------------------------------------------------------------|-----------------------------------------------------------------------------|
|                         | System Tools<br>(Strumenti di<br>sistema) |                                                            | All (Tutto)                                                                 |
|                         |                                           | Clear Storage                                              | Internal Storage<br>(Memoria interna)                                       |
|                         |                                           | (cancena memoria)                                          | USB Storage<br>(Memoria USB)                                                |
|                         |                                           | Reset (Ripristina)                                         | Factory Reset<br>(Ripristina i valori di<br>fabbrica)                       |
|                         |                                           | Import & Export                                            | Export Signage<br>Display Settings<br>(Esporta impostazioni<br>segnaletica) |
| Device<br>(Dispositivo) |                                           | (Importa e esporta)                                        | Import Signage<br>Display Settings<br>(Importa impostazioni<br>segnaletica) |
|                         |                                           | Clone                                                      | Clone Media Files<br>(Clona file multimediali)                              |
|                         | Display                                   | Font Size (Dimensioni carattere)                           |                                                                             |
|                         |                                           | Backlight (Illuminazione)                                  |                                                                             |
|                         |                                           | Orientation (Orientamento)                                 |                                                                             |
|                         |                                           | Wallpaper (Sfondo)                                         |                                                                             |
|                         | Apps (Applicazioni)                       |                                                            |                                                                             |
|                         | Physical Keyboard<br>(Tastiera fisica)    |                                                            |                                                                             |
|                         | Date & Time                               | Select Time Zone<br>(Seleziona fuso orario)                |                                                                             |
|                         | (Data e ora)                              | NTP Server (Server NTP)                                    |                                                                             |
| Gustan                  | About<br>(Informazioni)                   | Online System Updates<br>(Aggiornamenti di sistema online) |                                                                             |
| (Sistema)               |                                           | Legal Information<br>(Informazioni legali)                 |                                                                             |
|                         |                                           | Android Version<br>(Versione Android)                      |                                                                             |
|                         |                                           | Kernel Version (Versione Kernel)                           |                                                                             |
|                         |                                           | Build Number (Numero build)                                |                                                                             |

# Menu dell'OSD (On-Screen Display)

Consente di accedere alle impostazioni Immagine, Schermo, Audio, Ora, Avanzate e Informazioni.

#### Navigazione nel menu OSD utilizzando il telecomando

- **1.** Sul telecomando, premere il pulsante **Impostazioni** () per visualizzare il menu OSD.
- Utilizzare i tasti direzionali, ▼/▲/◀/▶, per selezionare le voci del menu e regolare i valori.
- **3.** Premere il tasto **Back** ( ) per tornare al menu precedente.
- 4. Premere il tasto Impostazioni ()) di nuovo per uscire dal menu OSD.

# Menu ad albero dell'OSD (On-Screen Display)

| Menu<br>principale | Menu secondario   |                |  |
|--------------------|-------------------|----------------|--|
|                    | Brightness        | (0~100)        |  |
|                    | Contrast          | (0~100)        |  |
|                    | Sharpness         | (0~100)        |  |
|                    | Color             | (0~100)        |  |
|                    |                   | Warm (7500K)   |  |
|                    | Color Tomporaturo | Normal (9300K) |  |
|                    |                   | Cool (10000K)  |  |
|                    |                   | User           |  |
|                    |                   | Normal         |  |
|                    | Picture Mode      | Dynamic        |  |
| Picture            | Ficture Mode      | Soft           |  |
|                    |                   | User           |  |
|                    | Flicker Free      | Off            |  |
|                    |                   | On             |  |
|                    | Blue Light Filter | (0~100)        |  |
|                    |                   | Native         |  |
|                    | Gamma Set         | 2.2            |  |
|                    |                   | 2.4            |  |
|                    |                   | DICOM          |  |
|                    |                   | Cancel         |  |
|                    |                   | Reset          |  |
|                    |                   | Off            |  |
|                    | Sub Mode          | PIP            |  |
|                    |                   | РВР            |  |
| PIP                | PIP Size          |                |  |
|                    | PIP Position      |                |  |
|                    | PIP Source        |                |  |
|                    | PIP Audio         |                |  |
|                    | PIP Reset         |                |  |

| Menu<br>principale | Menu secondario             |           |  |
|--------------------|-----------------------------|-----------|--|
|                    | Balance                     | (0~100)   |  |
|                    | Treble                      | (0~100)   |  |
|                    | Bass                        | (0~100)   |  |
|                    | Volume                      | (0~100)   |  |
|                    | Maximum Volume              | (0~100)   |  |
|                    | Minimum Volume              | (0~100)   |  |
|                    | Mute                        | Off       |  |
| Audia              |                             | On        |  |
| Audio              | Volume Control              | Speaker   |  |
|                    |                             | Audio Out |  |
|                    |                             | Sync      |  |
|                    |                             | Enable    |  |
|                    | Audio Out Sync              | Disable   |  |
|                    | Audio Out Volume (Line Out) | (0~100)   |  |
|                    |                             | Cancel    |  |
|                    | Audio Reset                 | Reset     |  |

| Menu<br>principale | Menu secondario                     |                 |                     |             |
|--------------------|-------------------------------------|-----------------|---------------------|-------------|
|                    |                                     |                 | Off                 |             |
|                    | Off fifther                         |                 | 1 hour~24 hours     |             |
|                    |                                     |                 | Set Date            |             |
|                    | Date and Time                       |                 | Set Time            |             |
|                    |                                     |                 | Choose T            | ime Zone    |
|                    |                                     |                 | Use 24-hour Format  |             |
|                    |                                     |                 | Sched               | ule List    |
|                    |                                     |                 | Ena                 | able        |
|                    |                                     |                 | Start               | Time        |
|                    |                                     |                 | End                 | Time        |
|                    |                                     |                 | In                  | put         |
| Time               |                                     | Schodulo        | HDMI 1              |             |
| Time               |                                     | Schedule        | HDMI 2              |             |
|                    |                                     |                 | AV                  |             |
|                    |                                     |                 | USB Auto Play       |             |
|                    |                                     |                 | Cus                 | tom         |
|                    |                                     |                 | Day of t            | he Week     |
|                    |                                     |                 | Every Week          |             |
|                    | OSD Turn Off<br>Display Information |                 | C                   | Off         |
|                    |                                     |                 | 5 seconds~          | 120 seconds |
|                    |                                     |                 | C                   | Off         |
|                    |                                     |                 | 1 second~60 seconds |             |
|                    |                                     | Time Reset      | Cai                 | ncel        |
|                    |                                     |                 | Reset               |             |
|                    |                                     | Panel Saving    | Brightness          | Off         |
|                    |                                     |                 | 2.18.10.000         | On          |
|                    |                                     |                 | Mode 1              |             |
| Advanced           | Saving Pow<br>Power                 | Power Save      | Mode 2              |             |
|                    |                                     |                 | Мо                  | de 3        |
|                    |                                     | Power LED Light | Off                 |             |
|                    |                                     |                 | On                  |             |

| Menu<br>principale | Menu secondario |                       |                  |
|--------------------|-----------------|-----------------------|------------------|
|                    |                 |                       | Last Input       |
|                    |                 |                       | HDMI 1           |
|                    |                 | Poot On Source        | HDMI 2           |
|                    |                 | Boot On Source        | AV               |
|                    | Boot            |                       | USB Auto Play    |
|                    |                 |                       | Custom           |
|                    |                 |                       | Off              |
|                    |                 | Boot On Logo          | On               |
|                    |                 |                       | User             |
|                    |                 | Auto Signal Dotaction | Off              |
|                    |                 | Auto Signal Delection | On               |
|                    |                 |                       | Off              |
|                    | Signal          |                       | 0 min            |
|                    |                 | No Signal Standby     | 5 min            |
|                    |                 |                       | 15 min           |
|                    |                 |                       | 30 min           |
| Advanced           | Port            | HDMI with One Wire    | Off              |
|                    |                 |                       | On               |
|                    |                 | USB Cloning           | Import           |
|                    |                 |                       | Export           |
|                    |                 | USB Auto Play         | Off              |
|                    |                 |                       | On               |
|                    |                 | Switch On State       | Power Off        |
|                    |                 |                       | Fored On         |
|                    |                 |                       | Last Status      |
|                    |                 | W/OI                  | Off              |
|                    |                 | VVOL                  | On               |
|                    | Others          | Monitor ID            | Monitor ID: 1~98 |
|                    |                 | Language              |                  |
|                    |                 | Factory Reset         | Cancel           |
|                    |                 |                       | Reset            |
|                    |                 | Advanced Option Reset | Cancel           |
|                    |                 |                       | Reset            |

| Menu<br>principale | Menu secondario     |                 |  |
|--------------------|---------------------|-----------------|--|
|                    | Heat Status         | xx° C / xx° F   |  |
|                    | Display Information | Model Name      |  |
| About              |                     | Serial No.      |  |
|                    |                     | Operation Hours |  |
|                    |                     | SW Version      |  |

## Picture (Immagini)

| Welcome 06:15 AM<br>11.27.2024 Wedn | esday             |        |
|-------------------------------------|-------------------|--------|
| Picture                             |                   |        |
|                                     |                   |        |
|                                     |                   | 50     |
| C Audio                             |                   | 50     |
| Time                                | Color Temperature | Normal |
|                                     | Picture Mode      | Normal |
| Advanced                            | Flicker Free      | Off    |
| About                               |                   |        |
|                                     | Gamma Set         |        |
|                                     | HDR10             | Off    |
|                                     | Picture Reset     | Action |

| Voce                                      | Descrizione                                                                                                    |  |
|-------------------------------------------|----------------------------------------------------------------------------------------------------|--|
| Brightness (Luminosità)                   | Regola i livelli di nero di fondo dell'immagine su schermo.                                                                                      |  |
| Contrast (Contrasto)                      | Regolare il grado di differenza tra le parti più chiare e più<br>scure dell'immagine e modificare la quantità di bianco e nero<br>nell'immagine. |  |
| Sharpness (Nitidezza)                     | Consente di regolare la qualità dell'immagine.                                                                                                   |  |
| Color (Colori)                            | Regola la quantità di colore presente.                                                                                                    |  |
| Color Temperature<br>(Temperatura colore) | Regola la temperatura del colore.                                                                                                    |  |
| Picture Mode<br>(Modalità immagine)       | Selezionare un'impostazione immagine predefinita.                                                                                                |  |
| Flicker Free                              | When enabled, reduces or eliminates screen flicker, thus easing potential eye strain.                                                            |  |
| Blue Light Filter<br>(Filtro luce blu)    | Regola il filtro che blocca la luce blu ad alta energia per<br>un'esperienza visiva più confortevole.                                            |  |
| Gamma Set                                 | Manually adjust the brightness level of the monitor's grayscale levels.                                                                          |  |
| HDR10                                     | Reduce the overall contrast of a given scene so that detail in the highlights and shadows can be seen.                                           |  |
| Picture Reset<br>(Reset immagine)         | Ripristina tutte le impostazioni predefinite del menu Immagine.                                                                                  |  |

#### Filtro luce blu e protezione degli occhi

Il filtro luce blu blocca la luce blu ad alta energia per un'esperienza visiva più confortevole.

#### Calcolo delle pause

Durante l'uso di schermi per lunghi periodi di tempo, si consiglia di prendersi delle pause periodicamente. Si consigliano brevi pause di almeno 10 minuti dopo una (1) ora di uso continuo.

Pause brevi e frequenti sono in genere più salutari di pause più lunghe e sporadiche.

#### Affaticamento della messa a fuoco (regola 20-20-20)

Per ridurre il rischio di affaticamento degli occhi guardando costantemente lo schermo, distogliere lo sguardo dallo schermo almeno ogni 20 minuti e fissare un oggetto distante (almeno 20 piedi di distanza) per almeno 20 secondi.

#### Osservazione di oggetti distanti

Durante le pause, è possibile ridurre ulteriormente l'affaticamento e la secchezza agli occhi guardando oggetti in lontananza per 10-15 secondi, quindi guardare qualcosa di vicino per 10-15 secondi. Ripetere per 10 volte. Questo esercizio riduce il rischio che la capacità di messa a fuoco dei tuoi occhi si blocchi dopo un lavoro prolungato al computer.

#### Esercizi per occhi e collo

#### Esercizi per gli occhi

Gli esercizi per gli occhi possono aiutare a ridurre l'affaticamento. Ruotare lentamente gli occhi a sinistra e a destra, in alto e in basso. Ripetere più volte in base alla necessità.

#### Esercizi per gli occhi

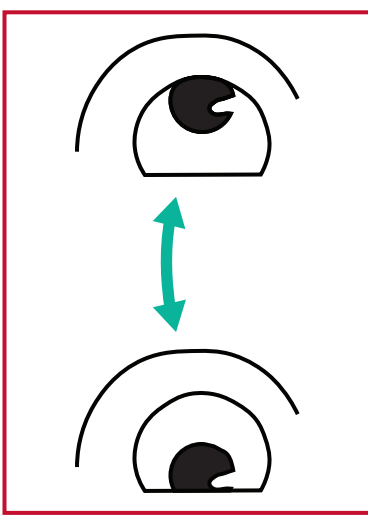

(1) Tenere il corpo e la testa in posizione verticale. Spostare gli occhi in alto per guardare il soffitto, quindi abbassarli per guardare il pavimento.

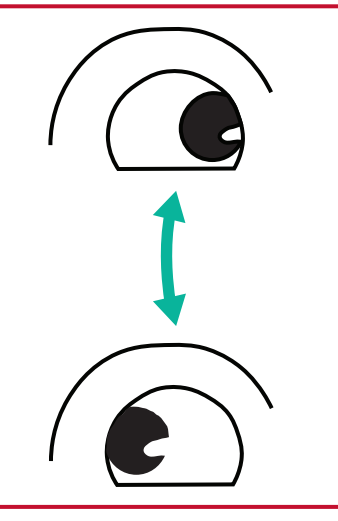

(2) Spostare lentamente gli (3) Spostare gli occhi per occhi a sinistra e a destra per guardare gli oggetti sui due lati.

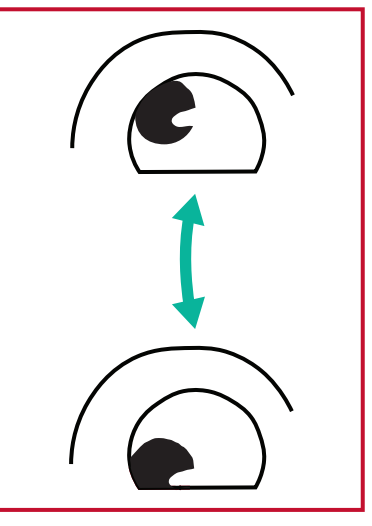

guardare gli oggetti nella direzione in alto a destra e poi in quella in basso a destra. Ripetere in alto e in basso nelle altre direzioni.

#### Esercizi per il collo

Anche gli esercizi per il collo possono aiutare a ridurre l'affaticamento. Rilassare le braccia e lasciarle ciondolare ai lati, piegarsi leggermente in avanti per allungare il collo, ruotare la testa a destra e a sinistra. Ripetere più volte in base alla necessità.

#### Visione priva di sfarfallio

La serie CDE92UW/CDE105UW utilizza una retroilluminazione regolabile in CC, che non produce uno sfarfallio visibile o invisibile nell'intervallo 0~3000 Hz e pertanto può ridurre l'affaticamento degli occhi.

| Welcome 01:57 PM<br>07.26.2024 F | 1<br>riday |        |
|----------------------------------|------------|--------|
| Picture                          | Sub Mode   | Off    |
|                                  |            |        |
|                                  |            |        |
| ⊂J Audio                         |            |        |
| Time                             |            |        |
|                                  | PIP Reset  | Action |
| Advanced                         |            |        |
| (i) About                        |            |        |
|                                  |            |        |

| Voce                              | Descrizione                                                                                                    |  |
|-----------------------------------|----------------------------------------------------------------------------------------------------|--|
| Sub Mode (Modalità<br>secondaria) | Selezionare la modalità PIP (Picture-in-Picture). Selezionare<br>tra: Off, PIP, PBP.                                                                                                    |  |
| PIP Size<br>(Dimensioni PIP)      | Selezionare la dimensione dell'immagine secondaria nella<br>modalità PIP (Picture-in-Picture). Selezionare tra: Small,<br>Medium, Large.                                                                                                    |  |
| PIP Position<br>(Posizione PIP)   | Selezionare la posizione dell'immagine secondaria nella<br>modalità PIP (Picture-in-Picture). Selezionare tra: Bottom-Right<br>(in basso a destra), Bottom-Left (in basso a sinistra), Top-Right<br>(in alto a destra), Top-Left (in basso a sinistra). |  |
| PIP Source<br>(Sorgente PIP)      | Selezionare il segnale di ingresso per l'immagine secondaria.                                                                                                    |  |
| PIP Audio (Audio PIP)             | <ul> <li>Seleziona l'origine dell'audio della modalità secondaria.</li> <li>Principale - Seleziona l'audio dall'immagine principale</li> <li>Secondario - Seleziona l'audio dall'immagine secondaria.</li> </ul>                                        |  |
| PIP Reset (Reset PIP)             | Ripristina tutte le impostazioni nel menu PIP ai valori preimpostati in fabbrica.                                                                                                    |  |

#### Utilizzando PBP (Modalità Schermo Diviso) con un'Applicazione

Prima di utilizzare PBP (Modalità Schermo Diviso), è necessario impostare la sorgente dell'applicazione.

Per impostare la sorgente dell'applicazione:

1. Dalle Impostazioni Generali, vai a: Dispositivo > Display di Segnaletica > Impostazione Sorgente > App Personalizzata.

| Ð | Signage Display     |                                 |
|---|---------------------|---------------------------------|
|   | General settings    |                                 |
|   |                     | Signage Display Name<br>CDE92UW |
|   |                     | Boot logo                       |
|   | Source setting      |                                 |
|   |                     | Custom App                      |
|   | Credential settings |                                 |
|   |                     | Trusted Credentials             |
|   |                     | User Credentials                |
|   |                     |                                 |

#### 2. Seleziona l'applicazione per l'uso di PBP.

| 5 | Custom App |                                             |          |  |
|---|------------|---------------------------------------------|----------|--|
|   | Select App |                                             |          |  |
|   |            |                                             |          |  |
|   |            |                                             |          |  |
|   |            |                                             |          |  |
|   |            |                                             |          |  |
|   |            |                                             |          |  |
|   |            |                                             |          |  |
| Ð |            |                                             |          |  |
|   |            | Select App                                  |          |  |
|   |            | <ul> <li>Folders</li> <li>Office</li> </ul> | <u> </u> |  |
|   |            | RevelDigital Player     Outlinese           | 2        |  |
|   |            | ⊖ vCast                                     | ()<br>() |  |
|   |            | Forget Cancel SAVE                          |          |  |
|   |            |                                             |          |  |
|   |            |                                             |          |  |

Per utilizzare PBP (Modalità Schermo Diviso):

 Dal menu OSD (On-Screen Display), vai a: PIP > Modalità Sottotitoli > seleziona PBP.

| Welcome 10:25 AM<br>08.06.2024 | <b>1</b><br>Tuesday |              |
|--------------------------------|---------------------|--------------|
| Picture                        | Sub Mode            | off          |
|                                |                     | Small        |
|                                | Sub Mode            | Bottom-Right |
| 🗇 Audio                        | Off                 | HDMH         |
| Time                           |                     | Main         |
|                                | FIF Nesel           | Action       |
| Advanced                       |                     |              |
| (Î) About                      |                     |              |
|                                |                     |              |

2. Per la fonte PIP, seleziona Personalizzato.

| Welcome                                                   | 10:26 AM<br>08.06.2024 Tuesday |           |
|-----------------------------------------------------------|--------------------------------|-----------|
| PIP Source HDM11 HDM12 HDM13 HDM14 DP TYPE-C Custom About |                                | No signal |

**NOTA:** Per passare alla finestra dell'applicazione, premere il pulsante Verde/Tab sul telecomando.

## Audio

| Weld | come 02:02 PM<br>07.26.2024 Friday |                |        |    |
|------|------------------------------------|----------------|--------|----|
|      | Picture                            | Balance        | 50     |    |
|      | חוח                                | Treble         | 50     |    |
|      | PIP                                | Bass           | 50     |    |
|      | Audio                              | Volume         |        |    |
|      | Time                               | Maximum volume | 100    |    |
|      |                                    | Minimum volume |        |    |
| ×    | Advanced                           | Mute           | Off    |    |
|      | About                              | Volume Control | Sync   |    |
|      |                                    | SPDIF sync     | Enable |    |
|      |                                    |                |        |    |
|      |                                    | Audio reset    | Action | \$ |

| Voce                                                                   | Descrizione                                                                          |
|------------------------------------------------------------------------|--------------------------------------------------------------------------------------|
| Balance (Bilanciamento)                                                | Regola il bilanciamento degli altoparlanti sinistro/destro.                          |
| Treble (Alto)                                                          | Aumenta/diminuisce il livello degli alti (suoni alti).                               |
| Bass (Bassi)                                                           | Aumenta/diminuisce il livello dei bassi (suoni bassi).                               |
| Volume                                                                 | Aumenta/Riduce il livello del volume del monitor.                                    |
| Maximum Volume<br>(Volume max.)                                        | Impostare il livello di volume massimo del display.                                  |
| Minimum Volume<br>(Volume minimo)                                      | Impostare il livello di volume minimo del display.                                   |
| Mute                                                                   | Consente di disabilitare il volume.                                                  |
| Volume Control<br>(Controllo del volume)                               | Seleziona la sorgente audio dall'altoparlante interno o dalla porta di uscita audio. |
| Audio Out Sync<br>(Sinc. uscita audio)                                 | Sincronizza il volume dell'uscita audio con gli altoparlanti<br>del display.         |
| Audio Out Volume (Line Out)<br>(Volume uscita audio - uscita<br>linea) | Aumenta/diminuisce il volume dell'uscita audio.                                      |
| Audio Reset (Reset audio)                                              | Ripristina tutte le impostazioni predefinite del menu Audio.                         |

## Time (Ora)

| Weld | come 01:57 PM<br>07.26.2024 Friday |                    |        |
|------|------------------------------------|--------------------|--------|
|      | Picture                            | Off time           | Off    |
|      | חוס                                | Date and Time      | Action |
|      |                                    | Schedule           | Action |
|      | Audio                              | SlideShow Interval | 20s    |
|      | Time                               | OSD turn off       | 120    |
|      |                                    | OSD Information    | 60     |
| ×    | Advanced                           | Time Reset         | Action |
| 1    | About                              |                    |        |

| Voce                                                 | Descrizione                                                                                                    |
|------------------------------------------------------|----------------------------------------------------------------------------------------------------|
| Off Time<br>(Orario spegnimento)                     | Imposta l'ora di spegnimento.                                                                                                 |
| Date & Time<br>(Data e ora)                          | Regola la data e ora del monitor.                                                                                             |
| Schedule<br>(Programmazione)                         | Impostare fino a sette (7) diversi intervalli di tempo per<br>l'attivazione del monitor.                                      |
| Slide Show Interval<br>(Intervallo<br>presentazione) | Impostare l'intervallo della presentazione di foto per la riproduzione automatica USB.                                        |
| OSD Turn Off<br>(Spegni OSD)                         | Impostare il periodo di tempo durante il quale il menu OSD rimane sullo schermo.                                              |
| OSD Information<br>(Info OSD)                        | Impostare il periodo di tempo in cui le informazioni OSD<br>verranno visualizzate nell'angolo in alto a sinistra del monitor. |
| Time Reset<br>(Reset orario)                         | Ripristina tutte le impostazioni predefinite del menu Ora.                                                                    |

## Advanced (Avanzata)

| Welcome 01:57 PM<br>07.26.20241 | <b>V</b><br>Friday    |             |
|---------------------------------|-----------------------|-------------|
| Picture                         | Saving                |             |
|                                 | Panel saving          | Action      |
|                                 | Power save            | Mode 1      |
| 🖘 Audio                         | Power LED light       | On          |
|                                 | Energy Star           | On          |
|                                 | Boot                  |             |
| Advanced                        | Boot on source        | Last Source |
| About                           | Boot on Logo          | On          |
| - About                         | Signal                |             |
|                                 | Auto signal detection | Off         |
|                                 | No Signal Standby     | 5 min       |

| Voce                                                     | Descrizione                                                                                                    |  |
|----------------------------------------------------------|----------------------------------------------------------------------------------------------------|--|
| Panel Saving<br>(Salva pannello)                         | Riduce il rischio di immagine Burn-in quando abilitato.                                                                                                    |  |
| Power Saving<br>(Risparmio energetico)                   | <ul> <li>Riduce il consumo energetico.</li> <li><u>Mode 1 (Modalità 1)</u></li> <li>TCP disattivato, WOL attivato.</li> <li><u>Mode 2 (Modalità 2)</u></li> <li>TCP disattivato, WOL attivato, riattivazione tramite ripresa del segnale video.</li> <li><u>Mode 3 (Modalità 3)</u></li> <li>TCP attivato, WOL disattivato, riattivazione tramite ripresa del segnale video.</li> <li><u>Mode 4 (Modalità 4)</u></li> <li>TCP attivato, WOL disattivato, nessuna riattivazione tramite ripresa del segnale video.</li> </ul>                           |  |
| Power LED Light<br>(Spia di alimentazione)               | Consente di accendere/spegnere l'indicatore LED di alimentazione.                                                                                                    |  |
| Boot On Source<br>(Avvia all'accensione)                 | Selezionare la sorgente di ingresso dopo l'avvio.                                                                                                    |  |
| Boot on Logo<br>(Logo di avvio)                          | Abilita/Disabilita un logo quando il display è acceso.<br><u>Off</u><br>Non verranno visualizzati né il logo ViewSonic né l'animazione.<br><u>On</u><br>Verranno visualizzati il logo e l'animazione di ViewSonic.<br><u>User (Utente)</u><br>Se si imposta un'opzione per il logo personalizzato in <b>General</b><br><b>Settings (Impostazioni generali)</b> , verrà visualizzato il logo<br>personalizzato. Se non è impostato alcun logo personalizzato,<br>non verrà visualizzato alcun logo. Per maggiori informazioni,<br>consultare pagina 40. |  |
| Auto Signal Detection<br>(Rilevamento autom.<br>segnale) | Consente al monitor di rilevare e visualizzare automaticamente<br>le sorgenti di ingresso disponibili.                                                                                                    |  |

| Voce                                                  | Descrizione                                                                                                    |  |
|-------------------------------------------------------|----------------------------------------------------------------------------------------------------|--|
| No Signal Standby<br>(Senza segnale standby)          | Impostare il periodo di tempo per la modalità standby in assenza<br>di segnale.                                                                                                    |  |
| HDMI with One Wire                                    | Abilita/Disabilita CEC (Controllo elettronica di consumo).<br>CEC sincronizza l'accensione e lo spegnimento tramite<br>collegamento HDMI. Quindi, se si connette anche un dispositivo<br>che supporta la funzione CEC nell'ingresso HDMI del monitor,<br>quando si spegne l'alimentazione del monitor, anche il<br>dispositivo collegato si spegnerà in automatico. Quando si<br>accende l'alimentazione del dispositivo collegato, il monitor si<br>accenderà in automatico.                                         |  |
| USB Cloning (Clone USB)                               | Salvare la configurazione del menu OSD nella memoria USB.                                                                                                    |  |
| USB Auto Play<br>(Riproduzione autom.<br>USB)         | Se attivato, il display copierà i file multimediali dalla memoria<br>USB esterna alla memoria interna del display, quindi riprodurrà<br>automaticamente i file multimediali.                                                                                                    |  |
| Switch On State<br>(Stato accensione)                 | <ul> <li>Selezionare lo stato di visualizzazione la prossima volta che il cavo di alimentazione viene collegato a una presa di corrente.</li> <li><u>Power Off (Spegnimento)</u></li> <li>Il monitor rimarrà spento quando il cavo di alimentazione è collegato.</li> <li><u>Forced On (Forza accensione)</u></li> <li>Il monitor si accenderà quando il cavo di alimentazione è collegato.</li> <li><u>Last Status (Ultimo stato)</u></li> <li>Il monitor tornerà allo stato di alimentazione precedente.</li> </ul> |  |
| WOL                                                   | Abilita/Disabilita la funzione Wake on LAN (WOL).                                                                                                    |  |
| Monitor ID (ID monitor)                               | Assegna un numero al controllo remoto del display tramite<br>RS-232.<br><b>NOTA:</b> L'intervallo numerico è: 1~98; 99 è riservato a<br>"Tutti i display".                                                                                                    |  |
| Language (Lingua)                                     | Selezionare la lingua del menu OSD.                                                                                                    |  |
| Factory Reset<br>(Ripristina i valori di<br>fabbrica) | Ripristina tutte le impostazioni predefinite del menu OSD.                                                                                                    |  |
| Advanced Reset<br>(Reset avanzato)                    | Ripristina tutte le impostazioni predefinite del menu Avanzate.                                                                                                    |  |

## About (Informazioni)

| Welcome 01:57 P<br>07.26.2024 | M<br>Friday         |                 |
|-------------------------------|---------------------|-----------------|
| Picture                       | Heat status         | 46.2 °C         |
|                               | Monitor Information |                 |
|                               | Model name          | CDE92UW         |
| 📢 Audio                       | Serial NO.          | XR42414531FC    |
| Time                          | Operation hours     | 1322 h 20 min   |
|                               | SW Version          | 20240622.213723 |
| Advanced                      |                     |                 |
| (i) About                     |                     |                 |
|                               |                     |                 |
|                               |                     |                 |

| Voce                                  | Descrizione                                                                                                    |
|---------------------------------------|----------------------------------------------------------------------------------------------------|
| Heat Status<br>(Stato temp.)          | Controlla la temperatura del display.                                                                                       |
| Display Information<br>(Info monitor) | Visualizza le informazioni sul display: Nome del modello,<br>numero di serie, ore di funzionamento e versione del software. |

# Applicazioni e impostazioni integrate

# myViewBoard Display

Esegue il mirroring degli schermi in modalità wireless su display più grandi.

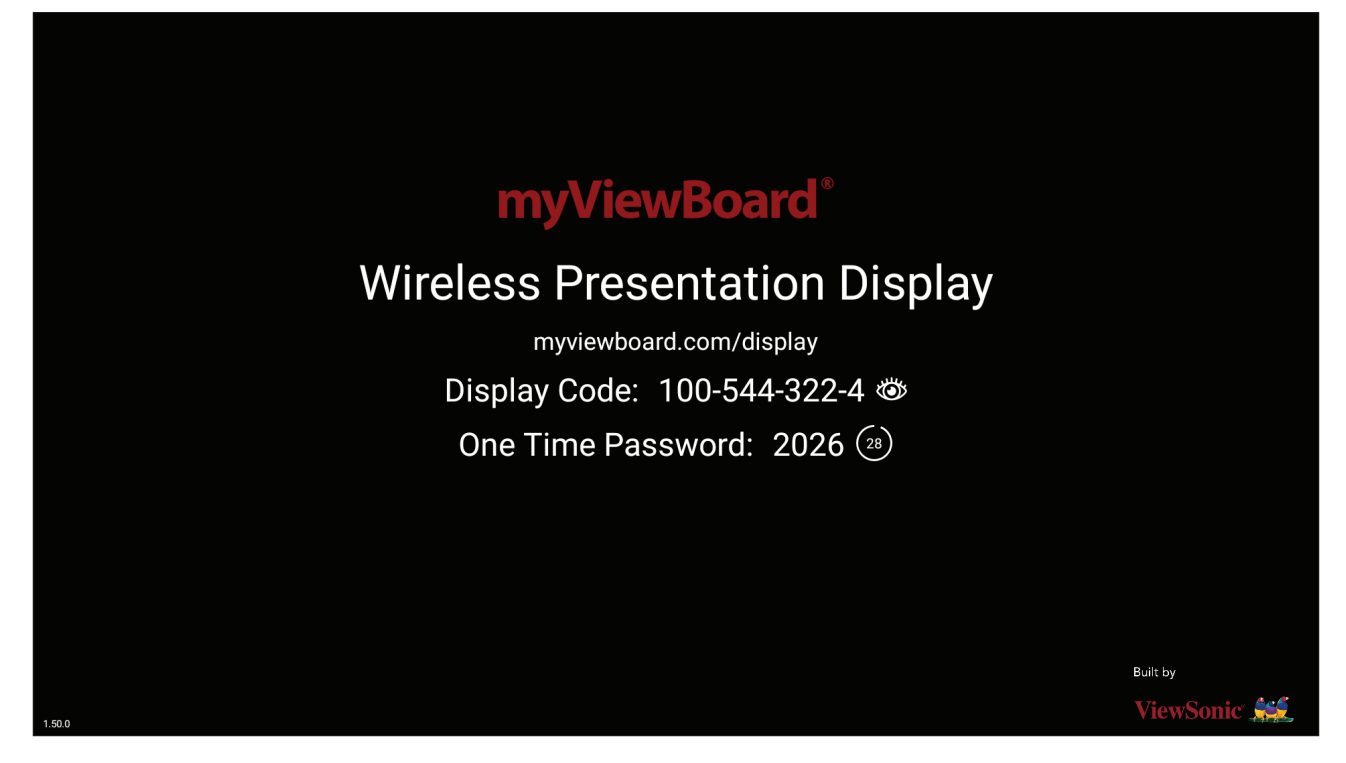

Per condividere uno schermo su una ViewBoard con myViewBoard Display:

- **1.** Aprire myViewBoard Display su ViewBoard con cui si desidera condividere lo schermo.
- 2. Sul dispositivo da cui si desidera condividere lo schermo, andare al sito: <u>https://</u><u>myviewboard.com/display</u>.
- **3.** Inserire **Display Code (Codice display)** e **One Time Password (Password monouso)** per la ViewBoard con cui si desidea condividere.

**NOTA:** La password si aggiorna ogni 30 secondi.

# myViewBoard Manager

Gestire in remoto più installazioni di dispositivi ViewSonic.

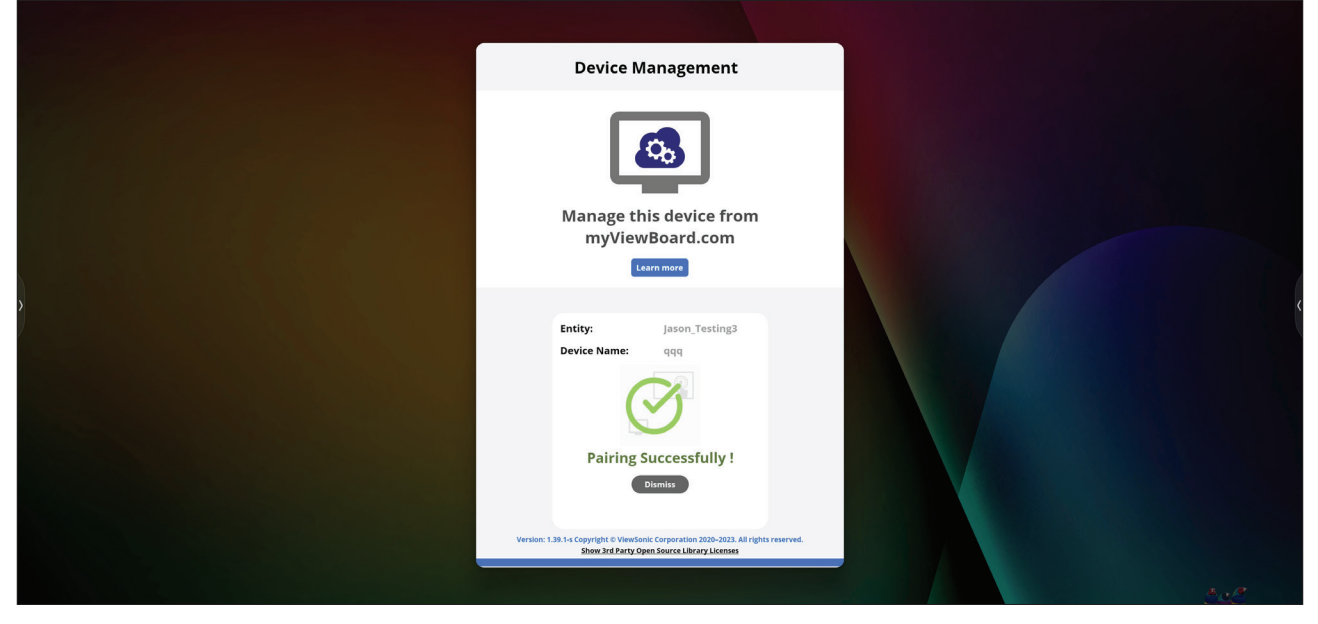

Una volta configurati i dispositivi e con myViewBoard Manager installato, possono essere aggiunti all'entità e gestiti in remoto dall'applicazione web Manager.

**NOTA:** Disponibile solo per Entity Admins da myviewboard.com dopo l'accesso.

Aggiunta di un dispositivo

Sul dispositivo da gestire:

- 1. Scaricare e installare myViewBoard Manager.
- 2. Aprire myViewBoard Manager e notare il PIN a 6 cifre visualizzato.

Nell'applicazione web myViewBoard Manager su myviewboard.com:

- 1. Fare clic su Add Device (Aggiungi dispositivo).
- 2. Immettere il PIN a 6 cifre ottenuto in precedenza.
- 3. Assegnare un nome al dispositivo (se applicabile).
- 4. Fare clic su Add (Aggiungi).

# vCast

Funzionando con il software ViewBoard<sup>®</sup> Cast (vCast, vCast Pro e vCastSender), l'applicazione vCast consentirà a ViewBoard di ricevere schermi di laptop (Windows/Mac/Chrome) e schermi di utenti mobili (iOS/Android), foto, video, annotazioni e fotocamere che utilizzano l'applicazione vCastSender.

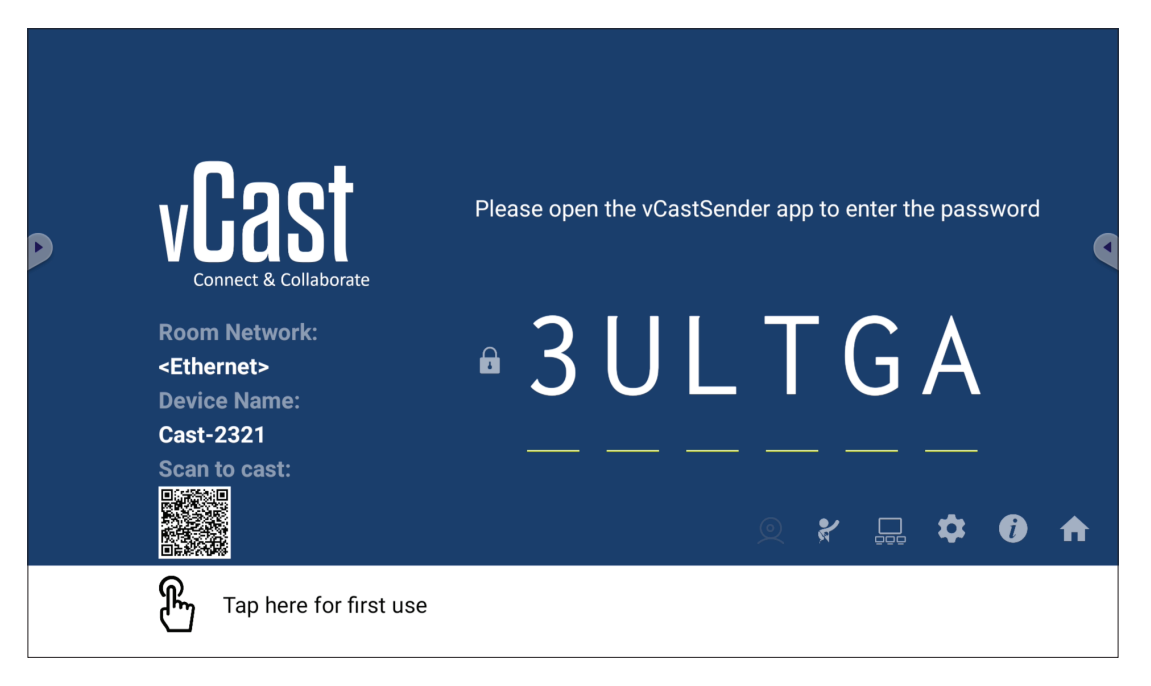

#### Informazioni di rete

- Il software ViewBoard<sup>®</sup> Cast, i laptop e i dispositivi mobili possono connettersi sia alla stessa sottorete che a più sottoreti inserendo il codice PIN sullo schermo.
- I dispositivi collegati verranno visualizzati in **Device List (Elenco dispositivi)** sulla stessa connessione di sottorete.
- Se il dispositivo non viene visualizzato in **Device List (Elenco dispositivi)**, gli utenti dovranno digitare il codice PIN visualizzato sullo schermo.

#### • Porte:

- » TCP 56789, 25123, 8121 e 8000 (controllo della porta dei messaggi e del trasferimento audio del dispositivo client)
- » TCP 8600 (BYOM)
- » TCP 53000 (schermata di richiesta di condivisione)
- » TCP 52020 (controllo inverso)
- » TCP 52025 (controllo inverso per pulsante Cast ViewBoard)
- » TCP 52030 (sincronizzazione dello stato)
- » TCP 52040 (Modalità moderatore)
- » UDP 48689, 25123 (Ricerca dispositivo e trasferimento audio dispositivo client e trasmissione)
- » UDP 5353 (protocollo del dispositivo di ricerca multicast)

#### • Porta e DNS per l'attivazione:

- » Porta: 443
- » DNS: https://vcastactivate.viewsonic.com

#### • Servizio OTA

- » Porta server: TCP 443
- » Nome FQDN del server: https://vcastupdate.viewsonic.com

#### Impostazioni gruppo di visualizzazione

Per regolare le impostazioni del gruppo di visualizzazione, selezionare l'icona del gruppo di visualizzazione ( $\Box$ ) situata nell'angolo in basso a destra dello schermo.

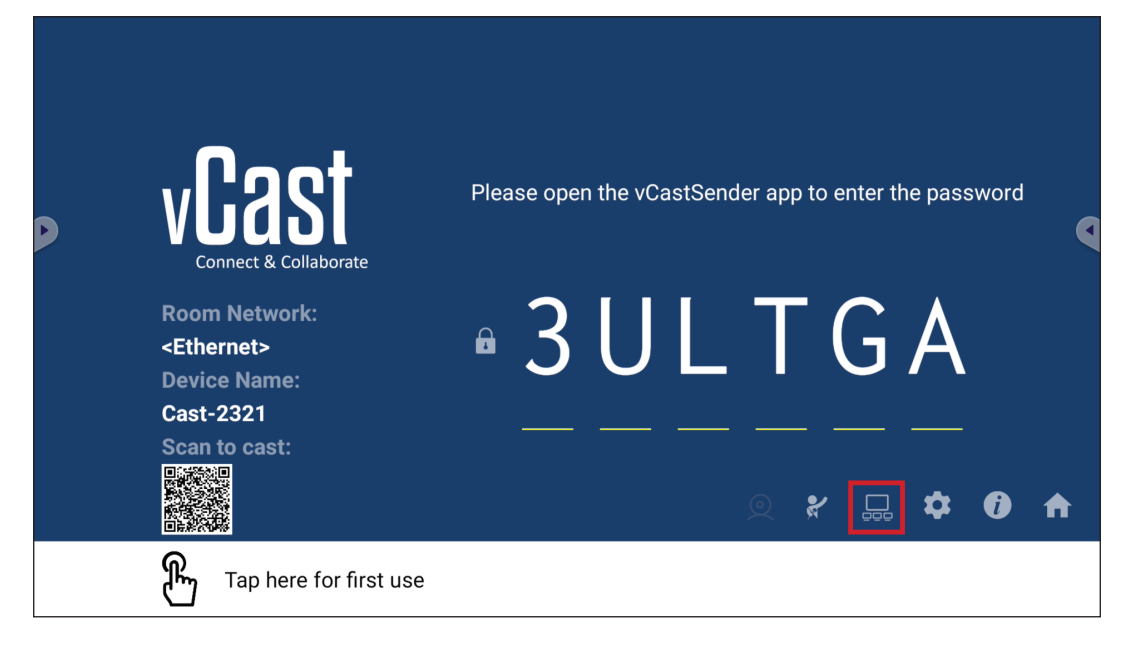

**1.** Attivare "Attiva/Disattiva gruppo di visualizzazione" per abilitare la funzione Gruppo di visualizzazione.

| Display Group Settings                 |  |
|----------------------------------------|--|
| Turn On/Off Display Group              |  |
| Synchronized group screen all the time |  |

- **NOTA:** Verranno elencati altri dispositivi ViewBoard Cast preinstallati nella stessa rete.
- 2. Selezionare i dispositivi da inserire nel gruppo di visualizzazione e selezionare OK per salvare le impostazioni.

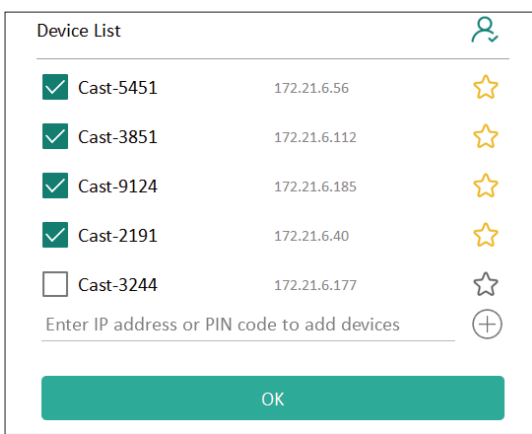

#### NOTA:

- Se i dispositivi da raggruppare non sono elencati, è possibile inserire il rispettivo indirizzo IP o il codice PIN di connessione.
- Il limite massimo di dispositivi del gruppo di visualizzazione è di sei dispositivi.
3. Se ci si connette spesso allo stesso dispositivo, è possibile selezionare l'icona Stella ( ) accanto al dispositivo per aggiungerlo all'elenco dei dispositivi connessi frequentemente, "Il mio elenco di dispositivi nel gruppo", per una semplificare la configurazione e gestione del gruppo di visualizzazione.

 $\mathbf{x}$ 

| Cost 2101   | 170 01 6 40  | On line (  |
|-------------|--------------|------------|
| Cast-2191   | 172.21.6.40  | On-line    |
| Cast-3851   | 172.21.6.112 | On-line (- |
| 🗸 Cast-5451 | 172.21.6.56  | On-line    |
|             |              |            |
|             |              |            |
|             |              |            |
|             |              | (-         |

# Synchronized Group Screen All the Time (Schermata di gruppo sincronizzata in ogni momento)

Quando la funzione "Synchronized group screen all the time" (Schermata di gruppo sempre sincronizzata") è attivata, verrà visualizzata continuamente una schermata di gruppo sincronizzata. Se è disattivata, funzionerà solo sul mirroring vCast.

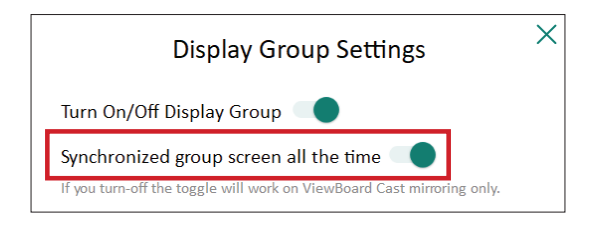

**NOTA:** Selezionare prima i dispositivi da raggruppare, quindi attivare la funzione "Schermata di gruppo sempre sincronizzata" per evitare interruzioni.

# Condivisione di uno schermo con il gruppo di visualizzazione (trasmissione uno a molti)

Dopo aver confermato le impostazioni precedenti, è possibile condividere lo schermo sul display principale, quindi i dispositivi client raggruppati verranno sincronizzati sullo schermo.

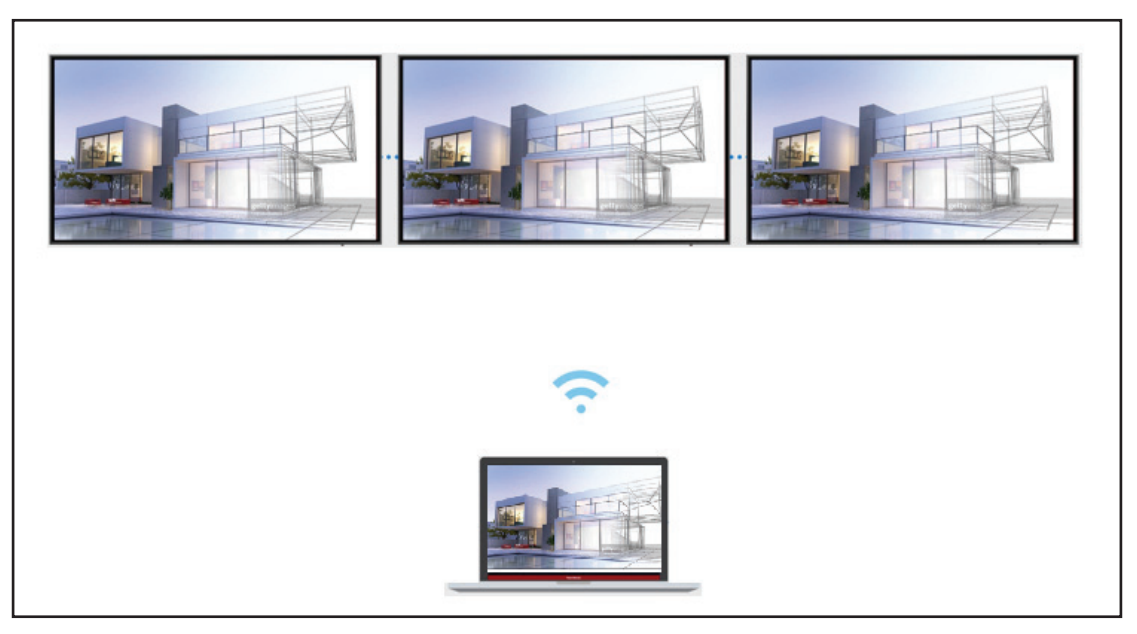

# Modalità moderatore

La modalità moderatore consente al moderatore di assumere il controllo dei dispositivi collegati a ViewBoard o al display. Per accedere alla modalità moderatore, selezionare l'icona della modalità moderatore (\*) situata nell'angolo in basso a destra dello schermo.

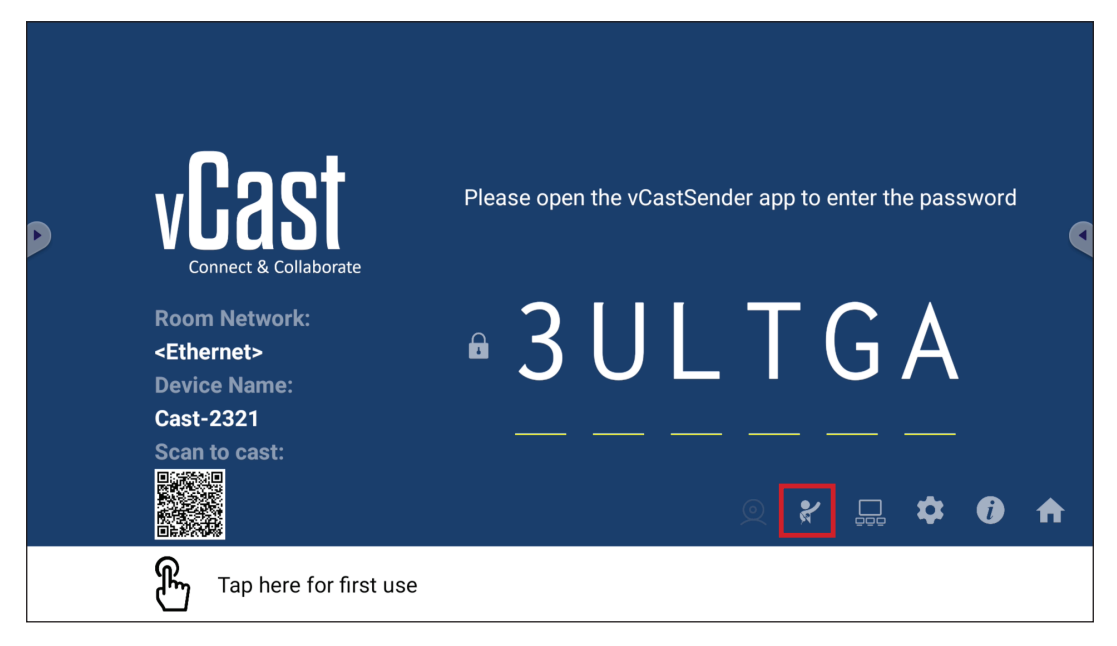

Quando abilitata, il moderatore è in grado di visualizzare un elenco di tutti gli schermi collegati nella finestra mobile di sinistra e visualizzare in anteprima lo schermo di ciascun partecipante, quindi selezionare uno schermo dei partecipanti e trasmettere allo schermo principale di ViewBoard o del display la presentazione. Il moderatore è in grado inoltre di controllare lo schermo di ciascun partecipante, annotare su ViewBoard o sul display e rimuovere i partecipanti indesiderati selezionando l'icona di chiusura (X).

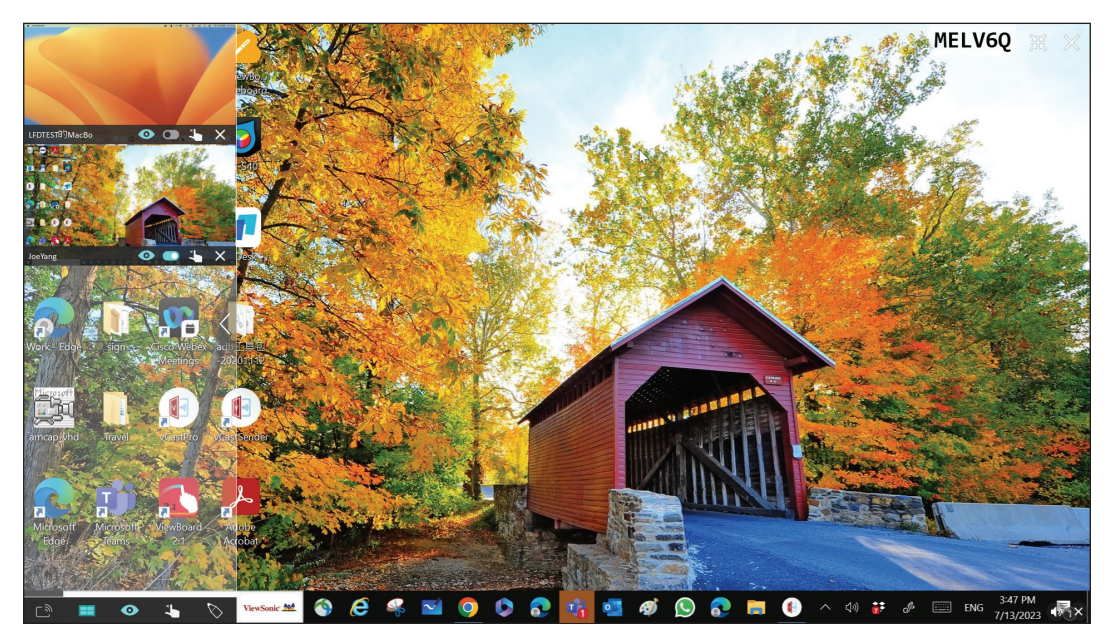

# Trasmissione آ

Quando abilitata, lo schermo di ViewBoard verrà trasmesso simultaneamente a tutti gli schermi collegati dei partecipanti. I partecipanti potranno visualizzare solo i contenuti della presentazione finché il moderatore non disabiliterà la funzione Trasmissione.

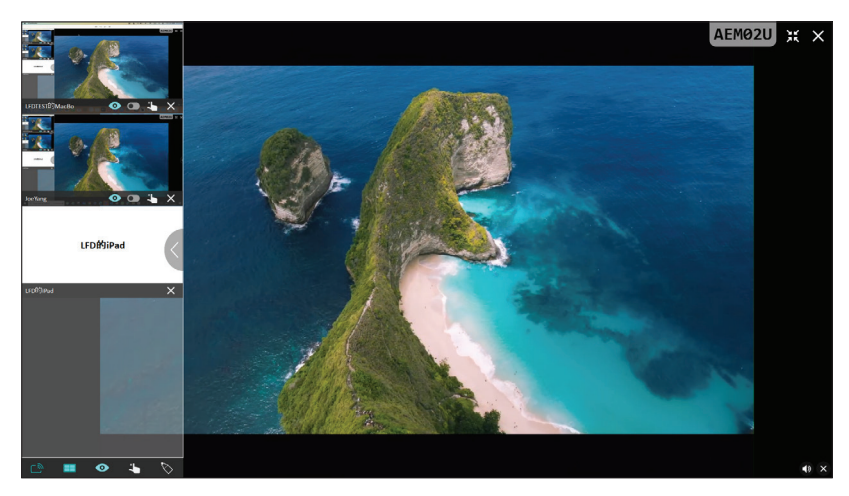

# Condivisione di più schermi

Per impostazione predefinita, vCast è impostato per consentire la condivisione di più schermi, ma può anche essere impostato per la condivisione di uno schermo singolo. In tal caso, il moderatore può selezionare l'icona Condivisione di più schermi per passare alla condivisione a schermo singolo.

# • Anteprima schermo

Per impostazione predefinita, vCast è impostato per consentire al moderatore di visualizzare in anteprima i contenuti dello schermo del partecipante prima della condivisione su ViewBoard. Selezionando l'icona Anteprima schermo, il moderatore visualizza solo il nome del partecipante.

# **П** Тоссо

Per impostazione predefinita, i partecipanti possono utilizzare il tocco per la collaborazione dopo la connessione. Il moderatore può abilitare/disabilitare la funzione di tocco di un partecipante selezionando l'icona Tocco nella sua finestra.

# NOTA:

- La modalità moderatore è supportata su tutti i dispositivi vCastSender e AirPlay, ma i dispositivi mobili sono limitati a una funzione di "anteprima". Inoltre, i dispositivi mobili Android non possono riprodurre l'audio.
- Quando si trasmette lo schermo di Windows/Mac/Chrome a ViewBoard o un display, l'unità a schermo intero selezionata non verrà ritrasmessa al proprio dispositivo per evitare una trasmissione ripetuta dello schermo.

- Il relatore attivo può toccare ciascuno degli schermi dei partecipanti per controllare da remoto i dispositivi di trasmissione.
- Il numero di relatori multischermo a schermo dipende dalle prestazioni del processore Windows e dalle specifiche del router.

# Trasmissione da dispositivi basati su Windows, Macbook e Chrome

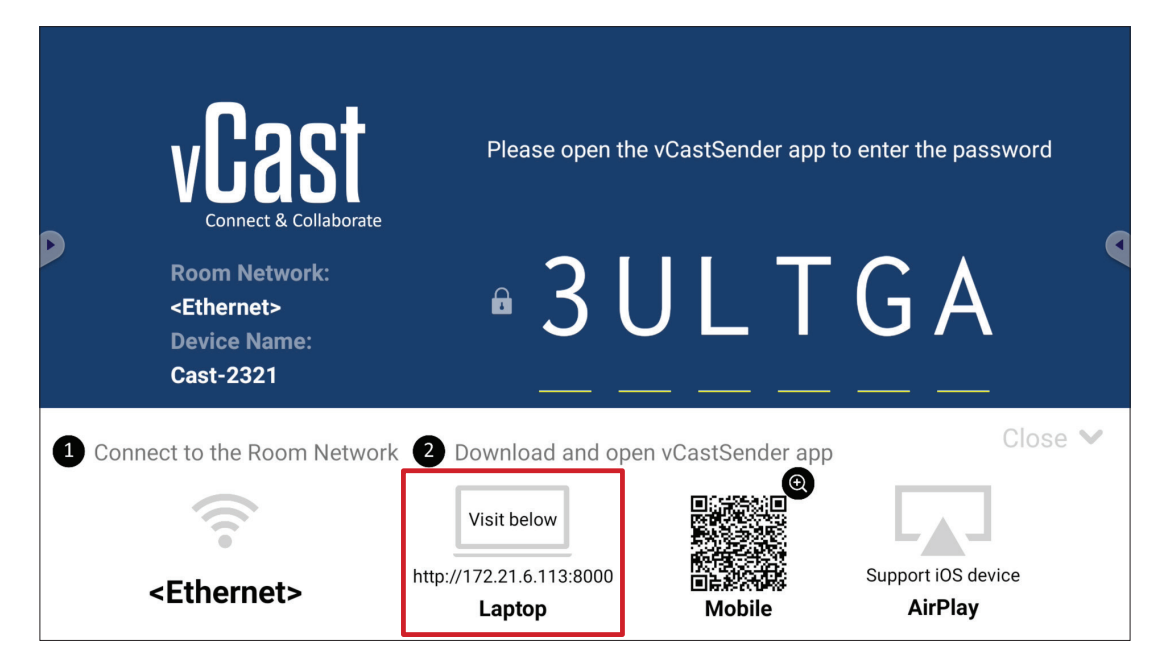

- **1.** Assicurarsi che il dispositivo client (es. laptop) sia connesso sulla stessa rete di ViewBoard.
  - NOTA: Il nome della rete è reperibile in Room Network (Rete sala).

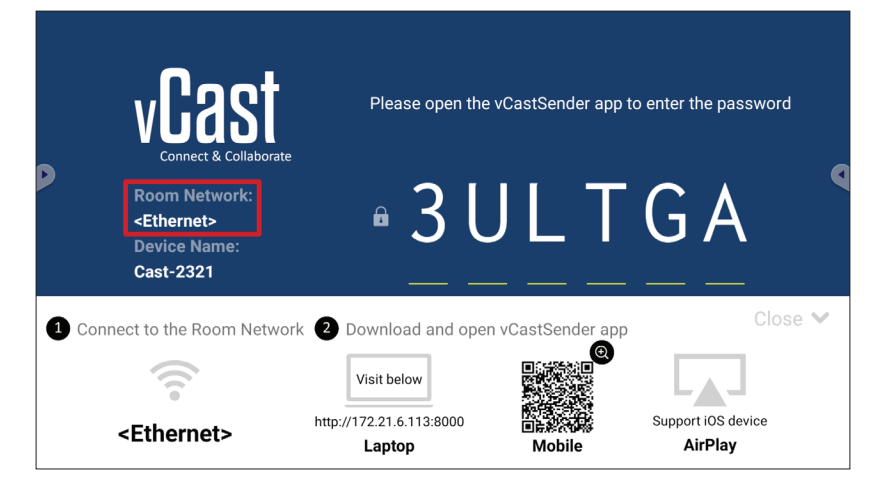

- **2.** Sul dispositivo client, visitare l'indirizzo visualizzato su ViewBoard per scaricare e installare l'applicazione vCastSender.
- **3.** Dopo l'installazione, avviare l'applicazione vCastSender.

**4.** Per connettersi a ViewBoard, inserire il codice PIN e fare clic su OK.

NOTA: Il PIN code (Codice PIN) può essere trovato come evidenziato di seguito:

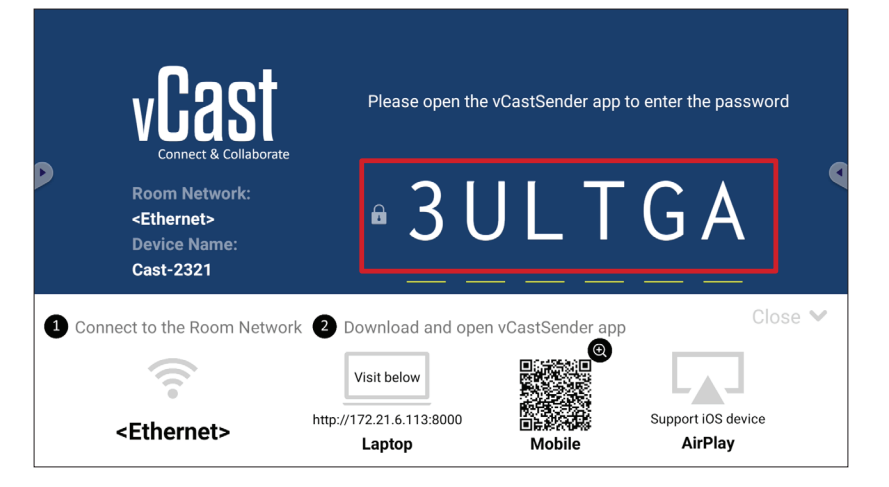

5. Inoltre, è possibile connettersi a ViewBoard facendo clic su Device List (Elenco dispositivi), quindi sul Device Name (Nome del dispositivo) elencato.

| vCastSender                                         | vCas      | tSender  |         |                             |
|-----------------------------------------------------|-----------|----------|---------|-----------------------------|
|                                                     | Ð         | Devi     | ce List |                             |
| Please Enter PIN Code connect to ViewBoard          | Cast-3447 |          |         | 172.21.13.93                |
|                                                     | Cast-6314 |          |         | 172.21.10.103               |
| Clear OK                                            | Cast-3084 |          |         | 172.21.11.187               |
|                                                     | Cast-1176 |          |         | 172.21.10.31                |
|                                                     | Cast-5152 |          |         | 172.21.12.85                |
|                                                     | Cast-6124 |          |         | 172.21.12.62                |
|                                                     |           |          |         |                             |
|                                                     |           |          |         |                             |
|                                                     |           |          |         |                             |
| Device List                                         |           |          |         |                             |
| ASUS_AI22 🖉 172.21.11.1 <unknown ssid=""></unknown> | ASUS_AI22 | ₫ 172.21 | .11.1   | <unknown ssid=""></unknown> |

**NOTA:** Il **Device Name (Nome del dispositivo)** può essere trovato come evidenziato di seguito:

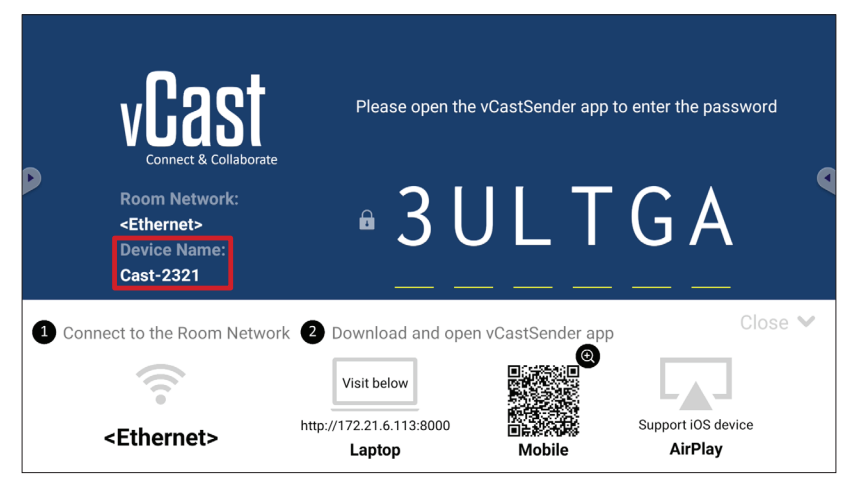

# Trasmissione da dispositivi Android

|             | vCast                                                                 | Please open th                     | e vCastSender app 1                                                                                             | to enter the password         |
|-------------|-----------------------------------------------------------------------|------------------------------------|----------------------------------------------------------------------------------------------------|-------------------------------|
| D           | Room Network:<br><ethernet><br/>Device Name:<br/>Cast-2321</ethernet> | • 3 l                              | J L T                                                                                                    | G A                           |
| <b>1</b> Co | nnect to the Room Netwo                                               | rk 2 Download and ope              | en vCastSender app                                                                                              | Close 💙                       |
|             |                                                                       | Visit below                        |                                                                                                    |                               |
|             | <ethernet></ethernet>                                                 | http://172.21.6.113:8000<br>Laptop | 回<br>み<br>た<br>の<br>い<br>の<br>し<br>に<br>、<br>い<br>の<br>の<br>の<br>の<br>の<br>の<br>の<br>の<br>の<br>の<br>の<br>の<br>の | Support iOS device<br>AirPlay |

**1.** Assicurarsi che il dispositivo client (es. telefono o tablet Android) sia connesso sulla stessa rete di ViewBoard.

NOTA: Il nome della rete è reperibile in Room Network (Rete sala).

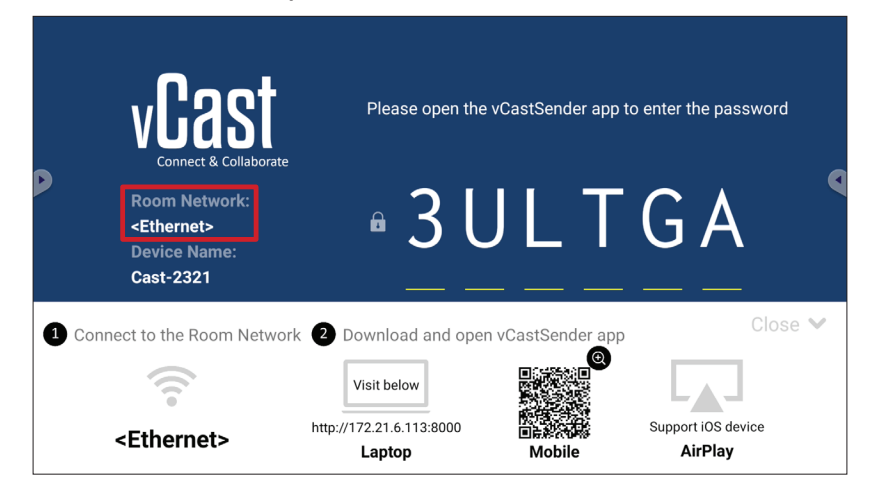

**2.** Sul dispositivo client Android, scansionare il codice QR mostrato su ViewBoard per scaricare direttamente l'applicazione vCastSender o scaricare l'applicazione da Google Play Store.

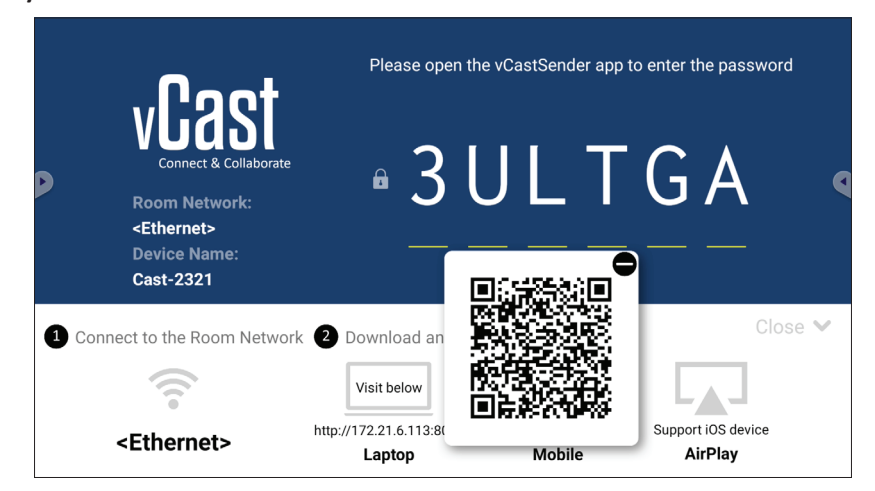

- **3.** Dopo l'installazione, avviare l'applicazione vCastSender.
- 4. Per connettersi a ViewBoard, inserire il codice PIN e selezionare OK.

NOTA: Il PIN code (Codice PIN) può essere trovato come evidenziato di seguito:

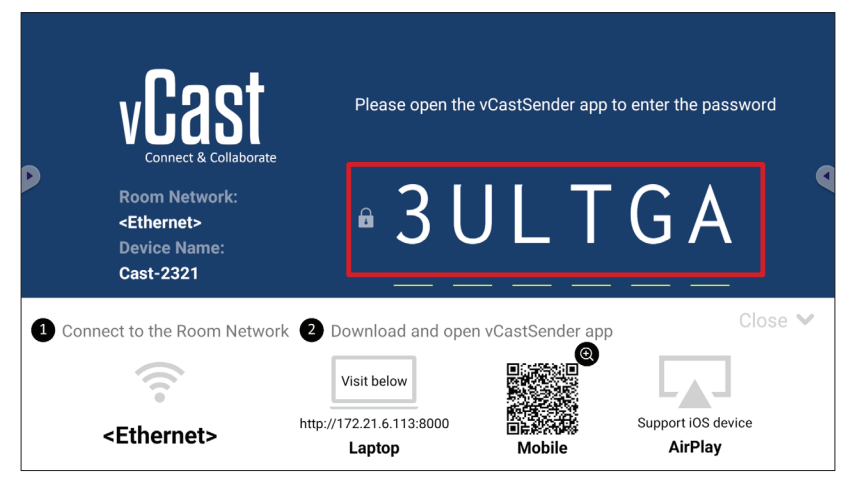

5. È possibile inoltre connettersi a ViewBoard selezionando Device List (Elenco dispositivi), quindi sul Device Name (Nome del dispositivo) elencato.

| 🗹 ာ vCastSender ဆြို                        | vCastSender                                         |
|---------------------------------------------|-----------------------------------------------------|
| Disease Enter DIN Code connect to ViewReard | Device List                                         |
|                                             | Cast-3447 172.21.13.93                              |
|                                             | Cast-6314 172.21.10.103                             |
| Clear OK                                    | Cast-3084 172.21.11.187                             |
|                                             | Cast-1176 172.21.10.31                              |
|                                             | Cast-5152 172.21.12.85                              |
|                                             | Cast-6124 172.21.12.62                              |
|                                             |                                                     |
|                                             |                                                     |
|                                             |                                                     |
| Scan Device List                            |                                                     |
| ASUS_AI2202 🖉 192.168.0.6 P268              | ASUS_AI22 🖉 172.21.11.1 <unknown ssid=""></unknown> |

**NOTA:** Il **Device Name (Nome del dispositivo)** può essere trovato come evidenziato di seguito:

| P       | Connect & Collaborate<br>Connect & Collaborate<br>Room Network:<br><ethernet><br/>Device Name:</ethernet> | Please open the                                                            | vCastSender app   | to enter the password                    |
|---------|----------------------------------------------------------------------------------------------------|----------------------------------------------------------------------------|-------------------|------------------------------------------|
| 1 Conne | ect to the Room Networ                                                                                    | k 2 Download and oper<br>Visit below<br>http://172.21.6.113:8000<br>Laptop | n vCastSender app | Close V<br>Support iOS device<br>AirPlay |

**6.** Inoltre, è possibile connettersi a ViewBoard selezionando **Scan (Scansione)** e quindi inserendo il codice QR sullo schermo nella casella per connettersi automaticamente.

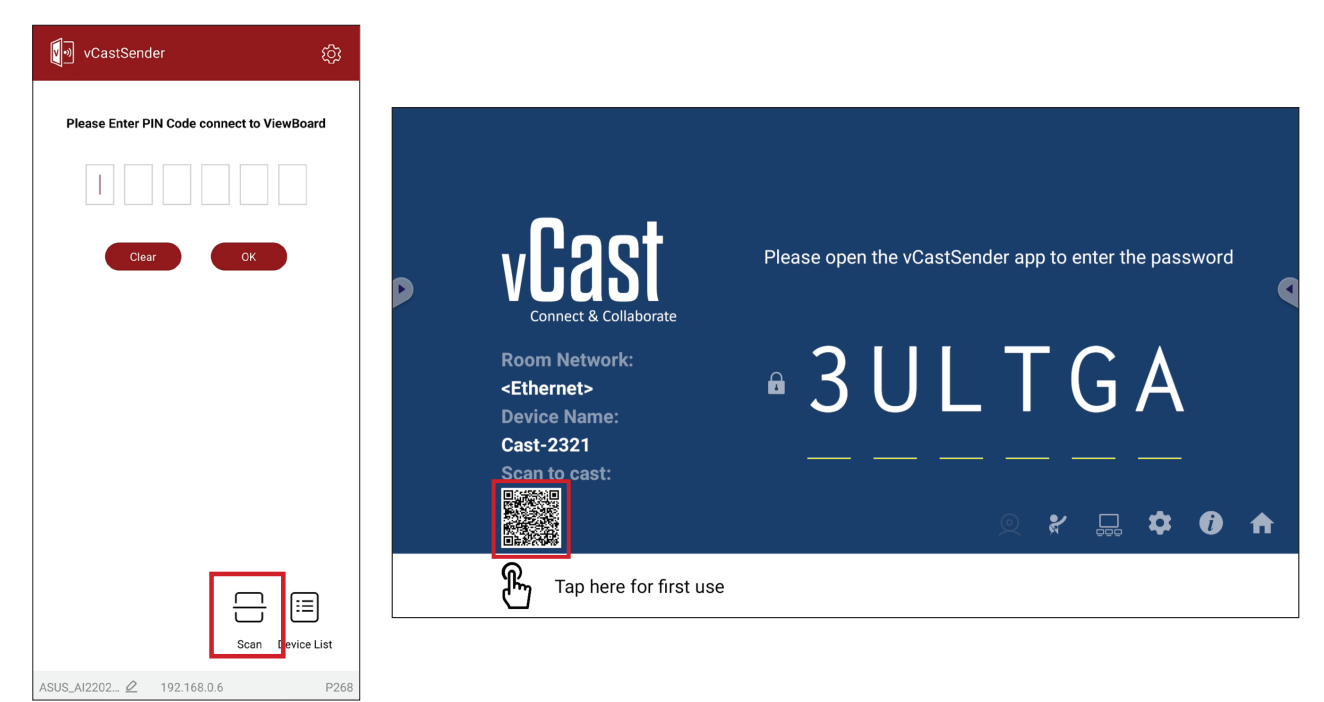

# Trasmissione da dispositivi Apple iOS

Apple AirPlay<sup>®</sup> è compatibile con vCast per il mirroring dello schermo e lo streaming di contenuti solo nello stesso ambiente di sottorete. Sullo schermo verrà generata una "password AirPlay" per la connessione quando si utilizza AirPlay per trasmettere a ViewBoard.

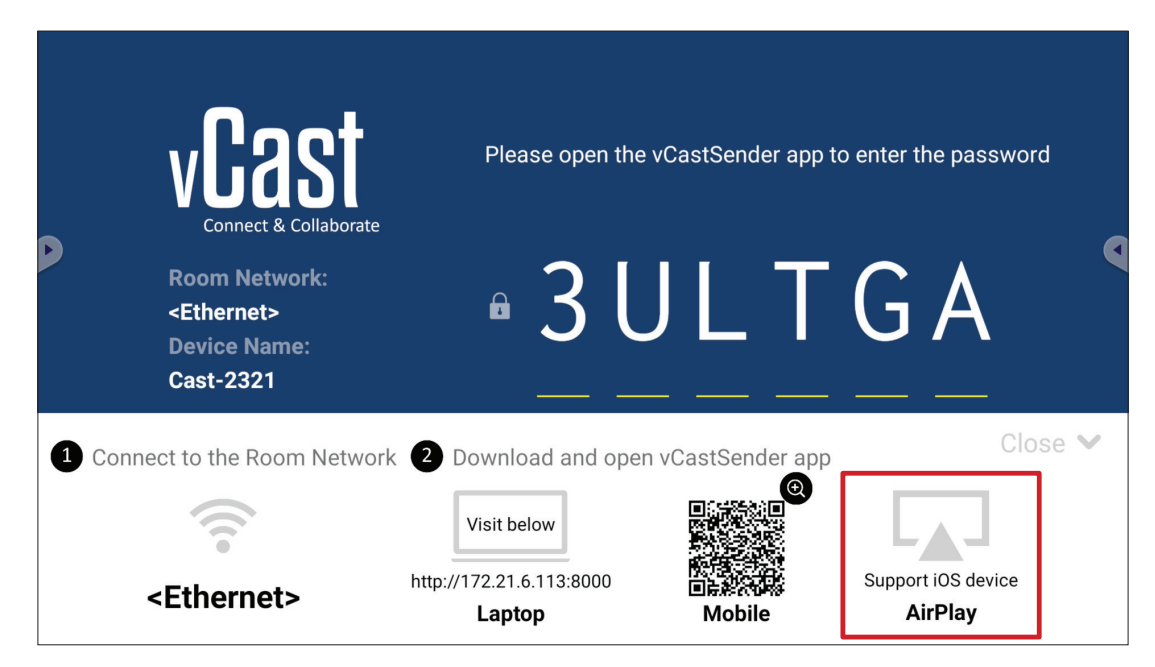

- **1.** Assicurarsi che il dispositivo client (es. iPhone o iPad) sia connesso sulla stessa rete di ViewBoard.
  - NOTA: Il nome della rete è reperibile in Room Network (Rete sala).

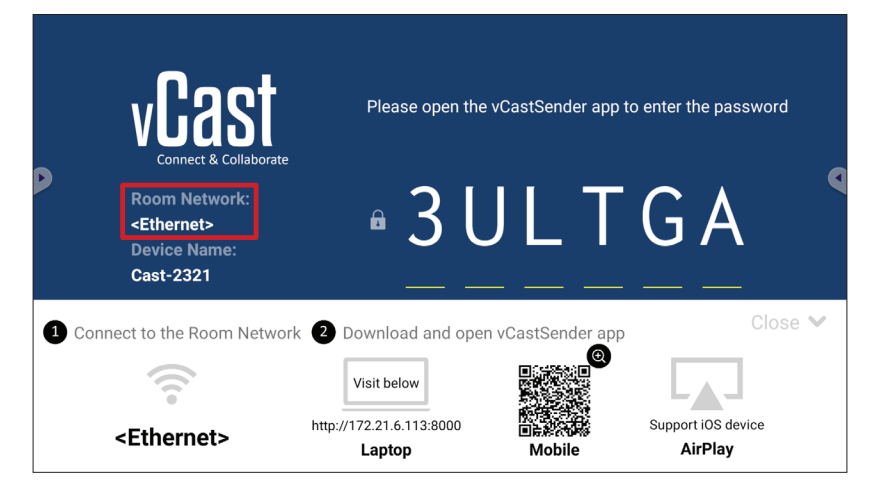

- 2. Sul dispositivo client iOS, aprire direttamente AirPlay e selezionare il Device Name (Nome del dispositivo) ViewBoard per connettersi.
  - **NOTA:** Il **Device Name (Nome del dispositivo)** può essere trovato come evidenziato di seguito:

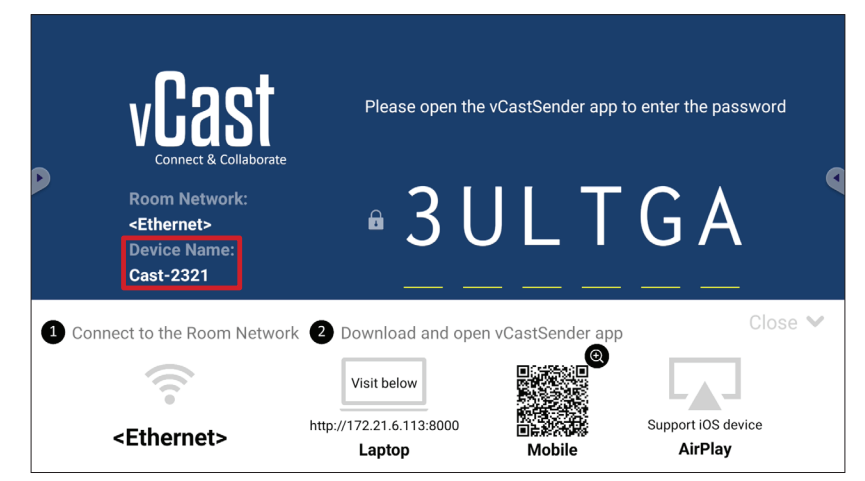

**3.** Inserire la **AirPlay Password (Password AirPlay)** generata sullo schermo sul dispositivo client per connettersi.

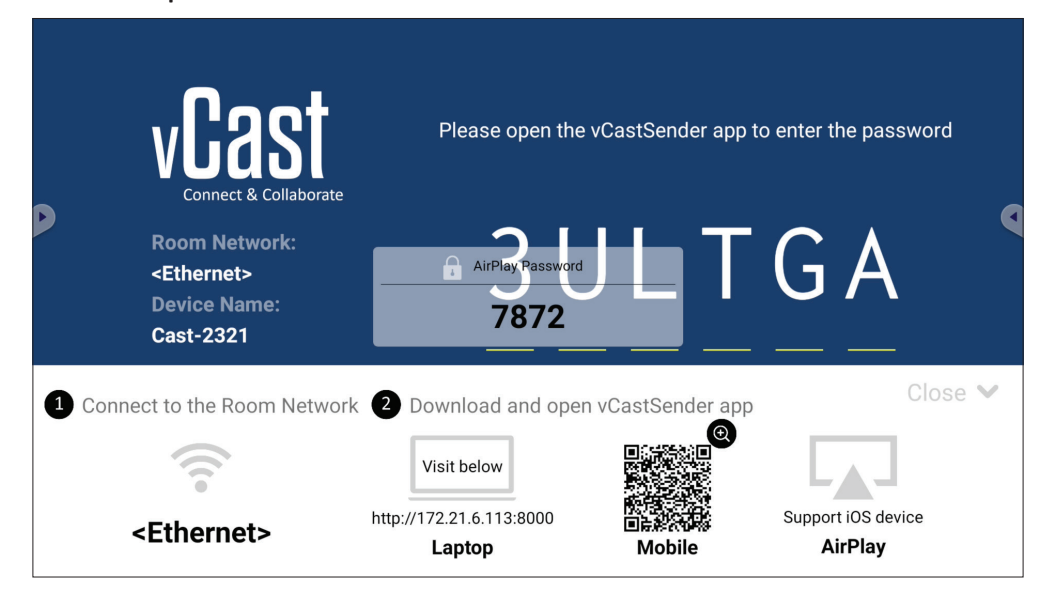

**NOTA:** In un ambiente con più sottoreti, scaricare e connettersi all'applicazione iOS vCastSender dall'Apple App Store.

**4.** Inoltre è possibile connettersi a ViewBoard selezionando **Scan (Scansione)** e quindi inserendo il codice QR sullo schermo nella casella per connettersi automaticamente.

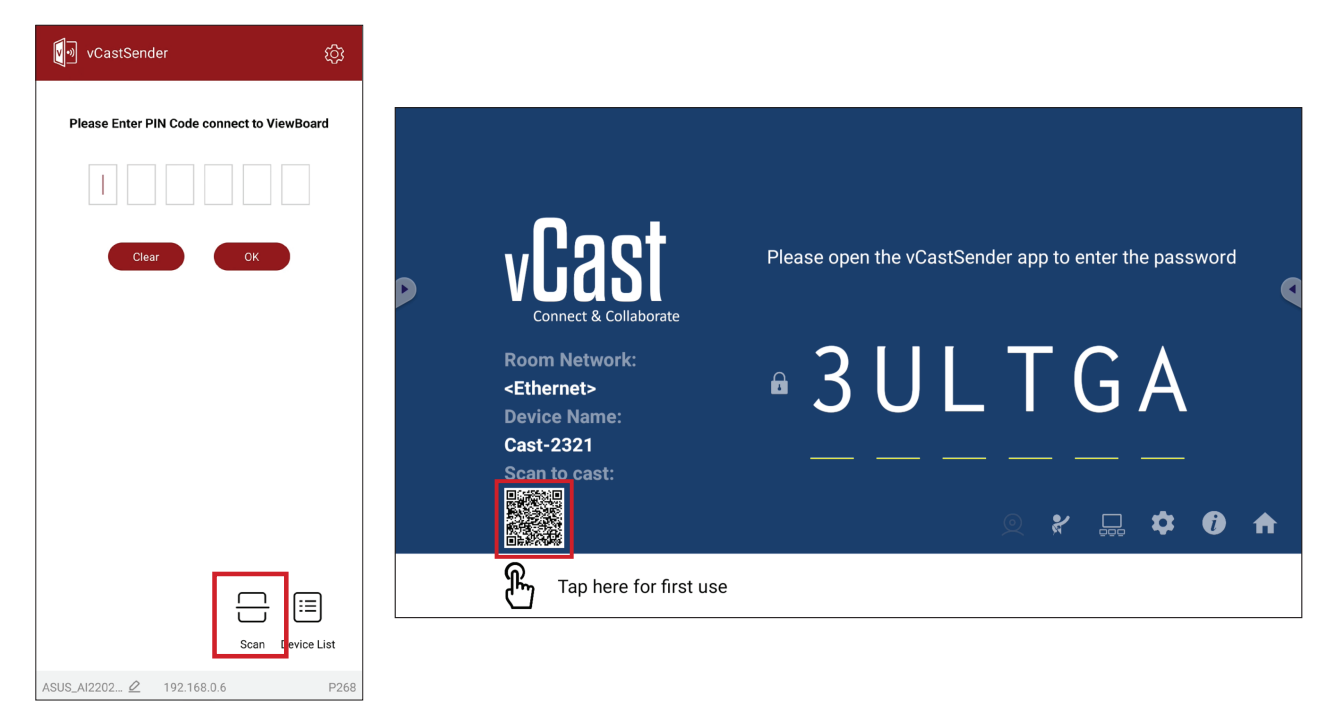

# Connessione a ViewBoard da un dispositivo mobile

Una volta connesso, seleziona **Receive (Ricevi)**. La ViewBoard apparirà sul dispositivo mobile con una barra degli strumenti su schermo. Gli utenti possono interagire con ViewBoard con annotazioni, condivisione di file, ecc.

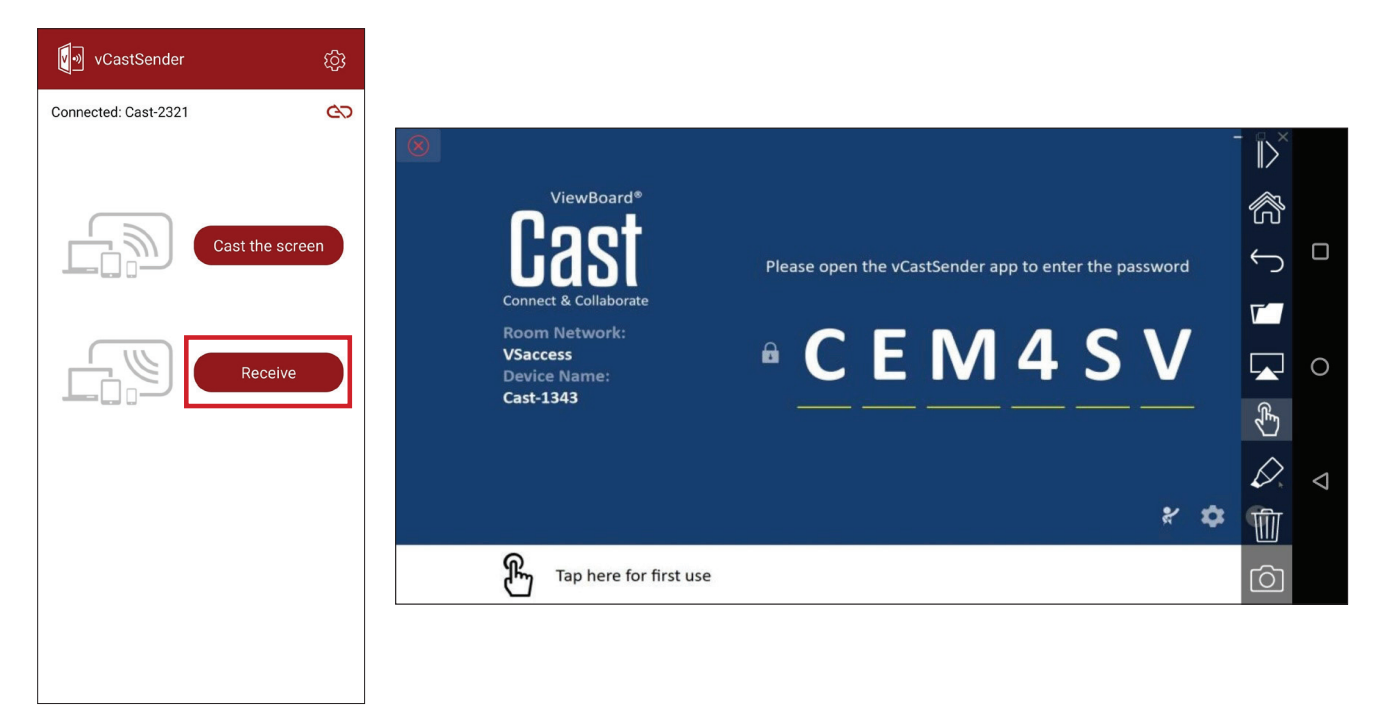

|              | Voce                                                                                                    | Descrizione                                                                    |  |  |
|--------------|----------------------------------------------------------------------------------------------------|--------------------------------------------------------------------------------|--|--|
| $\parallel$  | Interruttore                                                                                                    | Nasconde o visualizza la barra degli strumenti.                                |  |  |
| R            | Become the second second secon |                                                                                |  |  |
| $\leftarrow$ | ) Indietro Consente di tornare all'operazione precedente.                                                                                                    |                                                                                |  |  |
|              | Cartella                                                                                                    | Visualizza o apre il file del dispositivo mobile.                              |  |  |
|              | Condivisione                                                                                                    | Trasmette lo schermo del dispositivo mobile a ViewBoard o al display connesso. |  |  |
| Ŕ            | Тоссо                                                                                                    | Controlla in remoto ViewBoard o il display collegato.                          |  |  |
| $\Diamond$   | Annotazione                                                                                                    | Esegue annotazioni e regola il colore della penna.                             |  |  |
| Ŵ            | Cancella                                                                                                    | Cancella tutto sullo schermo.                                                  |  |  |
| Ó            | Fotocamera                                                                                                    | Invia le immagini della fotocamera a ViewBoard o al display connesso.          |  |  |

# **Trasmissione con Chromecast**

vCast supporta la condivisione nativa dello schermo Chromecast tramite la trasmissione del browser Chrome quando la funzione Chromecast è abilitata.

- **NOTA:** Chromecast non supporta la protezione con password né la trasmissione su più schermi.
- Assicurarsi che il dispositivo client (es. laptop) sia connesso sulla stessa rete di ViewBoard.
  - NOTA: Il nome della rete è reperibile in Room Network (Rete sala).

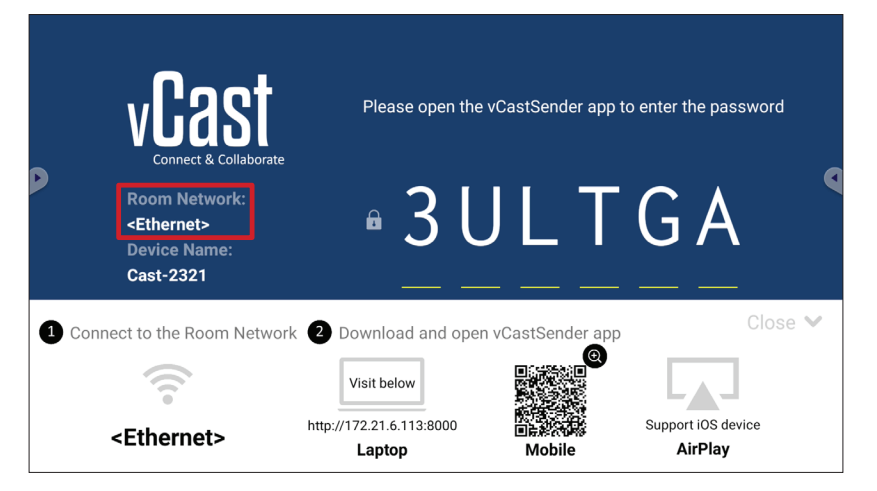

2. Assicurarsi che sia selezionata la casella di controllo Chromecast Enable (Abilitazione Chromecast) nelle impostazioni di vCast.

|                            | Cast Settings                                                                |                 |       |       |   |
|----------------------------|------------------------------------------------------------------------------|-----------------|-------|-------|---|
|                            | Device Name: Cast-6585                                                       |                 |       |       |   |
| VEAS                       | Connect Code: V9N2LL C                                                       | o connect       | the d | avica |   |
| Connect & Colla            | PIN Code Visible                                                             | o connect       | the u | evice |   |
| Deere Netwerk              | ✓ Touch & Annotate From Mobile                                               | ne <sup>.</sup> |       |       |   |
| Room Network.              | Chromecast Enable                                                            | 10.             |       |       | 1 |
| old_cat_5G_WP              | Open moderator mode by default                                               | 585             |       |       |   |
| Device Name:               | Smart Scaling                                                                |                 |       |       |   |
| Cast-6585<br>Scan to cast: | Miracast Enable (Miracast sharing is only available when Wi-Fi is connected) |                 |       |       |   |
|                            | Multiple Screen: 4 Screens                                                   |                 |       |       |   |
|                            | : iOS Advanced Settings                                                      | . —             | -     |       |   |
|                            | Cast Settings Password Setup                                                 |                 | ₽     |       |   |
| Tap here 1                 | OK CITA Enable OF THISE GSC Screen capture saved to internal storage         |                 |       |       |   |

3. Nel browser Chrome, andare a: Settings (Impostazioni) > Save and share (Salva e condividi) > Cast... (Tasmetti...) > Selezionare lo schermo da trasmettere.

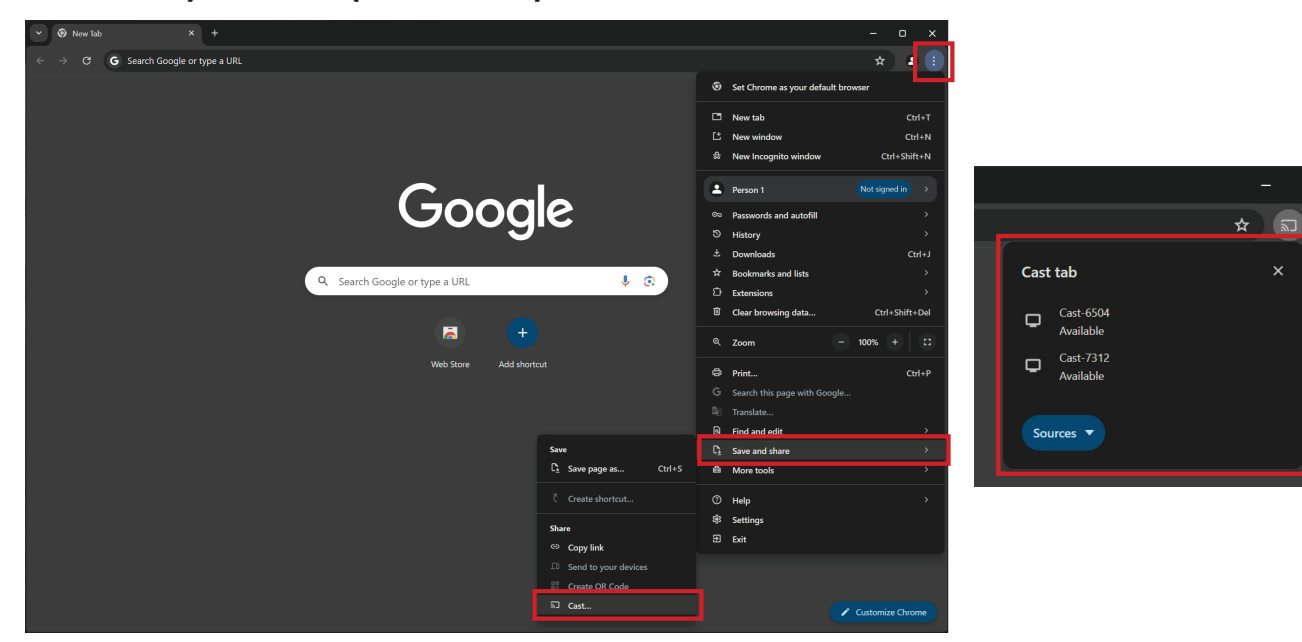

# **Trasmissione con Miracast**

vCast supporta Miracast nativo per trasmettere contenuti da dispositivi Windows e Android a ViewBoard quando la funzionalità Miracast è abilitata.

#### NOTA:

- Miracast non supporta la protezione con password né la trasmissione su più schermi.
- La condivisione Miracast è disponibile solo con Wi-Fi.
- Miracast si spegne automaticamente dopo essere rimasto inattivo per un'ora.
- **1.** Assicurarsi che il dispositivo client (es. laptop) sia connesso sulla stessa rete di ViewBoard.

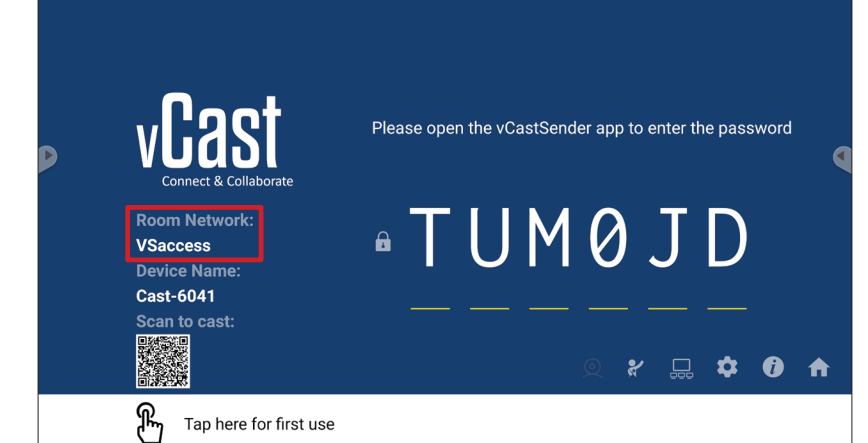

NOTA: Il nome della rete è reperibile in Room Network (Rete sala).

2. Assicurarsi che sia selezionata la casella di controllo Miracast Enable (Abilitazione Miracast) nelle impostazioni di vCast.

|   |                 | Cast Settings                                                                                                    |           |       |       |   |
|---|-----------------|----------------------------------------------------------------------------------------------------|-----------|-------|-------|---|
|   |                 | Device Name: Cast-6585 🔀                                                                                                    |           |       |       |   |
|   | VIAS            | Connect Code: V9N2LL C                                                                                                    | o connect | the d | evice |   |
| D | Connect & Colla | PIN Code Visible Visible Visible                                                                                                    |           |       |       |   |
|   | Room Network:   | Chromecast Enable                                                                                                    | ne:       |       |       |   |
|   | old_cat_5G_WP   | Open moderator mode by default                                                                                                    | 585       |       |       |   |
|   | Cast-6585       | Smart Scaling                                                                                                    |           |       |       |   |
|   | Scan to cast:   | Miracast Enable (Miracast sharing is only available when Wi-Fi is connected)                                                                                                    |           |       |       |   |
|   |                 | Multiple Screen: 4 Screens                                                                                                    |           |       |       |   |
|   |                 | : iOS Advanced Settings<br>☐ Cast Settings Password Setup                                                                                                    | •         | \$    | i     | ♠ |
|   | Tap here 1      | OK RIM Enable RIM Enable RI |           |       |       |   |

**3.** Attenersi alle procedure di seguito per trasmettere:

#### Per i dispositivi Windows:

**1.** Sul dispositivo Windows, premere Win + K e selezionare lo schermo su cui trasmettere.

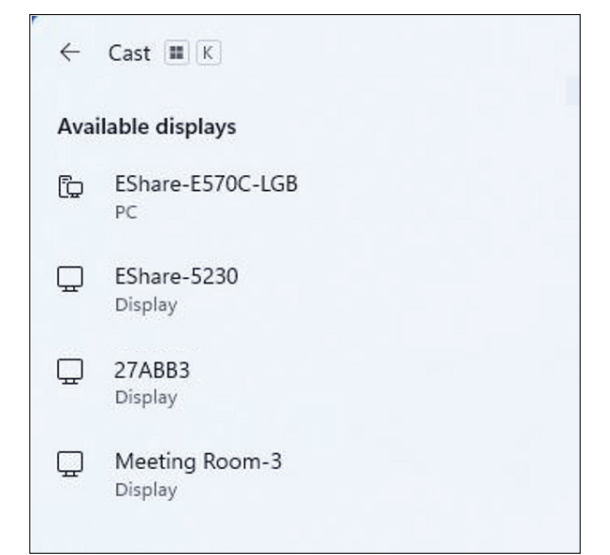

 Selezionare la casella di controllo "Allow mouse, keyboard, touch, and pen input from the device" (Consenti input tramite mouse, tastiera, tocco e penna dal dispositivo) per abilitare la funzione Touch feedback (Feedback tocco).

| ← Cast III K                                        |            |
|-----------------------------------------------------|------------|
| Meeting Room-3                                      |            |
| Allow mouse, keyboard, touch input from this device | ı, and pen |
| Duplicate                                           |            |
| ⊡⊡ Extend                                           |            |
| □ ☐ Second screen only                              |            |

#### Per dispositivi Android:

Sul dispositivo Android, selezionare direttamente Cast/Smart View (Visualizzazione smart)/Wireless Projection (Proiezione wireless), quindi selezionare il display su cui trasmettere.

# Altre applicazioni predefinite Chromium

Browser Web per la navigazione in Internet.

| <b>9</b> N | lew tab      |               |   | × +                                |                |            |              |            |    |   |          |   |
|------------|--------------|---------------|---|------------------------------------|----------------|------------|--------------|------------|----|---|----------|---|
| ۵          | $\leftarrow$ | $\rightarrow$ | G | <ul> <li>Search or type</li> </ul> | web address    |            |              |            |    | ☆ | <b>±</b> | : |
|            |              |               |   |                                    | C              | •          | G            | G          |    |   |          |   |
|            |              |               |   |                                    | The Chromi     | Chromium   | Git Reposito | Google Ope |    |   |          |   |
|            |              |               |   |                                    | freenode       | Github Pag | Chrome Fla   | Top sites  |    |   |          |   |
|            |              |               |   |                                    |                |            |              |            |    |   |          |   |
|            |              |               |   |                                    |                |            |              |            |    |   |          |   |
|            |              |               |   |                                    | Discover - off |            |              |            | \$ |   |          |   |
|            |              |               |   |                                    |                |            |              |            |    |   |          |   |
|            |              |               |   |                                    |                |            |              |            |    |   |          |   |

# **Folders**

| Quick access                                 | Local Files 🕨  |                    |                    |                  |            |               | Search                                                                               | Q |
|----------------------------------------------|----------------|--------------------|--------------------|------------------|------------|---------------|--------------------------------------------------------------------------------------|---|
| Public  Local Files  Public Cloud  JACK 32GB | Mark Dov       | wmload Notes       | UpdateLog vCas     | st Notifications | Music      | Podcasts      |                                                                                      | 7 |
| 1                                            | Ringtones D    | DCIM Documents     | Movies Alarn       | ns Pictures      | Audiobooks | 2023-0630.jpg |                                                                                      |   |
| )                                            |                |                    | (4)                |                  |            |               | •••••                                                                                | ¢ |
|                                              |                |                    | C                  |                  |            |               | 2023-06-15-17-13-30.jpg<br>Dimension:3840-2160<br>Stress 30.5468<br>Time: 2023/06/15 |   |
|                                              |                | 2                  |                    |                  |            |               | 3                                                                                    |   |
|                                              | Grid List Sort | * Select Create Co | py Paste Cut Delet | j [T] Ø          |            |               |                                                                                      |   |

# 1. Visualizzazione del dispositivo di archiviazione

Selezionare il dispositivo di archiviazione appropriato.

2. Icone

|            | Voce      | Descrizione                     |
|------------|-----------|---------------------------------|
|            | Griglia   | Visualizza miniature dei file   |
| $\equiv$   | Elenco    | Visualizza i file come elenco   |
| ••••       | Ordina    | Ordina i file                   |
| $\bigcirc$ | Seleziona | Selezionare un file.            |
| <b>_</b> + | Crea      | Crea una nuova cartella         |
| Ŧ          | Copia     | Copia un file                   |
|            | Incolla   | Incolla un file                 |
| 8          | Taglia    | Taglia un file                  |
| Ĩ          | Elimina   | Elimina un file                 |
| [Τ]        | Rinomina  | Rinomina un file                |
|            | Invio     | Consente di condividere un file |

### 3. Informazioni sul file

Visualizza l'anteprima del file, il nome, le dimensioni, la risoluzione e la data di creazione del file.

# 4. Area di visualizzazione principale

Visualizza i file del tipo corrispondente.

# OfficeMobile

Crea, modifica e visualizza documenti, fogli di lavoro, presentazioni e PDF.

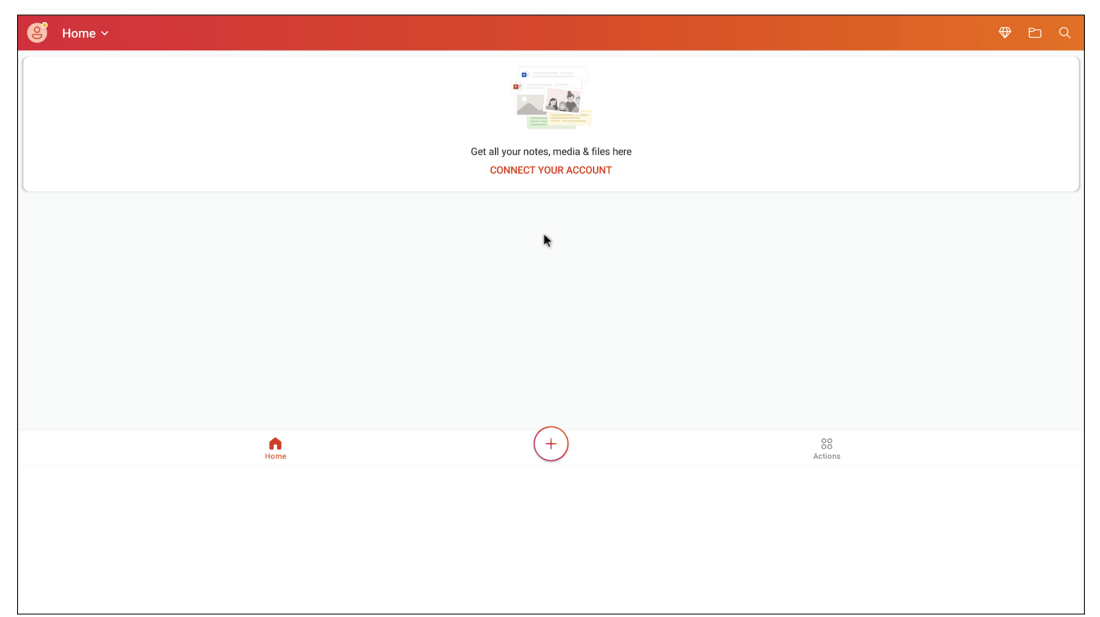

#### vSweeper

Cancella dati non necessari e file indesiderati.

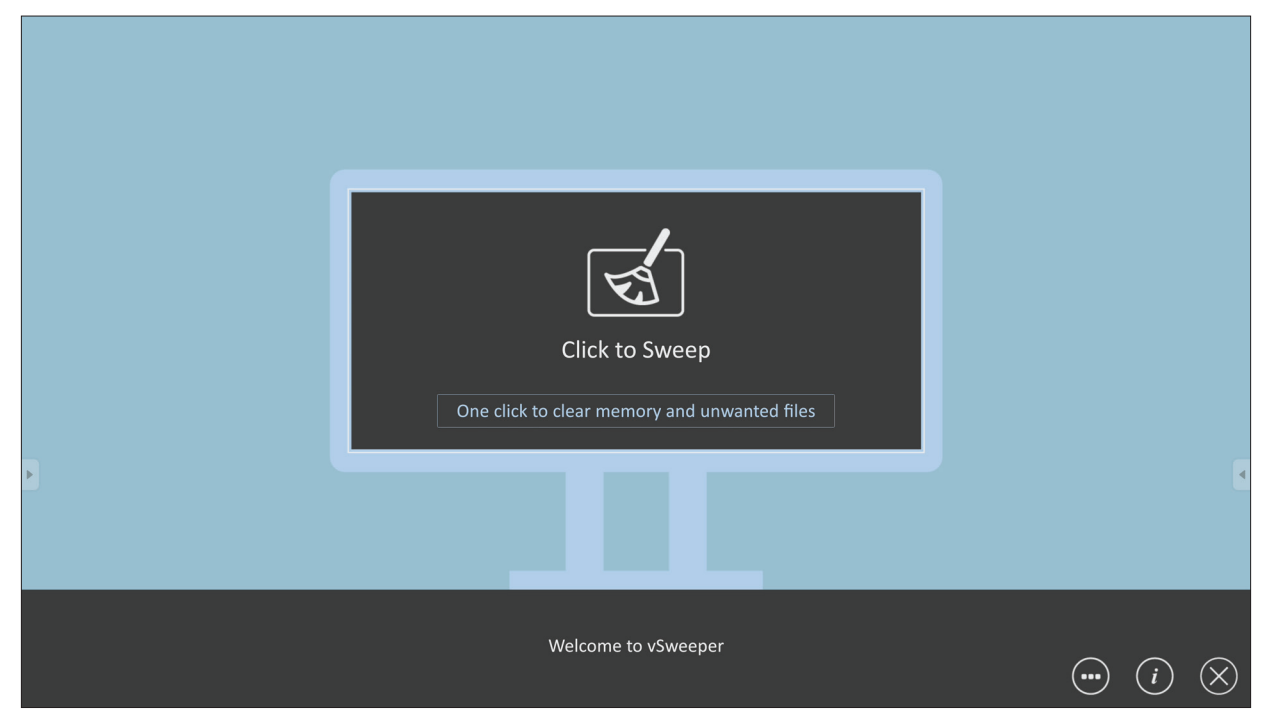

Le Impostazioni avanzate possono anche essere personalizzate in base alle esigenze dell'utente.

| Main Preference                                                                                                    |                                                                                                    |                                 |           |
|----------------------------------------------------------------------------------------------------|----------------------------------------------------------------------------------------------------|---------------------------------|-----------|
| <ul> <li>Clear all<br/>Auto clear all junk files when the app starts</li> <li>Exit after clearing<br/>Exit after the clear button is clicked and the clean up has<br/>completed</li> <li>Auto Clear</li> <li>Auto clear interval<br/>Automatically clear all caches</li> </ul> | Auto Clear Interval <ul> <li>1 hour</li> <li>3 hours</li> <li>6 hours</li> <li>12 hours</li> </ul> | ○ 1 day<br>○ 2 days<br>○ 1 week | •         |
| Auto clear on boot     Automaticaly clear caches on system startup                                                                                                    |                                                                                                    |                                 |           |
| Advanced Settings                                                                                                    |                                                                                                    | <b>(i)</b>                      | $\otimes$ |

# **Protocollo RS-232**

Questo documento descrive le specifiche dell'interfaccia hardware ei protocolli software della comunicazione dell'interfaccia RS-232 tra ViewSonic LFD e computer o altre unità di controllo con protocollo RS-232.

Il protocollo contiene tre sezioni di comando:

- Funzione imposta
- Funzione ricevi
- Modalità pass-through del telecomando

**NOTA:** Di seguito, "PC" rappresenta tutte le unità di controllo che possono inviare o ricevere il comando del protocollo RS-232.

# Descrizione

# Specifiche hardware RS-232

Porta di comunicazione ViewSonic LFD sul lato posteriore:

- 1. Tipo di connettore: DSUB 9 pin maschio (o connettore cilindrico da 3,5 mm)
- 2. Uso del cavo crossover (null modem) per la connessione
- 3. Assegnazione pin:

| DSUB femmina a 9 pin     | Pin # | Segnale | Nota                                                                 |
|--------------------------|-------|---------|----------------------------------------------------------------------|
| 12345                    | 1     | NC      |                                                                      |
| See .                    | 2     | RXD     | Ingresso al display                                                  |
| ( 7.0.0                  | 3     | TXD     | Uscita dal display                                                   |
| 6789                     | 4     | NC      |                                                                      |
| DSUB maschio a 9 pin     | 5     | GND     |                                                                      |
| 54321                    | 6     | NC      |                                                                      |
| 54321                    | 7     | NC      |                                                                      |
|                          | 8     | NC      |                                                                      |
| 9876                     | 9     | NC      | Fornisce alimentazione + 5V/2A<br>per dongle esterno specifico * 3.0 |
|                          | frame | GND     |                                                                      |
| Connettore cilindrico da | Voce  | e Segna | le Nota                                                              |

Connettore cilindrico da 3,5 mm (alternativa per spazio limitato)

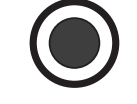

| Voce      | Segnale | Nota                |  |  |  |  |  |  |
|-----------|---------|---------------------|--|--|--|--|--|--|
| Punta     | TXD     | Uscita dal display  |  |  |  |  |  |  |
| Anello    | RXD     | Ingresso al display |  |  |  |  |  |  |
| Manicotto | GND     |                     |  |  |  |  |  |  |

# Specifiche hardware LAN

Porta di comunicazione ViewSonic LFD sul lato posteriore:

- **1.** Tipo di connettore: 8P8C RJ45
- **2.** Assegnazione pin:

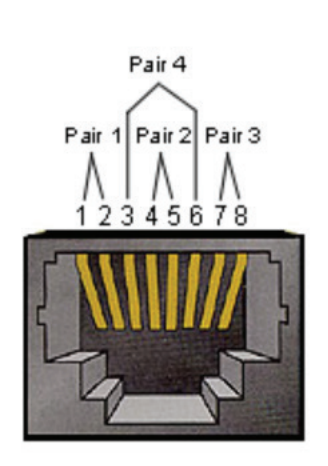

| Pin # | Segnale | Nota                |
|-------|---------|---------------------|
| 1     | TX+     | Uscita dal display  |
| 2     | TX-     | Uscita dal display  |
| 3     | RX+     | Ingresso al display |
| 4     | BI_D3+  | Per il caso 1G      |
| 5     | BI_D3-  | Per il caso 1G      |
| 6     | RX-     | Ingresso al display |
| 7     | BI_D4+  | Per il caso 1G      |
| 8     | BI_D4-  | Per il caso 1G      |
| frame | GND     |                     |

# Impostazione di comunicazione RS232

- Selezione baud rate: 9600bps (fisso)
- Bit dati: 8 bit (fisso)
- Parità: Nessuno (fisso)
- Bit di stop: 1 (fisso)

### Impostazione di comunicazione LAN

| - Tipo:                   | Ethernet                 |
|---------------------------|--------------------------|
| - Protocollo:             | TCP/IP                   |
| - Porta:                  | 5000 (fisso)             |
| - Porta WOL:              | 9 (fisso) per UDP *3.2.0 |
| - Cross subnet:           | Numero                   |
| - Credenziali di accesso: | Numero                   |

### Riferimento ai messaggi di comando

Il computer invia al pacchetto di comandi LFD seguito da "CR". Ogni volta che il computer invia un comando di controllo al display, il display risponderà come segue:

- Se il messaggio viene ricevuto correttamente invierà "+" (02Bh) seguito da "CR" (00Dh)
- Se il messaggio viene ricevuto non correttamente invierà "-" (02Dh) seguito da "CR" (00Dh)

# Protocollo:

#### **Elenco Set-Function**

Il computer può controllare il display per operazioni specifiche. Il comando Set-Function consente di controllare il comportamento del display in un sito remoto tramite la porta RS-232. Il formato del pacchetto Set-Function è composto da 9 byte.

#### **Descrizione di Set-Function:**

| Lunghezza:      | Byte totali del messaggio escluso "CR"                                                                                                    |
|-----------------|----------------------------------------------------------------------------------------------------|
| ID LFD          | Identificazione per ciascuno dei display (01 ~ 98; il valore predefinito<br>è 01)<br>ID "99" significa applicare il comando di impostazione per tutti<br>i display collegati. In tali circostanze, solo il display ID#1 deve<br>rispondere.<br>L'ID LFD può essere impostato tramite il menu OSD per ogni display. |
| Tipo di comando | Identifica il tipo di comando,<br>"s" (0x73h): Imposta comando<br>"+" (0x2Bh): Risposta di comando valida<br>"-" (0x2Dh): Risposta di comando non valida                                                                                                    |
| Comando:        | Codice comando funzione: Codice ASCII di un byte.                                                                                                    |
| Valore [1~3]:   | ASCII di tre byte che definisce il valore.                                                                                                    |
| CR              | 0x0D                                                                                                    |

# Formato Set-Function Invio: (Tipo di comando="s")

| Nome              | Lunghezza | ID     | Tipo di<br>comando | Comando | Valore<br>1 | Valore<br>2 | Valore<br>3 | CR        |
|-------------------|-----------|--------|--------------------|---------|-------------|-------------|-------------|-----------|
| Conteggio<br>byte | 1 byte    | 2 byte | 1 byte             | 1 byte  | 1 byte      | 1 byte      | 1 byte      | 1<br>byte |
| Ordine byte       | 1         | 2~3    | 4                  | 5       | 6           | 7           | 8           | 9         |

### Risposta: (Tipo di comando = "+" o "-")

| Nome              | Lunghezza | ID     | Tipo di comando | CR     |
|-------------------|-----------|--------|-----------------|--------|
| Conteggio<br>byte | 1 byte    | 2 byte | 1 byte          | 1 byte |
| Ordine byte       | 1         | 2~3    | 4               | 5      |

**NOTA:** Quando il PC applica il comando a tutti i display (ID = 99), solo il gruppo n. 1 deve rispondere con il nome ID = 1.

# Esempio 1: Impostare Luminosità su 76 per Display (# 02) e questo comando è valido

Invio (formato hex)

| Nome | Lunghezza | ID           | Tipo di<br>comando | Comando | Valore<br>1 | Valore<br>2 | Valore<br>3 | CR   |
|------|-----------|--------------|--------------------|---------|-------------|-------------|-------------|------|
| Hex  | 0x38      | 0x30<br>0x32 | 0x73               | 0x24    | 0x30        | 0x37        | 0x36        | 0x0D |

#### Risposta (formato hex)

| Nome | Lunghezza | ID           | Tipo di<br>comando | CR   |
|------|-----------|--------------|--------------------|------|
| Hex  | 0x34      | 0x30<br>0x32 | 0x2B               | 0x0D |

#### Esempio 2: Impostare Luminosità su 75 per Display (# 02) e questo comando NON è valido

#### Invio (formato hex)

| Nome | Lunghezza | ID           | Tipo di<br>comando | Comando | Valore<br>1 | Valore<br>2 | Valore<br>3 | CR   |
|------|-----------|--------------|--------------------|---------|-------------|-------------|-------------|------|
| Hex  | 0x38      | 0x30<br>0x32 | 0x73               | 0x24    | 0x30        | 0x37        | 0x35        | 0x0D |

## Risposta (formato hex)

| Nome | Lunghezza | ID           | Tipo di<br>comando | CR   |
|------|-----------|--------------|--------------------|------|
| Hex  | 0x34      | 0x30<br>0x32 | 0x2D               | 0x0D |

#### **Tabella Set-Function**

## A. Funzione di base

| Funzione<br>impostazione         | nzione Lung-<br>stazione hezza ID Comando Comando |  | ando         | Intervallo<br>valori | Commenti                                               |                                                                                                    |                                                                                                    |
|----------------------------------|---------------------------------------------------|--|--------------|----------------------|--------------------------------------------------------|----------------------------------------------------------------------------------------------------|----------------------------------------------------------------------------------------------------|
|                                  |                                                   |  | Type (ASCII) | Code<br>(ASCII)      | Code<br>(Hex)                                          | (Three ASCII bytes)                                                                                                    |                                                                                                    |
| Power ON *3.2.1/OFF<br>(standby) | 8                                                 |  | S            | !                    | 21                                                     | 000: STBY<br>001: ON                                                                                                    | <ol> <li>The Power-on via<br/>LAN control may work<br/>only under specific<br/>modes. See display UG<br/>for details. *3.1.1</li> <li>"WOL by MAC<br/>address" maybe avail-<br/>able as an alterna-<br/>tive.*3.2.1</li> </ol>                                                                                                    |
| Input Select                     | 8                                                 |  | 5            | u                    | 22                                                     | 000: TV<br>001: AV<br>002: S-Video<br>003: YPbPr<br>004: HDM11<br>014: HDM12<br>024: HDM13<br>034: HDM14<br>005: DVI<br>006: VGA1<br>016: VGA2<br>026: VGA3<br>007: Slot-in PC (OPS/<br>SDM)/HDBT<br>008: Internal memory<br>009: DP1 *3.2.4<br>023: DP2<br>019: Type-C 1 *3.3.2<br>039: Type-C 2<br>00A: Embedded/Main<br>(Android) | <ol> <li>No need for USB</li> <li>For the case of two<br/>or more same sources,<br/>the 2nd digital is<br/>used to indicate the<br/>extension.</li> <li>The HEX of 00A is<br/>30 30 41.</li> <li>OOZ is reserved for<br/>cycle mode *3.3.1</li> <li>Using 2nd digi to<br/>identify DP or Type C.</li> <li>O and even numbers<br/>stand for DP; odd<br/>numbers stand for<br/>Type C *3.3.2</li> </ol> |
| Brightness                       | 8                                                 |  | S            | \$                   | 24                                                     | 000 ~ 100<br>900: Bright down (-1)<br>901: Bright up (+1)<br>*3.1.1                                                                                                    |                                                                                                    |
| Backlight *3.2.0                 | 8                                                 |  | A            | В                    | 42                                                     | 000 ~ 100                                                                                                    | <ol> <li>For Android plat-<br/>form whose main<br/>mode is controlled<br/>by backlight and the<br/>other sources are con-<br/>trolled by brightness.</li> <li>Derived from Color<br/>calibration. *3.2.0</li> </ol>                                                                                                    |
| Power lock                       | 8                                                 |  | S            | 4                    | 34                                                     | 000: Unlock<br>001: Lock                                                                                                    | *See note in details                                                                                                    |
| Volume                           | ne 8 s                                            |  | 5            | 35                   | 000 ~ 100<br>900: Volume down(-1)<br>901:Volume up(+1) |                                                                                                    |                                                                                                    |
| Mute                             | 8                                                 |  | s            | 6                    | 36                                                     | 000: OFF<br>001: ON (mute)                                                                                                    |                                                                                                    |
| Button lock                      | 8                                                 |  | s            | 8                    | 38                                                     | 000: Unlock<br>001: Lock                                                                                                    | *See note in details                                                                                                    |
| Menu lock                        | 8                                                 |  | S            | >                    | ЗE                                                     | 000: Unlock<br>001: Lock                                                                                                    | *See note in details                                                                                                    |

| Funzione<br>impostazione | Lung-<br>hezza | ID | Comando | nando Comando |    | Intervallo<br>valori                                                                                         | Commenti                                                                                                    |
|--------------------------|----------------|----|---------|---------------|----|----------------------------------------------------------------------------------------------------|----------------------------------------------------------------------------------------------------|
| Number *3.1.1            | 8              |    | S       | @             | 40 | 000~009                                                                                                    |                                                                                                    |
| Key Pad *3.1.1           | 8              |    | 5       | A             | 41 | 000: UP<br>001: DOWN<br>002: LEFT<br>003: RIGHT<br>004: ENTER<br>005: INPUT<br>006: MENU/(EXIT)<br>007: EXIT |                                                                                                    |
| Remote<br>Control        | 8              |    | S       | В             | 42 | 000: Disable<br>001: Enable<br>002: Pass through                                                             | <ul> <li>Disable: RCU will have<br/>no function</li> <li>Enabled: RCU controls<br/>normally</li> <li>Pass through: Display<br/>will bypass the RC<br/>code to connected<br/>device via the RS-232<br/>port, but not react<br/>itself.</li> </ul> |
| Restore default          | 8              |    | S       | ~             | 7E | 000                                                                                                    | Recover to factory settings                                                                                                    |

#### NOTA:

#### 1. Comportamento nelle modalità di blocco

| Modalità di blocco              | Comportamento                                                                                                    |
|---------------------------------|----------------------------------------------------------------------------------------------------|
| Blocco tasti                    | <ol> <li>Blocca tutti i pulsanti sul pannello anteriore e sull'RCU, ad eccezione del<br/>pulsante di "Alimentazione"</li> <li>Tutte le funzioni SET devono essere utilizzabili tramite RS-232, anche quelle<br/>con il relativo tasto di scelta rapida in RCU come Mute, ecc.</li> </ol>                                                                                                    |
| Blocco menu                     | <ol> <li>Blocca il tasto "MENU" del pannello frontale e del telecomando</li> <li>Le modalità Factory e Hospitality non devono essere bloccate per il modello<br/>che usa il tasto combinato MENU per accedere a queste due modalità.<br/>L'approccio alternativo sarà indicato separatamente in caso di limitazione<br/>per modello.</li> </ol>                                                                                                    |
| Blocco accensione               | <ol> <li>Bloccare il tasto "POWER" sulla parte anteriore e sull'RCU.</li> <li>L'attivazione/disattivazione di SET_POWER funziona tramite RS-232, ma non<br/>significa che il blocco di POWER verrà annullato in questo caso.</li> <li>Non può essere sbloccato ripristinando le impostazioni dell'OSD</li> <li>Si accenderà automaticamente in modalità blocco accensione.</li> <li>In modalità di blocco dell'accensione, l'impostazione non accederà al<br/>risparmio energetico in assenza di segnale del computer e non si spegnerà<br/>se non sono presenti altri segnali video dopo 15 minuti.</li> </ol> |
| Disabilitazione del telecomando | Blocca i tasti RCU, ma i pulsanti del pannello frontale rimangono funzionanti.                                                                                                    |

### 2. Wake-on-LAN tramite indirizzo MAC in alternativa all'attivazione di SET Power.

### (Lunghezza = 126 byte)

| 6 byte     | 6 byte (# 1)  | 6 byte (# 2)  |  | 6 byte (# 16) | 24 byte    |  |
|------------|---------------|---------------|--|---------------|------------|--|
| OxFF FF FF | Indirizzo MAC | Indirizzo MAC |  | Indirizzo MAC | 0x00 00 00 |  |

# B. Funzioni opzionali

| Funzione<br>impostazione      | Lunghezza | ID | Comando      | Comando         |            | Intervallo<br>valori                                               | Commenti                                                                                             |
|-------------------------------|-----------|----|--------------|-----------------|------------|--------------------------------------------------------------------|----------------------------------------------------------------------------------------------------|
|                               |           |    | Type (ASCII) | Code<br>(ASCII) | Code (Hex) | (Three ASCII bytes)                                                |                                                                                                    |
| Input Select: Cycle<br>*3.3.1 | 8         |    | S            | "               | 22         | 00Z                                                                | Inputs in cycle<br>loop depend on<br>display itself                                                  |
| Contrast                      | 8         |    | S            | #               | 23         | 000 ~ 100                                                          |                                                                                                    |
| Sharpness                     | 8         |    | S            | %               | 25         | 000 ~ 100                                                          |                                                                                                    |
| Color                         | 8         |    | s            | &               | 26         | 000 ~ 100                                                          |                                                                                                    |
| Tint                          | 8         |    | s            | "               | 27         | 000 ~ 100                                                          |                                                                                                    |
| Backlight On_Off<br>*3.2.3    | 8         |    | S            | (               | 28         | 000: OFF<br>001: ON                                                | Keep both "Back-<br>light On_Off" and<br>"Function On_Off"<br>for backward com-<br>patibility *3.3.2 |
| Color mode                    | 8         |    | S            | )               | 29         | 000: Normal<br>001: Warm<br>002: Cold<br>003: Personal             |                                                                                                    |
| Freeze On_Off                 | 8         |    | S            | *               | 2A         | 000: OFF<br>001: ON                                                | Keep both "Freeze<br>On_Off" and<br>"Function On_Off"<br>for backward com-<br>patibility *3.3.2      |
| Surround sound                | 8         |    | S            | -               | 2D         | 000: OFF<br>001: ON                                                |                                                                                                    |
| Bass                          | 8         |    | S            |                 | 2E         | 000 ~ 100                                                          |                                                                                                    |
| Treble                        | 8         |    | s            | 1               | 2F         | 000 ~ 100                                                          |                                                                                                    |
| Balance                       | 8         |    | s            | 0               | 30         | 000 ~ 100                                                          | 050 is central                                                                                       |
| Picture Size                  | 8         |    | S            | 1               | 31         | 000: FULL (16:9)<br>001: NORMAL (4:3)<br>002: REAL (1:1)<br>*3.1.0 |                                                                                                    |
| OSD language                  | 8         |    | S            | 2               | 32         | 000: English<br>001: French<br>002: Spanish                        | Could be<br>extended for<br>more supported<br>languages by<br>model                                  |
| PIP-Mode                      | 8         |    | S            | 9               | 39         | 000: OFF<br>001: PIP(POP)<br>002: PBP                              |                                                                                                    |
| PIP-Sound select              | 8         |    | S            | :               | 3A         | 000: Main<br>001: Sub                                              |                                                                                                    |
| PIP-Position                  | 8         |    | S            | •<br>3          | 3B         | 000: Up<br>001: Down<br>002: Left<br>003: Right                    |                                                                                                    |

| Funzione<br>impostazione      | Lunghezza | ID | Comando | Comando |         | Intervallo<br>valori                                                                                                    | Commenti                                                                                 |
|-------------------------------|-----------|----|---------|---------|---------|----------------------------------------------------------------------------------------------------|------------------------------------------------------------------------------------------|
|                               |           |    |         |         |         | 000: TV<br>001: AV<br>002: S-Video<br>003: YPbPr<br>004: HDMI1<br>014: HDMI2<br>024: HDMI3<br>034: HDMI4                                                                                                    |                                                                                          |
| PIP-Input                     | 8         |    | S       | 7       | 37 *2.9 | 005: DVI<br>006: VGA1<br>016: VGA2<br>026: VGA3                                                                                                    | Value range is<br>same as SET-<br>Input select                                           |
|                               |           |    |         |         |         | 007: Slot-in PC<br>(OPS/SDM)/HDBT<br>008: Internal mem-<br>ory                                                                                                    |                                                                                          |
|                               |           |    |         |         |         | *3.2.4<br>00A: Embedded/<br>Main (Android)                                                                                                    |                                                                                          |
| Tiling-Mode                   | 8         |    | S       | Р       | 50      | 000: OFF<br>001: ON                                                                                                    | (for video wall)                                                                         |
| Tiling-<br>Compensation       | 8         |    | S       | Q       | 51      | 000: OFF<br>001: ON                                                                                                    | (for video wall)<br>Bezel width<br>compensation                                          |
| Tiling-H by V Mon-<br>itors   | 8         |    | S       | R       | 52      | 01x~09x: H<br>0x1~0x9: V                                                                                                    | (for video wall)<br>1. 2nd digital for H<br>monitors<br>2. 3rd digital for V<br>monitors |
| Tiling-Position               | 8         |    | S       | S       | 53      | 001~025                                                                                                    | (for Video wall)<br>Copy the screen<br>of Position# to<br>identified display             |
| Date: Year                    | 8         |    | S       | V       | 56      | Y17~Y99                                                                                                    | Last 2 digits<br>(20)17~(20)99                                                           |
| Date: Month                   | 8         |    | S       | V       | 56      | M01~M12                                                                                                    | 2 digits                                                                                 |
| Date: Day                     | 8         |    | S       | V       | 56      | D01~D31                                                                                                    | 2 digits                                                                                 |
| Time: Hour                    | 8         |    | s       | W       | 57      | H00~H23                                                                                                    | 24-hr format.<br>2 digits.                                                               |
| Time: Min                     | 8         |    | S       | W       | 57      | M00~M59                                                                                                    | 2 digits                                                                                 |
| Time: Sec                     | 8         |    | S       | W       | 57      | S00~S59                                                                                                    | 2 digits                                                                                 |
| Customized Hot<br>Keys *3.2.6 | 8         |    | S       | Х       | 58      | 001~999<br>001: Open MVB<br>Whiteboard *3.3.3<br>002: Open MVB<br>Display *3.3.3<br>003: Open MVB<br>Manager *3.3.3<br>004: Open vCast<br>*3.3.3<br>005: Open Signage<br>Launcher *3.3.3<br>006: Open<br>RevelDigital Player<br>*3.3.3<br>007: Open XiO<br>Connected *3.3.3 |                                                                                          |

| Funzione<br>impostazione  | Lunghezza | ID | Comando | Con | nando | Intervallo<br>valori                                                                                            | Commenti |
|---------------------------|-----------|----|---------|-----|-------|----------------------------------------------------------------------------------------------------|----------|
| Function On_Off<br>*3.3.2 | 8         |    | S       | =   | 3D    | 001: Backlight OFF<br>101: Backlight ON<br>002: Freeze OFF<br>102: Freeze ON<br>003: Touch OFF<br>103: Touch ON |          |

NOTA:

### **1**. Definizione affiancamento di monitor O, monitor V e posizione

|        | I  |    | H MONITORS | ;  |    | 1         |
|--------|----|----|------------|----|----|-----------|
| ſ      | 1  | 2  | 3          | 4  | 5  | -Position |
| RS     | 6  | 7  | 8          | 9  | 10 | *         |
| IONITO | 11 | 12 | 13         | 14 | 15 |           |
| ∧      | 16 | 17 | 18         | 19 | 20 |           |
|        | 21 | 22 | 23         | 24 | 25 |           |

### 2. Imposta esempio data

Data: 2017-3/15

| Invio: | 0x 38 30 31 73 56 59 31 37 0D ("Y17") |
|--------|---------------------------------------|
| Invio: | 0x 38 30 31 73 56 4D 30 33 0D ("M03") |
| Invio: | 0x 38 30 31 73 56 44 31 35 0D ("D15") |

#### 3. Imposta esempio orario

Orario: 16:27:59

| Invio: | 0x 38 30 31 73 57 48 31 36 0D ("H16") |
|--------|---------------------------------------|
| Invio: | 0x 38 30 31 73 57 4D 32 37 0D ("M27") |

Invio: 0x 38 30 31 73 57 53 35 39 0D ("S59")

# Elenco funzioni Get

Il computer può interrogare l'LFD per informazioni specifiche. Il formato del pacchetto Get-Function è costituito da 9 byte simile alla struttura del pacchetto Set-Function. Il byte "Valore" è sempre = 000.

#### Descrizione delle funzioni Get:

| Lunghezza:      | Byte totali del messaggio escluso "CR"                                                                                                    |
|-----------------|----------------------------------------------------------------------------------------------------|
| ID TV/DS        | Identificazione per ciascuno dei TV/DS (01 ~ 98; il valore<br>predefinito è 01)                                                                             |
| Tipo di comando | Identifica il tipo di comando,<br>"g" (0x67h) : Ottieni comando<br>"r" (0x72h) : Risposta di comando valida<br>"-" (0x2Dh) : Risposta di comando non valida |
| Comando:        | Codice comando funzione: Codice ASCII di un byte.                                                                                                    |
| Valore [1~3]:   | ASCII di tre byte che definisce il valore.                                                                                                    |
| CR              | 0x0D                                                                                                    |

### Formato Funzione Get

#### Invio: (Tipo di comando="g")

| Nome              | Lunghezza | ID     | Tipo di<br>comando | Comando | Valore<br>1 | Valore<br>2 | Valore<br>3 | CR        |
|-------------------|-----------|--------|--------------------|---------|-------------|-------------|-------------|-----------|
| Conteggio<br>byte | 1 byte    | 2 byte | 1 byte             | 1 byte  | 1 byte      | 1 byte      | 1 byte      | 1<br>byte |
| Ordine<br>byte    | 1         | 2~3    | 4                  | 5       | 6           | 7           | 8           | 9         |

### Risposta: (Tipo di comando = "r" o "-")

# Se il comando è valido, Tipo di comando = "r"

| Nome              | Lunghezza | ID     | Tipo di<br>comando | Comando | Valore<br>1 | Valore<br>2 | Valore<br>3 | CR        |
|-------------------|-----------|--------|--------------------|---------|-------------|-------------|-------------|-----------|
| Conteggio<br>byte | 1 byte    | 2 byte | 1 byte             | 1 byte  | 1 byte      | 1 byte      | 1 byte      | 1<br>byte |
| Ordine byte       | 1         | 2~3    | 4                  | 5       | 6           | 7           | 8           | 9         |

#### Se il comando NON è valido, Tipo di comando = "-"

| Nome              | Lunghezza | ID     | Tipo di comando | CR     |
|-------------------|-----------|--------|-----------------|--------|
| Conteggio<br>byte | 1 byte    | 2 byte | 1 byte          | 1 byte |
| Ordine byte       | 1         | 2~3    | 4               | 5      |

# Esempio 1: Ottiene luminosità da TV-05 e questo comando è valido. Il valore di luminosità è 67.

Invio (formato hex)

| Nome | Lunghezza | ID           | Tipo di<br>comando | Comando | Valore<br>1 | Valore<br>2 | Valore<br>3 | CR   |
|------|-----------|--------------|--------------------|---------|-------------|-------------|-------------|------|
| Hex  | 0x38      | 0x30<br>0x35 | 0x67               | 0x62    | 0x30        | 0x30        | 0x30        | 0x0D |

#### Risposta (formato hex)

| Nome | Lunghezza | ID           | Tipo di<br>comando | Comando | Valore<br>1 | Valore<br>2 | Valore<br>3 | CR   |
|------|-----------|--------------|--------------------|---------|-------------|-------------|-------------|------|
| Hex  | 0x38      | 0x30<br>0x35 | 0x72               | 0x62    | 0x30        | 0x36        | 0x37        | 0x0D |

# Esempio 2: Ottiene colore dal display (# 05), ma il comando Colore non è supportato da questo modello.

Invio (formato hex)

| Nome | Lunghezza | ID           | Tipo di<br>comando | Comando | Valore<br>1 | Valore<br>2 | Valore<br>3 | CR   |
|------|-----------|--------------|--------------------|---------|-------------|-------------|-------------|------|
| Hex  | 0x38      | 0x30<br>0x35 | 0x67               | 0x26    | 0x30        | 0x30        | 0x30        | 0x0D |

Risposta (formato hex)

| Nome | Lunghezza | ID           | Tipo di<br>comando | CR   |
|------|-----------|--------------|--------------------|------|
| Hex  | 0x34      | 0x30<br>0x35 | 0x2D               | 0x0D |

#### **Tabella Funzione Get**

# A. Funzione di base

| Funzione<br>Get               | Lunghezza | ID | Comando      | Com             | ando          | Intervallo di<br>ri <u>sposta</u>                    | Commenti                                                                                                    |
|-------------------------------|-----------|----|--------------|-----------------|---------------|------------------------------------------------------|----------------------------------------------------------------------------------------------------|
|                               |           |    | Type (ASCII) | Code<br>(ASCII) | Code<br>(Hex) | (Three ASCII<br>bytes)                               |                                                                                                    |
| Get-Brightness                | 8         |    | g            | b               | 62            | 000 ~ 100                                            |                                                                                                    |
| Get-Backlight *3.2.0          | 8         |    | а            | В               | 42            | 000 ~ 100                                            | 1. For Android<br>platform whose main<br>mode is controlled<br>by backlight and<br>the other sources<br>are controlled by<br>brightness.                                                                                       |
| 0.11/1                        |           |    |              |                 |               | 000 400                                              | calibration. *3.2.0                                                                                                    |
| Get-Volume                    | 8         |    | g            | Ť               | 66            | 000 ~ 100                                            |                                                                                                    |
| Get-Mute                      | 8         |    | g            | g               | 67            | 000: OFF<br>001: ON (muted)                          |                                                                                                    |
| Get-Input select              | 8         |    | g            | j               | 6A            | 000~<br>100~                                         | <ol> <li>1. 1st digit for signal<br/>detection: 0 means "no<br/>signal"; 1 means "signal<br/>detected"</li> <li>2. 2nd &amp; 3rd digit: See</li> </ol>                                                                         |
| Get-Power status:<br>ON/ STBY | 8         |    | g            | I               | 6C            | 001: ON<br>000: STBY                                 |                                                                                                    |
| Get-Remote control            | S         |    | g            | n               | 6E            | 000: Disable<br>001: Enable<br>002: Pass through     | Get RCU mode status                                                                                                    |
| Get-Power lock                | 8         |    | g            | о               | 6F            | 000: Unlock<br>001: Lock                             |                                                                                                    |
| Get-Button lock               | 8         |    | g            | р               | 70            | 000: Unlock<br>001: Lock                             |                                                                                                    |
| Get-Menu lock                 | 8         |    | g            | I               | 6C            | 000: Unlock<br>001: Lock                             |                                                                                                    |
| Get-ACK                       | 8         |    | g            | z               | 7A            | 000                                                  | This command is<br>used to test the<br>communication link                                                                                                    |
| Get-Thermal                   | 8         |    | g            | 0               | 30            | 000~100:<br>0~+100 deg C<br>-01~-99:<br>-1~-99 deg C |                                                                                                    |
| Get-Operation hour<br>*3.2.0  | 8         |    | g            | 1               | 31            | 000                                                  | <ol> <li>Accumulated hours<br/>in 6-digit integer<br/>(000,001~ 999,999)<br/>*3.2.0</li> <li>Can not be reset<br/>when FW update and<br/>Factory initiation *3.2.2</li> <li>Reply in new 32-<br/>byte format *3.2.0</li> </ol> |
| Get-Device name               | 8         |    | g            | 4               | 34            | 000                                                  | Reply in new 32-byte format *3.2.0                                                                                                    |
| Funzione<br>Get             | Lunghezza | ID | Comando | Com | ando | Intervallo di<br>risposta | Commenti                                                              |
|-----------------------------|-----------|----|---------|-----|------|---------------------------|-----------------------------------------------------------------------|
| Get-MAC address             | 8         |    | g       | 5   | 35   | 000                       | (for the models with<br>LAN)<br>Reply in new 32-byte<br>format *3.2.0 |
| Get-IP address *3.2.0       | 8         |    | g       | 6   | 36   | 000                       | (for the models with<br>LAN)<br>Reply in new 32-byte<br>format *3.2.0 |
| Get-Serial number<br>*3.2.0 | 8         |    | g       | 7   | 37   | 000                       | Reply in new 32-byte<br>format *3.2.0                                 |
| Get-FW version<br>*3.2.0    | 8         |    | g       | 8   | 38   | 000                       | Reply in new 32-byte format *3.2.0                                    |

#### NOTA:

#### 1. Esempio di Get Operation Hour

 Presumendo che l'ora di funzionamento accumulata sia 123.456 ore

 Invio:
 0x 38 30 31 67 31 30 30 30 0D (Get Operation hour)

 Risposta:
 0x 32 30 31 72 31 31 32 33 34 35 36 00 00 ... 00 00 0D

#### 2. Esempio di Get Device Name

Si presume che il nome del dispositivo sia CDE-5500Invio:0x 38 30 31 67 34 30 30 30 0D (Get Device Name)Risposta:0x 32 30 31 72 34 43 44 45 2D 35 35 30 30 00 00 ... 00 00 0D

 Presumendo che il nome del dispositivo sia "NMP-302#1"

 Invio:
 0x 38 30 31 67 34 30 30 0D (Get Device Name)

 Risposta:
 0x 32 30 31 72 34 4E 4D 50 2D 33 30 32 23 31 00 00 ...00 00 0D

#### 3. Esempio di Get MAC address

Presumendo che l'indirizzo MAC sia 00: 11: 22: aa: bb: cc

Invio: 0x 38 30 31 67 35 30 30 30 0D (Get MAC add)

Risposta: 0x 32 30 31 72 35 30 30 31 31 32 32 61 61 62 62 63 63 00 00...00 00 0D

#### 4. Esempio di Get IP address

Presumendo che l'indirizzo IP sia 192.168.100.2

Invio: 0x 38 30 31 67 36 30 30 30 0D (Get IP address)

Risposta: 0x 32 30 31 72 36 31 39 32 2E 31 36 38 2E 31 30 30 2E 32 00 00...00 00 0D

#### 5. Esempio di Get Serial number

Presumendo che il numero di serie sia ABC180212345

Invio: 0x 38 30 31 67 37 30 30 30 0D (Get Serial number)

Risposta: 0x 32 30 31 72 37 41 42 43 31 38 30 32 31 32 33 34 35 00 00...00 00 0D

#### 6. Esempio di Get FW version

Presumendo che la versione firmware sia 3.02.001

Invio:0x 38 30 31 67 38 30 30 30 0D (Get FW version)Risposta:0x 32 30 31 72 38 33 2E 30 32 2E 30 30 31 00 00...00 00 0D

#### B. Funzioni opzionali

| Funzione<br>Get                 | Lunghezza | ID | Comando      | Con             | nando      | Intervallo di<br>risposta                                                                                       | Commenti                                                                                                    |
|---------------------------------|-----------|----|--------------|-----------------|------------|----------------------------------------------------------------------------------------------------|----------------------------------------------------------------------------------------------------|
|                                 |           |    | Type (ASCII) | Code<br>(ASCII) | Code (Hex) | (Three ASCII bytes)                                                                                             |                                                                                                    |
| Get-Contrast                    | 8         |    | g            | а               | 61         | 000 ~ 100                                                                                                    |                                                                                                    |
| Get-Sharpness                   | 8         |    | g            | с               | 63         | 000 ~ 100                                                                                                    |                                                                                                    |
| Get-Color                       | 8         |    | g            | d               | 64         | 000 ~ 100                                                                                                    |                                                                                                    |
| Get-Tint                        | 8         |    | g            | е               | 65         | 000 ~ 100                                                                                                    |                                                                                                    |
| Get-Backlight On_<br>Off *3.2.3 | 8         |    | g            | h               | 68         | 000: OFF<br>001: ON                                                                                             | Keep both "Backlight<br>On_Off" and "Function<br>On_Off" for backward<br>compatibility *3.3.2                                                                                  |
| Get Freeze On_Off<br>*3.2.5     | 8         |    | g            | i               | 69         | 000: OFF<br>001: ON                                                                                             | Keep both "Freeze<br>On_Off" and "Function<br>On_Off" for backward<br>compatibility *3.3.2                                                                                     |
| Get-PIP mode                    | 8         |    | g            | t               | 74         | 000: OFF<br>001: PIP (POP)<br>002: PBP                                                                          |                                                                                                    |
| Get-PIP input                   | 8         |    | g            | u               | 75         | 000 ~                                                                                                    | See Set-input select                                                                                                    |
| Get-Tiling Mode                 | 8         |    | g            | v               | 76         | 000: OFF<br>001: ON                                                                                             | (for Video wall)                                                                                                    |
| Get-Tiling<br>Compensation      | 8         |    | g            | w               | 77         | 000: OFF<br>001: ON                                                                                             | (for Video wall)<br>Bezel width<br>compensation                                                                                                    |
| Get-Tiling H by V<br>monitors   | 8         |    | g            | x               | 78         | 01x~09x: H monitors<br>0x1~0x9: V monitors                                                                      | (for Video wall)<br>1. 2nd digital for H<br>monitors<br>2. 3rd digital for V<br>monitors                                                                                       |
| Get-Tiling position             | 8         |    | g            | у               | 79         | 000: OFF<br>001~025                                                                                             | (for Video wall)<br>Copy the screen of<br>Position# to identified<br>display                                                                                                   |
| Get-Date: Year                  | 8         |    | g            | 2               | 32         | Y00~Y00                                                                                                    | Last 2 digits<br>(20)17~(20)99                                                                                                    |
| Get-Date: Month                 | 8         |    | g            | 2               | 32         | M00~M00                                                                                                    | 2 digits                                                                                                    |
| Get-Date: Day                   | 8         |    | g            | 2               | 32         | D00~M00                                                                                                    | 2 digits                                                                                                    |
| Get-Time: Hour                  | 8         |    | g            | 3               | 33         | H00~H00                                                                                                    | 24-hr format.<br>2 digits                                                                                                    |
| Get-Time: Min                   | 8         |    | g            | 3               | 33         | M00~M00                                                                                                    | 2 digits                                                                                                    |
| Get-Time: Sec                   | 8         |    | g            | 3               | 33         | S00~S00                                                                                                    | 2 digits                                                                                                    |
| Get-Smart hub *3.3.0            | 8         |    | g            | :               | ЗA         | 000: all<br>00A: Amb_Temp<br>00B: Amb_Humidity<br>00C: Amb_Light<br>00D: Amb_PIR<br>detection                   | <ol> <li>Reply in new 32-<br/>byte format. Each<br/>sub-item length is fixed<br/>6 bytes. *3.3.0</li> <li>Allow get data<br/>separately or once for<br/>all. *3.3.0</li> </ol> |
| Get-Function On_<br>Off *3.3.2  | 8         |    | G            | =               | 3D         | 001: Backlight OFF<br>101: Backlight ON<br>002: Freeze OFF<br>102: Freeze ON<br>003: Touch OFF<br>103: Touch ON |                                                                                                    |

#### NOTA:

#### 1. Esempio di Get Date

Presumendo la data corrente del display # 01 come di seguito: Data: 2017-3/15

Invio:0x 38 30 31 67 32 59 30 30 0D (Get Date:Year)Risposta:0x 38 30 31 72 32 59 31 37 0D ("Y17")Invio:0x 38 30 31 67 32 4D 30 30 0D (Get Date:Month)

Risposta: 0x 38 30 31 72 32 4D 30 33 0D ("M03")

Invio: 0x 38 30 31 67 32 44 30 30 0D (Get Date:Day) Risposta: 0x 38 30 31 72 32 44 31 35 0D ("D15")

#### 2. Esempio di Get Time

Presumendo l'ora corrente del display # 01 come di seguito:

Orario: 16:27:59

Invio: 0x 38 30 31 67 33 48 30 30 0D (Get Time:Hour)

Risposta: 0x 38 30 31 72 33 48 31 36 0D ("H16")

Invio: 0x 38 30 31 67 33 4D 30 30 0D (Get Time:Min)

Risposta: 0x 38 30 31 72 33 4D 32 37 0D ("M27")

Invio: 0x 38 30 31 67 33 53 30 30 0D (Get Time:Sec)

Risposta: 0x 38 30 31 72 33 53 35 39 0D ("S59")

#### 3. Esempio di hub Get Smart

Si assume che Amb\_Temp sia -5 gradi C, Amb\_Humidity sia 30%, Amb\_Light sia 80, la rilevazione Amb\_PIR è 1

Invio: 0x 38 30 31 67 3A 30 30 0D (Ottieni tutte le informazioni sul Smart hub)

Risposta: 0x 32 30 31 72 3A 41 2D 30 35 2E 30 42 30 33 30 2E 30 43 30 30 30 38 30 44 30 30 30 30 31 00 00 00 0D (A-05.0B030.0C00080D00001)

Invio: 0x 38 30 31 67 3A 30 30 41 0D (Ottieni solo Amb\_Temp)

Risposta: 0x 32 30 31 72 3A 41 2D 30 35 2E 30 00 00 ...00 00 0D (A-05.0)

#### C. Risposta automatica \*3.2.1

Il display invierà automaticamente i dati e lo stato aggiornati senza ricevere una richiesta dall'host ogni volta che i seguenti dati o stato vengono modificati dall'utente tramite uno dei modi disponibili come: telecomando, tasti frontali o touch screen.

- Accensione/Spegnimento
- Selezione input
- Luminosità
- Illuminazione
- Volume
- Mute On/Off

#### Modalità pass-through del telecomando

Quando il computer imposta il display sulla modalità Pass-through del telecomando, il display invia un pacchetto di 7 byte (seguito da "CR") in risposta all'attivazione del pulsante dell'unità di controllo remoto (RCU).

In questa modalità il telecomando non avrà alcun effetto sulla funzione Display. Ad esempio: "Volume +" non modificherà il volume del display, ma invia invece solo il codice "Volume +" al PC tramite la porta RS-232.

#### Formato IR Pass Through-Function

| Risposta: | (Tipo | di | comando="p") |
|-----------|-------|----|--------------|
| msposta.  | (The  | u  | comanuo- p j |

| Nome              | Lunghezza | ID     | Tipo di<br>comando | RCU Code1<br>(MSB) | RCU Code2<br>(LSB) | CR     |
|-------------------|-----------|--------|--------------------|--------------------|--------------------|--------|
| Conteggio<br>byte | 1 byte    | 2 byte | 1 byte             | 1 byte             | 1 byte             | 1 byte |
| Ordine byte       | 1         | 2~3    | 4                  | 5                  | 6                  | 7      |

# Esempio 1: Pass-through del telecomando quando si preme il tasto "VOL +" per il display (# 5)

#### Invio (formato hex)

| Nome | Lunghezza | ID           | Tipo di<br>comando | RCU Code1<br>(MSB) | RCU Code2<br>(LSB) | CR   |
|------|-----------|--------------|--------------------|--------------------|--------------------|------|
| Hex  | 0x36      | 0x30<br>0x35 | 0x70               | 0x31               | 0x30               | 0x0D |

| Tasto                              | Codice (hex) | Base *3.1.1 | Opzionale *3.1.1 |
|------------------------------------|--------------|-------------|------------------|
| 1                                  | 01           | V           |                  |
| 2                                  | 02           | V           |                  |
| 3                                  | 03           | V           |                  |
| 4                                  | 04           | V           |                  |
| 5                                  | 05           | V           |                  |
| 6                                  | 06           | V           |                  |
| 7                                  | 07           | V           |                  |
| 8                                  | 08           | V           |                  |
| 9                                  | 09           | V           |                  |
| 0                                  | 0A           | V           |                  |
| -                                  | OB           |             | V                |
| RECALL (LAST)                      | 0C           |             | V                |
| INFO (DISPLAY)                     | 0D           |             | V                |
|                                    | OE           |             |                  |
| ASPECT (ZOOM, SIZE)                | OF           |             | V                |
| VOLUME UP (+)                      | 10           | V           |                  |
| VOLUME DOWN (-)                    | 11           | V           |                  |
| MUTE                               | 12           | V           |                  |
| CHANNEL/PAGE UP (+)/ BRIGHTNESS+   | 13           |             | V                |
| CHANNEL/PAGE DOWN (-)/ BRIGHTNESS- | 14           |             | V                |
| POWER                              | 15           | V           |                  |
| SOURCES (INPUTS)                   | 16           | V           |                  |
|                                    | 17           |             |                  |
|                                    | 18           |             |                  |
| SLEEP                              | 19           |             | V                |
| MENU                               | 1A           | V           |                  |
| UP                                 | 1B           | V           |                  |
| DOWN                               | 1C           | V           |                  |
| LEFT (-)                           | 1D           | V           |                  |
| RIGHT (+)                          | 1E           | V           |                  |
| OK (ENTER, SET)                    | 1F           | V           |                  |
| EXIT                               | 20           | V           |                  |
|                                    | 21           |             |                  |
|                                    | 22           |             |                  |
|                                    | 23           |             |                  |
|                                    | 24           |             |                  |
|                                    | 25           |             |                  |
|                                    | 26           |             |                  |
|                                    | 27           |             |                  |

| Tasto        | Codice (hex) | Base *3.1.1 | Opzionale *3.1.1 |
|--------------|--------------|-------------|------------------|
|              | 28           |             |                  |
|              | 29           |             |                  |
|              | 2A           |             |                  |
|              | 2B           |             |                  |
| RED 📕 (F1)   | 2C           |             | V                |
| GREEN 📕 (F2) | 2D           |             | V                |
| YELLOW (F3)  | 2E           |             | V                |
| BLUE (F4)    | 2F           |             | V                |

#### NOTA:

- **1.** Questo codice IR pass-through è diverso dal codice della chiave RCU.
- 2. Sequenza di controllo speciale per il tasto POWER in modalità IR-pass through.
- **2-1.** <u>Quando il display è spento e riceve il codice IR POWER:</u> Il display si accenderà, quindi inoltrerà il codice POWER all'host tramite RS-232.
- **2-2.** <u>Quando il display è acceso e riceve il codice IR POWER:</u> Il display inoltrerà il codice POWER all'host tramite RS-232, quindi si spegnerà.</u>
- **2-3.** Quando SET-POWER LOCK è abilitato, il display non risponderà alla pressione del tasto POWER.
- **3.** Il codice VOLUME UP e VOLUME DOWN verrà emesso ripetutamente quando si tengono premuti i tasti.

# Appendice

# Formato supporto USB

#### Foto

| Immagine | Foto              | Risoluzione  |  |
|----------|-------------------|--------------|--|
|          | Base-line         | 1920 x 1080  |  |
| JPEG     | Progressivo       | 1024 x 768   |  |
| DNC      | Non interlacciato | 1920 x 1080  |  |
| PNG      | Interlacciato     | 1920 x 1080  |  |
| BMP      |                   | 15360 x 8640 |  |

#### Video

| Contenitore                                                                                                    | Codec      | Risoluzione              | Bit Rate |
|----------------------------------------------------------------------------------------------------|------------|--------------------------|----------|
| MKV(.mkv)<br>WebM(.webm)                                                                                                    | VP9        | 4096 x 2176 a 60 FPS     | 100Mbps  |
| MP4(.mp4, .mov)<br>3GPP(.3gpp, .3gp)<br>Flusso di trasporto<br>MEPG (.ts, .trp, .tp)<br>MKV(.mkv)<br>WebM(.webm)<br>FLV(.flv)<br>AVI(lavi)<br>H265(.265)                                                                       | HEVC/H.265 | 4096 x 2176 a 60 FPS     | 100Mbps  |
| MP4(.mp4, .mov)<br>3GPP(.3gpp, .3gp)<br>Flusso di trasporto<br>MEPG (.ts, .trp, .tp)<br>MPEG program<br>stream<br>(.DAT, .VOB, .MPG,<br>.MPEG)<br>MKV(.mkv)<br>WebM(.webm)<br>AVI(lavi)<br>ASF(.asf)<br>WMV(.wmv)<br>OGM(.ogm) | MPEG1/2    | 1920 x 1080 a<br>120 FPS | 40Mbps   |

| Contenitore                                                                                                    | Codec                                              | Risoluzione              | Bit Rate |
|----------------------------------------------------------------------------------------------------|----------------------------------------------------|--------------------------|----------|
| MP4(.mp4, .mov)<br>3GPP(.3gpp, .3gp)<br>MEPG transport<br>stream<br>(.ts, .trp, .tp)<br>MPEG program<br>stream<br>(.DAT, .VOB, .MPG,<br>.MPEG)<br>MKV(.mkv)<br>WebM(.webm)<br>FLV(.flv)<br>AVI(lavi)<br>ASF(.asf)<br>WMV(.wmv)<br>OGM(.ogm) | MPEG4                                              | 1920 x 1080 a<br>120 FPS | 40Mbps   |
| ASF(.asf)<br>AVI(.avi)<br>DivX(.divx)<br>MKV(.mkv)<br>MP4(.mp4, .mov)<br>OGM(.ogm)<br>WebM(.webm)<br>WMV(.wmv)                                                                                                    | DivX 3.11<br>Divx 4.12<br>DivX 5.x<br>DivX 6, XviD | 1920 x 1080 a<br>120 FPS | 40Mbps   |
| AVI(.avi)<br>FLV(.flv)                                                                                                    | Sorenson H.263                                     | 1920 x 1080 a<br>120 FPS | 40Mbps   |
| 3GPP(.3gpp, .3gp)<br>ASF(.asf)<br>AVI(lavi)<br>FLV(.flv)<br>MP4(.mp4, mov)<br>WMV(.wmv)                                                                                                    | H.263                                              | 1920 x 1080 a<br>120 FPS | 40Mbps   |

| Contenitore                                                                                                    | Codec | Risoluzione              | Bit Rate |
|----------------------------------------------------------------------------------------------------|-------|--------------------------|----------|
| 3GPP(.3gpp, .3gp)<br>ASF(.asf)<br>AVI(lavi)<br>FLV(.flv)<br>H.264(.264)<br>MKV(.mkv)<br>MP4(.mp4, .mov)<br>MEPG transport<br>stream<br>(.ts, .trp, .tp)<br>MPEG program<br>stream<br>(.DAT, .VOB, .MPG,<br>.MPEG)<br>OGM(.ogm)<br>WebM(.webm)<br>WMV(.wmv) | H.264 | 4096 x 2160 a 60 FPS     | 135Mbps  |
| AVS(.avs)<br>MEPG transport<br>stream<br>(.ts, .trp, .tp)                                                                                                    | AVS   | 1920 x 1080 a 60 FPS     | 50Mbps   |
| AVS(.avs)<br>MEPG transport<br>stream<br>(.ts, .trp, .tp)                                                                                                    | AVS+  | 1920 x 1080 a 60 FPS     | 50Mbps   |
| AVS(.avs2)<br>MEPG transport<br>stream<br>(.ts, .trp, .tp)                                                                                                    | AVS2  | 4096 x 2160 a 60 FPS     | 100Mbps  |
| 3GPP(.3gpp, .3gp)<br>ASF(.asf)<br>AVI(.avi)<br>MKV(.mkv)<br>MP4(.mp4, .mov)<br>OGM(.ogm)<br>WebM(.webm)<br>WMV(.wmv)                                                                                                    | WMV3  | 1920 x 1080 a<br>120 FPS | 40Mbps   |

| Contenitore                                                                                                    | Codec       | Risoluzione              | Bit Rate |
|----------------------------------------------------------------------------------------------------|-------------|--------------------------|----------|
| 3GPP(.3gpp, .3gp)<br>ASF(.asf)<br>AVI(.avi)<br>MKV(.mkv)<br>MP4(.mp4, .mov)<br>Flusso di trasporto<br>MEPG (.ts, .trp, .tp)<br>WebM(.webm)<br>WMV(.wmv)<br>VC1(.vc1) | VC1         | 2048 x 1024 a<br>120 FPS | 40Mbps   |
| 3GPP(.3gpp, 3gp)<br>AVI(.avi)<br>FLV(.flv)<br>MKV(.mkv)<br>MP4(.mp4, .mov)<br>OGM(.gom)<br>WebM(.webm)                                                               | Motion JPEG | 1920 x 1080 a 30 FPS     | 40Mbps   |
| 3GPP(.3gpp, .3gp)<br>AVI(.avi)<br>FLV(.flv)<br>MKV(.mkv)<br>MP4(.mp4, .mov)<br>OGM(.gom)<br>WebM(.webm)                                                              | VP8         | 1920 x 1080 a 60 FPS     | 50Mbps   |
| MKV(.mkv)<br>RM(.rm, .rmvb)<br>WebM(.webm)                                                                                                    | RV30/RV40   | 1920 x 1080 a 60 FPS     | 40Mbps   |
| 3GPP(.3gpp, .3gp)<br>MKV(.mkv)<br>MP4(.mp4, .mov)<br>WebM(.webm)                                                                                                    | AV1         | 4096 x 2176 a 60 FPS     | 100Mbps  |

#### Audio

| Contenitore                                                                                                    | Codec                 | Frequenza di campionamento | Canale     | Bit Rate            |
|----------------------------------------------------------------------------------------------------|-----------------------|----------------------------|------------|---------------------|
| 3GPP(.3gpp,<br>.3gp)<br>ASF(.asf)<br>AVI(.avi)<br>DivX(.divx)<br>FLV(.flv)<br>MKV(.mkv,<br>.mka)<br>MP3(.mp3)<br>MP4(.mp4)<br>Flusso di<br>trasporto MEPG<br>(.ts, .trp, .tp)<br>MPEG program<br>stream(.DAT,<br>.VOB, .MPG,<br>.MPEG)<br>OGM(.ogm)<br>WAV(.wav)<br>WebM(.webm)<br>WMV(.wmv)<br>3GPP(.3gpp,<br>.3gp)<br>ASF(.asf)<br>AVI(.avi)<br>AC3(.ac3)<br>DivX(.divx)<br>MKV(.mkv,<br>.mka)<br>MP4(.mp4)<br>Flusso di<br>trasporto MEPG<br>(.ts, .trp, .tp)<br>MPEG program<br>stream<br>(.DAT, .VOB,<br>.MPG, .MPEG)<br>OGM(.ogm)<br>WebM(.webm) | MPEG1/2<br>Layer1     | 16KHz ~ 48KHz              | Fino a 2   | 32Kbps ~<br>448Kbps |
|                                                                                                    | MPEG1/2<br>Layer2     | 16KHz ~ 48KHz              | Fino a 2   | 8Kbps ~<br>384Kbps  |
|                                                                                                    | MPEG1/2/2.5<br>Layer3 | 8KHz ~ 48KHz               | Fino a 2   | 8Kbps ~<br>320Kbps  |
|                                                                                                    | AC3(DD)               | 32KHz, 44,1KHz,<br>48KHz   | Fino a 5,1 | 32Kbps ~<br>640Kbps |

| Contenitore                                                                                                    | Codec         | Frequenza di<br>campionamento | Canale     | Bit Rate                                                                       |
|----------------------------------------------------------------------------------------------------|---------------|-------------------------------|------------|--------------------------------------------------------------------------------|
| 3GPP(.3gpp,<br>.3gp)<br>ASF(.asf)<br>AVI(.avi)<br>DivX(.divx)<br>EAC3(.ec3)<br>MKV(.mkv,<br>.mka)<br>MP4(.mp4)<br>MEPG transport<br>stream<br>(.ts, .trp, .tp)<br>MPEG program<br>stream<br>(.DAT, .VOB,<br>.MPG, .MPEG)                                                                                               | EAC3(DDP)     | 32KHz, 44,1KHz,<br>48KHz      | Fino a 5,1 | 32Kbps ~ 6Mbps                                                                 |
| OGM(.ogm)<br>WebM(.webm)<br>WMV(.wmv)                                                                                                    | EAC3(DDP)     | 32KHz, 44,1KHz,<br>48KHz      | Fino a 5,1 | 32Kbps ~ 6Mbps                                                                 |
| 3GPP(.3gpp,<br>.3gp)<br>AAC(.aac)<br>ASF(.asf)<br>AVI(.avi)<br>DivX(.divx)<br>FLV(.flv)<br>MKV(.mkv,<br>.mka)<br>MP4(.mp4)<br>Flusso di<br>trasporto MEPG<br>(.ts, .trp, .tp)<br>MPEG program<br>steam (.DAT,<br>.VOB, .MPG,<br>.MPEG)<br>OGM(.ogm)<br>RM(.rm, .rmvb,<br>.ra)<br>WAV(.wav)<br>WebM(.webm)<br>WMV(.wmv) | AAC-LC, HEAAC | 8KHz ~ 48KHz                  | Fino a 5,1 | AAC-LC: 12kbps<br>~576kbps<br>V1: 6kbps ~<br>288kbps<br>V2: 3kbps ~<br>144kbps |

| Contenitore                                                                                                    | Codec                                               | Frequenza di<br>campionamento | Canale     | Bit Rate             |
|----------------------------------------------------------------------------------------------------|-----------------------------------------------------|-------------------------------|------------|----------------------|
| 3GPP(.3gpp,<br>.3gp)<br>ASF(.asf)<br>AVI(.avi)<br>MKV(.mkv,<br>.mka)<br>MP4(.mp4,<br>.mov)<br>WebM(.webm)<br>WMV(.wma,<br>.wmv)              | WMA                                                 | 8KHz ~ 48KHz                  | Fino a 2   | 128Kbps ~<br>320kbps |
| 3GPP(.3gpp,                                                                                                    | WMA 10 Pro<br>M0                                    | 8KHz ~ 48KHz                  | Fino a 2   | < 192kbps            |
| ASF(.asf)<br>AVI(.avi)                                                                                                    | WMA 10 Pro<br>M1                                    | 8KHz ~ 48KHz                  | Fino a 5,1 | < 384kbps            |
| MP4(.mp4,<br>.mov)<br>WMV(.wma,<br>.wmv)                                                                                                    | WMA 10 Pro<br>M2                                    | 8KHz ~ 96KHz                  | Fino a 5,1 | < 768kbps            |
| 3GPP(.3gpp,<br>.3gp)<br>ASF(.asf)<br>AVI(.avi)<br>MKV(.mkv,<br>.mka)<br>MP4(.mp4,<br>.mov)<br>Ogg(.ogg)<br>WebM(.webm)<br>WMV(.wma,<br>.wmv) | VORBIS<br>*Supporta solo<br>la decodifica<br>stereo | Fino a 48 Khz                 | Fino a 2   |                      |

| Contenitore                                                                                                    | Codec               | Frequenza di<br>campionamento             | Canale     | Bit Rate                     |
|----------------------------------------------------------------------------------------------------|---------------------|-------------------------------------------|------------|------------------------------|
| 3GPP(.3gpp,<br>.3gp)<br>AVI(.avi)<br>DTS(.dts)<br>MKV(.mkv,<br>.mka)<br>MP4(.mp4,<br>.mov)<br>MEPG transport<br>stream<br>(.ts, .trp, .tp)<br>MPEG program<br>stream<br>(.DAT, .VOB,<br>.MPG, .MPEG)<br>OGM(.ogm)<br>WAV(.wav)<br>WebM(.webm) | DTS                 | Fino a 48 Khz                             | Fino a 5,1 | < 1,5Mbps<br>(Pure DTS core) |
| 3GPP(.3gpp,<br>.3gp)<br>MP4(.mp4,<br>.mov)<br>Flusso di<br>trasporto MEPG<br>(.ts, .trp, .tp)                                                                                                    | DTS LBR             | 12KHz, 22KHz,<br>24KHz, 44,1KHz,<br>48KHz | Fino a 5,1 | Fino a 2 Mbps                |
| 3GPP(.3gpp,<br>.3gp)<br>MP4(.mp4,<br>.mov)<br>MEPG transport<br>stream (.ts, .trp,<br>.tp, .mts, .m2ts)                                                                                                    | DTS XLL             | Fino a 96 Khz                             | Fino a 6   | Fino a<br>6,123Mbps          |
| 3GPP(.3gpp,<br>.3gp)<br>MP4(.mp4,<br>.mov)<br>MEPG transport<br>stream (.ts, .trp,<br>.tp, .mts, .m2ts)                                                                                                    | DTS Master<br>Audio | Fino a 48 Khz                             | Fino a 6   | Fino a<br>24,537Mbps         |

| Contenitore                                                                                                    | Codec                 | Frequenza di<br>campionamento         | Canale              | Bit Rate            |
|----------------------------------------------------------------------------------------------------|-----------------------|---------------------------------------|---------------------|---------------------|
| 3GPP(.3gpp,<br>.3gp)<br>ASF(.asf)<br>AVI(.avi)<br>FLV(.flv)<br>MKV(.mkv,<br>.mka)<br>MP4(.mp4,<br>.mov, .m4a)<br>MEPG transport<br>stream<br>(.ts, .trp, .tp)<br>MPEG program<br>stream<br>(.DAT, .VOB,<br>.MPG, .MPEG)<br>OGM(.ogm)<br>WAV(.wav)<br>WebM(.webm)<br>WMV(.wmv) | LPCM                  | 8Khz ~ 48Khz                          | Mono, Stereo<br>5,1 | 64Kbps ~<br>1,5Mbps |
| AVI(.avi)<br>MKV(.mkv,<br>.mka)<br>OGM(.ogm)<br>WAV(.wav)<br>WebM(.webm)                                                                                                    | IMA-ADPCM<br>MS)ADPCM | 8KHz ~ 48KHz                          | Fino a 2            | 32kbps ~<br>384kbps |
| AVI(.avi)<br>FLV(.flv)<br>MKV(.mkv,<br>.mka)<br>WAV(.wav)<br>WebM(.webm)                                                                                                    | G711 A /mu-law        | 8 KHz                                 | 1                   | 64Kbps              |
| RM(.rm, .rmvb,<br>.ra)                                                                                                    | LBR(cook)             | 8KHz, 11,025KHz,<br>22,05KHz, 44,1KHz | Fino a 5,1          | 6Kbps ~<br>128Kbps  |
| FLAC(.flac)<br>MKV(.mkv,<br>.mka)<br>WebM(.webm)                                                                                                    | FLAC                  | 8KHz ~ 96KHz                          | Fino a 7,1          | < 1,6Mbps           |
| MKV(.mkv,<br>.mka)<br>WebM(.webm)                                                                                                    | OPUS                  | 8KHz ~ 48KHz                          | Fino a 6            | 6Kbps ~<br>510Kbps  |

| Contenitore                                                                                                    | Codec                                    | Frequenza di<br>campionamento | Canale                                                        | Bit Rate                                 |
|----------------------------------------------------------------------------------------------------|------------------------------------------|-------------------------------|---------------------------------------------------------------|------------------------------------------|
| 3GPP(.3gpp,<br>3gp)<br>AC4(.ac4)<br>MP4(.mp4,<br>.mov, .m4a)<br>Flusso di<br>trasporto MEPG<br>(.ts, .trp, .tp) | AC4                                      | 44,1KHz, 48KHz                | Fino a 5,1<br>(MS12 v1.x)<br>Fino a 7,1<br>(MS12 v2.x)        | Fino a 1521<br>kbps per<br>presentazione |
| 3GPP(.3gpp,<br>.3gp)<br>MP4(.mp4,<br>.mov, .m4a)                                                                | Fraunhofer<br>MPEG-H TV<br>Sistema audio | 32KHz, 44,1KHz,<br>48KHz      | Fino a 16 canali<br>principali<br>Uscita fino a 5,1<br>canali | ~ 1,2Mbps                                |
| 3GPP(.3gpp,<br>.3gp)<br>MP4(.mp4,<br>.mov, .m4a)                                                                | AMR-NB                                   | 8 kHz                         | 1                                                             | 4,75 ~ 12,2Kbps                          |
| 3GPP(.3gpp,<br>.3gp)<br>MP4(.mp4,<br>.mov, .m4a)                                                                | AMR-WB                                   | 16 KHz                        | 1                                                             | 6,6 ~ 23,85Kbps                          |

#### Sottotitoli

#### <u>Interni</u>

| Estensione file     | Contenitore                 | Codec                                                          |
|---------------------|-----------------------------|----------------------------------------------------------------|
| dat, mpg, mpeg, vob | MPG, MPEG                   | Sottotitoli DVD                                                |
| ts, trp, tp         | TS                          | Sottotitoli DVB                                                |
| mp4                 | MP4                         | Sottotitoli DVD<br>Testo normale UTF-8                         |
| mkv                 | MKV                         | ASS<br>SSA<br>Testo normale UTF-8<br>VobSub<br>Sottotitoli DVD |
| divx, avi           | AVI(1.0, 2.0)<br>DMF0, 1, 2 | XSUB<br>XSUB+                                                  |

#### <u>Esterno</u>

| Estensione file | Contenitore                                                  | Codec                    |
|-----------------|--------------------------------------------------------------|--------------------------|
| .srt            | SubRip                                                       |                          |
| .ssa/.ass       | SubStation Alpha                                             |                          |
| .smi            | SAMI                                                         |                          |
| .sub            | SubViewer<br>MicroDVD<br>DVDSubtitleSystem<br>SubIdx(VobSub) | Solo SubViewer 1.0 e 2.0 |
| .txt            | TMPlayer                                                     |                          |

# Tabella temporizzazioni

#### HDMI PC

| Risoluzione | Frequenza d'aggiornamento |
|-------------|---------------------------|
| C 40 × 490  | 60 Hz                     |
| 040 X 480   | 72 Hz                     |
|             | 75 Hz                     |
| 800 x 600   | 72 Hz                     |
|             | 75 Hz                     |
| 1024 x 768  | 60 Hz                     |
|             | 70 Hz                     |
|             | 75 Hz                     |
| 1280 x 1024 | 60 Hz                     |
| 1360 x 768  | 60 Hz                     |
| 1920 x 1080 | 60 Hz                     |

#### HDMI

| Video | Risoluzione | Frequenza<br>d'aggiornamento |
|-------|-------------|------------------------------|
| 480i  | 720 x 480   | 60 Hz                        |
| 480p  | 720 x 480   | 60 Hz                        |
| 576i  | 720 x 576   | 50 Hz                        |
| 576p  | 720 x 576   | 50 Hz                        |
| 720-2 | 1280 x 720  | 50 Hz                        |
| 720p  | 1280 X 720  | 60 Hz                        |
| 1000; | 1020 - 1090 | 50 Hz                        |
| 10801 | 1920 X 1080 | 60 Hz                        |
| 1000- | 1020 1000   | 50 Hz                        |
| 1080b | 1920 X 1080 | 60 Hz                        |
|       | 3840 x 2160 | 29,97Hz/R444                 |
|       | 3840 x 2160 | 30Hz/R444                    |
|       | 3840 x 2160 | 25Hz/R444                    |
|       | 3840 x 2160 | 23,98Hz/R444                 |
|       | 3840 x 2160 | 24Hz/R444                    |
| 416   | 4096 x 2160 | 24Hz/R444                    |
| 4К    | 3840 x 2160 | 50Hz/R444                    |
|       | 3840 x 2160 | 59Hz/R444                    |
|       | 3840 x 2160 | 60Hz/R444                    |
|       | 4096 x 2160 | 50Hz/R444                    |
|       | 4096 x 2160 | 59Hz/R444                    |
|       | 4096 x 2160 | 60Hz/R444                    |

Tipo C

| Video        | Risoluzione | Frequenza<br>d'aggiornamento |
|--------------|-------------|------------------------------|
|              | 640 x 480   | 60 Hz                        |
| 400          | 640 x 480   | 60 Hz                        |
| 480p (4:3)   | 720 x 480   | 60 Hz                        |
|              | 1440 x 480  | 60 Hz                        |
|              | 720 x 480   | 60 Hz                        |
| 480p (16:9)  | 1440 x 480  | 60 Hz                        |
|              | 1440 x 480  | 60 Hz                        |
| 576p (4:3)   | 720 x 576   | 50 Hz                        |
|              | 720 x 576   | 50 Hz                        |
| 576b (16:3)  | 1440 x 576  | 50 Hz                        |
|              | 1280 x 720  | 50 Hz                        |
| 720p (16:9)  | 1280 x 720  | 60 Hz                        |
|              | 1280 x 720  | 60 Hz                        |
|              | 1920 x 1080 | 24 Hz                        |
|              | 1920 x 1080 | 24 Hz                        |
|              | 1920 x 1080 | 25 Hz                        |
| 1000- (16-0) | 1920 x 1080 | 30 Hz                        |
| 1080p (16:9) | 1920 x 1080 | 30 Hz                        |
|              | 1920 x 1080 | 50 Hz                        |
|              | 1920 x 1080 | 60 Hz                        |
|              | 1920 x 1080 | 60 Hz                        |
|              | 3840 x 2160 | 24 Hz                        |
|              | 3840 x 2160 | 25 Hz                        |
| 4К           | 3840 x 2160 | 30 Hz                        |
|              | 3840 x 2160 | 50 Hz                        |
|              | 3840 x 2160 | 60 Hz                        |

# Risoluzione dei problemi

Questa sezione descrive alcuni problemi comuni che potrebbero verificarsi durante l'utilizzo del monitor.

| Problema                       | Soluzioni possibili                                                                                                    |
|--------------------------------|----------------------------------------------------------------------------------------------------|
| Il telecomando non<br>funziona | <ol> <li>Controlla se qualcosa sta ostruendo il ricevitore del<br/>telecomando del display.</li> </ol>                  |
|                                | <ol> <li>Verificare che le batterie del telecomando siano<br/>installate correttamente.</li> </ol>                      |
|                                | 3. Verificare se le batterie devono essere sostituite.                                                                  |
|                                | 1. Controllare se la modalità di sospensione è abilitata.                                                               |
| L'unità si spegne              | <ol> <li>Controlla se c'è un'interruzione di corrente nella<br/>zona.</li> </ol>                                        |
| maspettatamente                | <ol> <li>Accendere il display e verificare se il problema<br/>riguarda il segnale e il sistema di controllo.</li> </ol> |

#### Modalità computer

| Problema                    | Soluzioni possibili                                                                                                 |  |  |
|-----------------------------|----------------------------------------------------------------------------------------------------|--|--|
|                             | 1. Verificare le impostazioni del display.                                                                          |  |  |
| Segnale computer<br>assente | 2. Controlla la risoluzione del display.                                                                            |  |  |
|                             | <ol> <li>Regolare le impostazioni Hs &amp; Vs (sincronizzazione)<br/>utilizzando il menu OSD.</li> </ol>            |  |  |
|                             | <b>4.</b> Controlla la risoluzione OPS. Si prega di assicurarsi che l'OPS sia impostato sulla risoluzione corretta. |  |  |
| Striatura culla sfanda      | 1. Scegliere la regolazione automatica.                                                                             |  |  |
| Striature sullo stondo      | 2. Regola l'orologio e la fase.                                                                                     |  |  |
|                             | 1. Controllare il collegamento.                                                                                     |  |  |
| Colori falsati              | <ol> <li>Regola le impostazioni di crominanza, luminosità e<br/>contrasto.</li> </ol>                               |  |  |
| Formato non                 | 1. Scegliere la regolazione automatica.                                                                             |  |  |
| supportato                  | 2. Regolare le impostazioni dell'orologio e della fase.                                                             |  |  |

#### Il video non funziona correttamente

| Problema                                                      | Soluzioni possibili                                                                                 |
|---------------------------------------------------------------|----------------------------------------------------------------------------------------------------|
| Immagini/suoni assenti                                        | 1. Verificare se il dispositivo è acceso.                                                           |
|                                                               | 2. Verificare il cavo di segnale.                                                                   |
|                                                               | <b>3.</b> Verificare che il computer interno sia installato correttamente.                          |
| L'immagine non è<br>chiara o viene tagliata<br>dentro e fuori | 1. Verificare il cavo di segnale.                                                                   |
|                                                               | <ol> <li>Verificare se altri componenti elettronici stanno<br/>interrompendo il segnale.</li> </ol> |
| Qualità dell'immagine<br>scarsa                               | <ol> <li>Regolare le impostazioni di crominanza, luminosità e<br/>contrasto nel menu.</li> </ol>    |
|                                                               | 2. Verificare il cavo di segnale.                                                                   |

#### L'audio non funziona correttamente

| Problema                         | Soluzioni possibili                                                                              |  |
|----------------------------------|--------------------------------------------------------------------------------------------------|--|
|                                  | 1. Premere il pulsante Mute/Unmute.                                                              |  |
| Audio assente                    | <b>2.</b> Regolare il volume.                                                                    |  |
|                                  | <b>3.</b> Verificare il cavo dell'audio.                                                         |  |
|                                  | 1. Regolare il bilanciamento del suono nel menu.                                                 |  |
| Funziona solo un<br>altoparlante | <ol> <li>Verificare le impostazioni audio nel pannello di<br/>controllo del computer.</li> </ol> |  |
|                                  | <b>3.</b> Verificare il cavo dell'audio.                                                         |  |

# Manutenzione

#### Precauzioni generali

- Assicurarsi che il dispositivo sia spento e che il cavo di alimentazione sia scollegato dalla presa di corrente.
- Non spruzzare mai o versare liquidi direttamente sullo schermo o sulla scocca.
- Maneggiare il dispositivo con cura, dato che su un proiettore di colore più scuro, se si consuma, è più facile notarne i segni rispetto a un proiettore di colore più chiaro.
- Non utilizzare il sistema continuamente per lunghi periodi di tempo.

#### Pulizia dello schermo

- Pulire lo schermo con un panno pulito, morbido e privo di lanugine. In tal modo si rimuovono polvere e altre particelle.
- Se lo schermo non è ancora pulito, applicare una piccola quantità di detergente per vetri senza ammoniaca e senza alcool su un panno pulito, morbido e privo di lanugine; quindi pulire lo schermo.

#### Pulizia della scocca

- Utilizzare un panno morbido e asciutto.
- Se la scocca non è ancora pulita, applicare una piccola quantità di detergente non abrasivo senza ammoniaca e senza alcool su un panno pulito, morbido e privo di lanugine; quindi pulire la superficie.

#### Disclaimer

- ViewSonic<sup>®</sup> non consiglia di utilizzare detergenti a base di ammoniaca o alcool sullo schermo e sulla scocca del monitor. Alcuni detergenti chimici sono stati indicate come dannosi per lo schermo e/o la scocca del dispositivo.
- ViewSonic<sup>®</sup> non si riterrà responsabile per danni derivanti dall'uso di detergenti a base di ammoniaca o alcool.

**NOTA:** Se compare della condensa tra il vetro e il pannello, tenere il display acceso finché l'umidità non scompare.

# Informazioni sulle normative e per la riparazione

## Informazioni sulla conformità

Questa sezione tratta tutti i requisiti e le dichiarazioni relativi alle normative. Le applicazioni corrispondenti confermate devono fare riferimento alle etichette della targhetta e ai contrassegni pertinenti sull'unità.

#### Dichiarazione di conformità FCC

Questo dispositivo è conforme alla parte 15 delle norme FCC. Il funzionamento è soggetto alle seguenti due condizioni: (1) Questo dispositivo non può provocare interferenze dannose; (2) questo dispositivo deve accettare tutte le interferenze ricevute, incluse le interferenze che possono provocare operazioni indesiderate. Questa apparecchio è stato controllato e trovato conforme ai limiti di un dispositivo digitale di Classe B in base alla parte 15 delle normative FCC.

Questi limiti sono designati a fornire una protezione ragionevole da interferenze dannose in un'installazione privata. Questo apparecchio genera, utilizza e può irradiare energia di frequenza radio e, se non è installato ed utilizzato in accordo alle istruzioni, può causare interferenze dannose alle comunicazioni radio. Non c'è tuttavia garanzia che non si verifichino interferenze in installazioni particolari. Se questo apparecchio provoca interferenze dannose alla ricezione radiofonica o televisiva, che possono essere determinate accendendo o spegnendo l'apparecchio, si invita l'utente a cercare di correggere l'interferenza adottando una o più delle seguenti misure:

- Riorientare o riposizionare l'antenna di ricezione.
- Aumentare la distanza tra l'attrezzatura ed il ricevitore.
- Collegare l'attrezzatura ad una presa di corrente su un circuito diverso da quello al quale è collegato il ricevitore.
- Consultare il rivenditore o un tecnico specializzato radio/TV per assistenza.

**Avviso:** Si avvisa che modifiche o alterazioni non espressamente approvate dalla parte responsabile della conformità potrebbero annullare l'autorizzazione dell'utente a utilizzare l'apparecchio.

#### Dichiarazione di Industry Canada

CAN ICES (B) / NMB (B)

#### Conformità CE per i paesi europei

CE Il dispositivo è conforme ai requisiti della Direttiva 2014/30/UE EMC e della Direttiva 2014/35/UE Bassa Tensione.

#### Le informazioni che seguono sono solo per gli stati membri dell'Unione Europea:

Il marchio mostrato sulla destra è conforme alla Direttiva 2012/19/EC WEEE (Waste Electrical and Electronic Equipment). Il marchio indica il requisito di NON smaltire l'apparecchiatura come rifiuto urbano indifferenziato, ma di utilizzare il servizio di raccolta e smaltimento secondo le leggi locali.

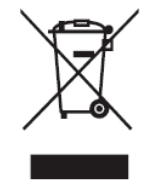

#### Dichiarazione di conformità RoHS2

Questo prodotto è stato progettato e fabbricato in conformità alla direttiva 2011/65/UE del Parlamento europeo e del Consiglio sulla restrizione dell'uso di determinate sostanze pericolose nelle apparecchiature elettriche ed elettroniche (direttiva RoHS2) ed è ritenuto conforme alla concentrazione massima di valori emessi dal Comitato tecnico europeo di adeguamento (TAC) come illustrato di seguito:

| Sostanza                               | Concentrazione<br>massima proposta | Concentrazione<br>effettiva |
|----------------------------------------|------------------------------------|-----------------------------|
| Piombo (Pb)                            | 0,1%                               | < 0,1%                      |
| Mercurio (Hg)                          | 0,1%                               | < 0,1%                      |
| Cadmio (Cd)                            | 0,01%                              | < 0,01%                     |
| Cromo esavalente (Cr6⁺)                | 0,1%                               | < 0,1%                      |
| Bifenili polibromurati (PBB)           | 0,1%                               | < 0,1%                      |
| Eteri di difenile polibromurato (PBDE) | 0,1%                               | < 0,1%                      |
| Di-2-etilesilftalato (DEHP)            | 0,1%                               | < 0,1%                      |
| Benzilbutilftalato (BBP)               | 0,1%                               | < 0,1%                      |
| Dibutilftalato (DBP)                   | 0,1%                               | < 0,1%                      |
| Diisobutilftalato (DIBP)               | 0,1%                               | < 0,1%                      |

Alcuni componenti dei prodotti sopra indicati sono esenti ai sensi dell'allegato III delle direttive RoHS2 come indicato di seguito:

- Piombo come elemento di lega in alluminio contenente fino allo 0,4% di piombo in peso.
- Lega di rame contenente fino al 4% di piombo in peso.
- Piombo in saldature ad alta temperatura di fusione (cioè leghe a base di piombo contenenti almeno l'85% di piombo in peso).
- Componenti elettrici ed elettronici contenenti piombo in vetro o ceramica diversa dalla ceramica dielettrica in condensatori, (ad es. dispositivi piezoelettronici, o in un composto a matrice di vetro o ceramica).

#### **Dichiarazione ENERGY STAR®**

ENERGY STAR<sup>®</sup> è un programma volontario dell'Agenzia per la protezione dell'ambiente degli Stati Uniti che aiuta le aziende e i privati a risparmiare denaro e a proteggere il nostro clima attraverso un'efficienza energetica superiore. I prodotti che ottengono l'ENERGY STAR<sup>®</sup> prevengono le emissioni di gas a effetto serra soddisfacendo i severi criteri o requisiti di efficienza energetica stabiliti dall'Agenzia per la protezione dell'ambiente degli Stati Uniti.

In qualità di partner ENERGY STAR<sup>®</sup>, ViewSonic è determinato a soddisfare le linee guida ENERGY STAR<sup>®</sup> e contrassegnare tutti i modelli certificati con il logo ENERGY STAR<sup>®</sup>.

Il seguente logo appare su tutti i modelli certificati ENERGY STAR®:

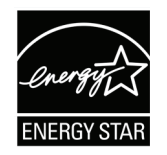

**NOTA:** Le funzionalità di risparmio energetico riducono notevolmente il consumo di energia quando il prodotto non è in uso. La gestione energetica consente al dispositivo di entrare automaticamente in una modalità di "sospensione" a basso consumo dopo un periodo di inattività definito. Inoltre, le funzioni di gestione dell'alimentazione entrano in modalità sospensione o in modalità spegnimento entro 5 minuti dalla disconnessione da un computer host. Qualsiasi modifica alle impostazioni energetiche aumenterà il consumo di energia.

#### Restrizione indiana sulle sostanze pericolose

Dichiarazione di restrizione sulle sostanze pericolose (India). Questo prodotto è conforme alla "Regola E-waste India 2011" e proibisce l'uso di piombo, mercurio, cromo esavalente, bifenili polibromurati o eteri di difenile polibromurato in concentrazioni superiori allo 0,1% in peso e allo 0,01% in peso di cadmio, ad eccezione delle esenzioni stabilite nella Tabella 2 della Regola.

#### Smaltimento del prodotto alla fine della vita utile del prodotto

ViewSonic<sup>®</sup> rispetta l'ambiente e si impegna a lavorare e vivere in modo ecologico. Grazie di far parte di Smarter, Greener Computing. Visitare il sito web ViewSonic® per saperne di più.

#### USA e Canada:

https://www.viewsonic.com/us/go-green-with-viewsonic

#### **Europa:**

https://www.viewsonic.com/eu/environmental-social-governance/recycle

#### Taiwan:

https://recycle.moenv.gov.tw/

Gli utenti dell'UE possono contattarci per qualsiasi problema di sicurezza/ incidente riscontrato con questo prodotto:

- ViewSonic Europe Limited
- Haaksbergweg 75 1101 BR Amsterdam Netherlands
- **4** +31 (0) 650608655
- EPREL@viewsoniceurope.com
- https://www.viewsonic.com/eu/

## Informazioni sul Copyright

Copyright<sup>®</sup> ViewSonic<sup>®</sup> Corporation, 2025. Tutti i diritti riservati.

Macintosh e Power Macintosh sono marchi registrati di Apple Inc.

Microsoft, Windows e il logo Windows sono marchi registrati di Microsoft Corporation negli Stati Uniti e in altri paesi.

ViewSonic<sup>®</sup>, il logo dei tre uccelli sono marchi registrati di ViewSonic<sup>®</sup> Corporation.

VESA è un marchio registrato della Video Electronics Standards Association. DPMS, DisplayPort e DDC sono marchi registrati di VESA.

ENERGY STAR<sup>®</sup> è un marchio registrato dell'EPA (Environmental Protection Agency) statunitense.

In qualità di partner di ENERGY STAR<sup>®</sup>, ViewSonic<sup>®</sup> Corporation ha stabilito che questo prodotto soddisfa le linee guida di ENERGY STAR<sup>®</sup> per l'efficienza energetica.

**Limitazione delle responsabilità:** ViewSonic<sup>®</sup> Corporation non può essere ritenuta responsabile per gli errori tecnici o di stampa qui contenuti oppure per omissioni; né per i danni accidentati o conseguenti risultanti dalla fornitura di questo materiale, o dalle prestazioni od uso di questo prodotto.

Nell'interesse di continuare a migliore il prodotto, ViewSonic<sup>®</sup> Corporation si riserva il diritto di modificare senza preavviso le specifiche del prodotto. Le informazioni di questo documento possono cambiare senza preavviso.

Nessuna parte di questo documento può essere copiata, riprodotta o trasmessa tramite qualsiasi mezzo, per qualsiasi scopo, senza previa autorizzazione scritta di ViewSonic<sup>®</sup> Corporation.

#### Servizio assistenza

Per supporto tecnico o assistenza sul prodotto, consultare la tabella sottostante o contattare il rivenditore.

**NOTA:** Sarà necessario il numero di serie del prodotto.

| Paese/Regione                      | Sito Web                 | Paese/Regione            | Sito Web              |  |  |
|------------------------------------|--------------------------|--------------------------|-----------------------|--|--|
| Asia Pacifico e Afri               | ica                      |                          |                       |  |  |
| Australia                          | www.viewsonic.com/au/    | Bangladesh               | www.viewsonic.com/bd/ |  |  |
| 中国 (China)                         | www.viewsonic.com.cn     | 香港 (繁體中文)                | www.viewsonic.com/hk/ |  |  |
| Hong Kong (English)                | www.viewsonic.com/hk-en/ | India                    | www.viewsonic.com/in/ |  |  |
| Indonesia                          | www.viewsonic.com/id/    | Israel                   | www.viewsonic.com/il/ |  |  |
| 日本 (Japan)                         | www.viewsonic.com/jp/    | Korea                    | www.viewsonic.com/kr/ |  |  |
| Malaysia                           | www.viewsonic.com/my/    | Middle East              | www.viewsonic.com/me/ |  |  |
| Myanmar                            | www.viewsonic.com/mm/    | Nepal                    | www.viewsonic.com/np/ |  |  |
| New Zealand                        | www.viewsonic.com/nz/    | Pakistan                 | www.viewsonic.com/pk/ |  |  |
| Philippines                        | www.viewsonic.com/ph/    | Singapore                | www.viewsonic.com/sg/ |  |  |
| 臺灣 (Taiwan)                        | www.viewsonic.com/tw/    | ประเทศไทย                | www.viewsonic.com/th/ |  |  |
| Việt Nam                           | www.viewsonic.com/vn/    | South Africa & Mauritius | www.viewsonic.com/za/ |  |  |
| Americhe                           |                          |                          |                       |  |  |
| United States                      | www.viewsonic.com/us     | Canada                   | www.viewsonic.com/us  |  |  |
| Latin America www.viewsonic.com/la |                          |                          |                       |  |  |
| Europa                             |                          |                          |                       |  |  |
| Europe                             | www.viewsonic.com/eu/    | France                   | www.viewsonic.com/fr/ |  |  |
| Deutschland                        | www.viewsonic.com/de/    | Қазақстан                | www.viewsonic.com/kz/ |  |  |
| Россия                             | www.viewsonic.com/ru/    | España                   | www.viewsonic.com/es/ |  |  |
| Türkiye                            | www.viewsonic.com/tr/    | Україна                  | www.viewsonic.com/ua/ |  |  |
| United Kingdom                     | www.viewsonic.com/uk/    |                          |                       |  |  |

#### Garanzia limitata

ViewSonic<sup>®</sup> Smart White Board

#### Cosa copre la garanzia:

ViewSonic<sup>®</sup> garantisce che i suoi prodotti sono esenti da difetti di materiale e lavorazione durante il periodo di garanzia. Se un prodotto si rivela difettoso nei materiali o nella lavorazione durante il periodo di garanzia, ViewSonic<sup>®</sup>, a sua esclusiva discrezione, e come unico rimedio, riparerà o sostituirà il prodotto con un prodotto simile. La sostituzione del prodotto o delle parti possono includere parti o componenti rigenerati o ricondizionati. L'unità o le parti o i componenti riparati o sostituiti saranno coperti dalla differenza di tempo residua della garanzia limitata originale del cliente e il periodo di garanzia non sarà esteso. ViewSonic<sup>®</sup> non fornisce alcuna garanzia per software di terze parti, inclusi nel prodotto o installati dal cliente, e installazione di parti o componenti hardware non autorizzati (ad esempio, proiettori). (Fare riferimento alla: sezione "Cosa è escluso e non coperto dalla garanzia).

#### Chi protegge la garanzia:

Questa garanzia è valida unicamente per il primo acquirente.

#### Cosa è escluso e non coperto dalla garanzia:

- Qualsiasi prodotto su cui il numero di serie è stato rovinato, modificato o rimosso.
- Danni, deterioramento o malfunzionamento derivanti da:
  - » Incidente, uso improprio, negligenza, incendio, acqua, fulmini o altri eventi naturali, modifiche non autorizzate del prodotto o mancata osservanza delle istruzioni fornite con il prodotto.
  - » Riparazioni o tentativi di riparazione da parte di persone non autorizzate da ViewSonic<sup>®</sup>.
  - » Danneggiamento o perdita di programmi, dati o supporti di memorizzazione rimovibili.
  - » Normale usura.
  - » Rimozione o installazione del prodotto.
- Perdita di software o di dati durante la riparazione o la sostituzione.
- Eventuali danni al prodotto dovuti alla spedizione.
- Cause esterne al prodotto, come fluttuazioni di energia elettrica o guasti.
- Uso di materiali di consumo o parti che non soddisfano le specifiche di ViewSonic.

- Non osservanza da parte del proprietario della manutenzione periodica del prodotto come indicato nel Manuale utente.
- Qualsiasi altra causa che non riguarda un difetto del prodotto.
- Danni causati da immagini statiche (non in movimento) visualizzate per lunghi periodi di tempo (la cosiddetta permanenza dell'immagine).
- Software Qualsiasi software di terze parti incluso con il prodotto o installato dal cliente.
- Hardware/Accessori/Parti/Componenti Installazione di hardware, accessori, materiali di consumo o componenti non autorizzati (ad esempio, lampade per proiettori).
- Danni o uso improprio del rivestimento sulla superficie del display tramite pulizia inappropriata come descritto nel Manuale 'utente del prodotto.
- Rimozione, installazione e costi di servizio di installazione, incluso il montaggio a parete del prodotto.

#### Come accedere all'assistenza:

- Per informazioni sulla ricezione del servizio in garanzia, contattare l'assistenza clienti ViewSonic<sup>®</sup> (fare riferimento alla pagina "Servizio clienti"). Sarà necessario fornire il numero di serie del prodotto.
- Per ottenere il servizio di garanzia, saranno necessari: (a) lo scontrino di vendita originale e con data, (b) il nome dell'utente, (c) l'indirizzo, (d) una descrizione del problema, e (e) il numero di serie del prodotto.
- Portare o spedire il prodotto, con spese di trasporto prepagate, nel contenitore originale ad un centro di assistenza ViewSonic<sup>®</sup> autorizzato o a ViewSonic<sup>®</sup>.
- Per ulteriori informazioni o per il nome del centro di assistenza ViewSonic<sup>®</sup> più vicino, contattare ViewSonic<sup>®</sup>.

#### Limitazione delle garanzie implicite:

Non sono presenti garanzie, esplicite o implicite, che si estendano oltre la descrizione ivi contenuta, inclusa la garanzia implicita di commerciabilità e idoneità per uno scopo particolare.

#### Esclusione di danni:

La responsabilità di ViewSonic è limitata al costo di riparazione o sostituzione del prodotto. ViewSonic<sup>®</sup> non si riterrà responsabile per:

- Danni ad altre proprietà causati da eventuali difetti del prodotto, danni derivanti da disagi, mancato utilizzo del prodotto, perdita di tempo, perdita di profitti, perdita di opportunità di affari, perdita di avviamento, interferenze con i rapporti commerciali o altre perdite commerciali, anche se si è stati avvisati della possibilità di tali danni.
- Eventuali altri danni, incidentali, consequenziali o di altro tipo.
- Qualsiasi reclamo nei confronti del cliente da un'altra controparte.
- Riparazioni o tentativi di riparazione da parte di persone non autorizzate da ViewSonic<sup>®</sup>.

#### Effetto della legislazione:

La presente garanzia conferisce diritti legali specifici a cui possono aggiungersi ulteriori diritti che variano da stato a stato. Alcuni Stati non consentono limitazioni alle garanzie implicite e/o non consentono l'esclusione di danni incidentali o consequenziali, pertanto le limitazioni e le esclusioni di cui sopra potrebbero non essere applicabili all'utente.

#### Vendite al di fuori degli Stati Uniti e del Canada:

Per informazioni sulla garanzia e sull'assistenza dei prodotti ViewSonic<sup>®</sup> venduti al di fuori degli Stati Uniti e del Canada, contattare ViewSonic<sup>®</sup> o il rivenditore ViewSonic<sup>®</sup> locale.

Il periodo di garanzia per questo prodotto nella Cina continentale (Hong Kong, Macao e Taiwan esclusi) è soggetto ai termini e alle condizioni della scheda di garanzia di manutenzione.

Per gli utenti in Europa e in Russia, i dettagli completi sulla garanzia sono disponibili all'indirizzo: http://www.viewsonic.com/eu/ Sotto "Informazioni su supporto/ garanzia".

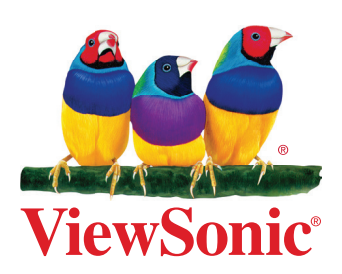